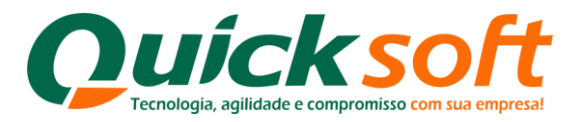

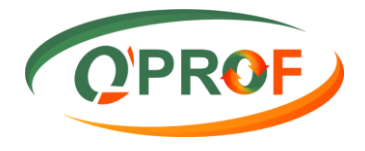

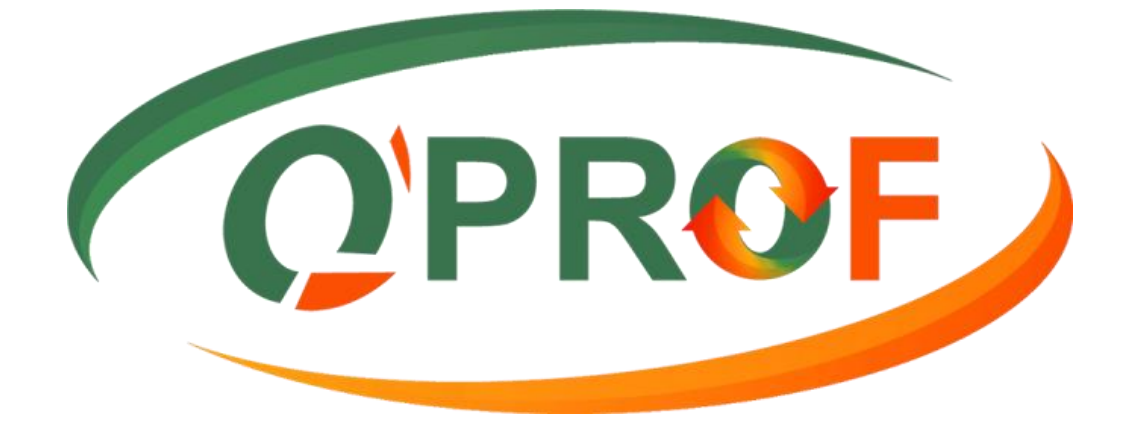

# Manual Remessa Q'Prof Versão 2.0.0.2

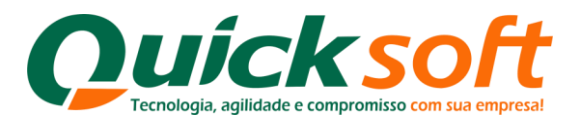

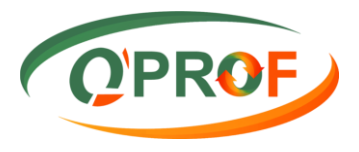

# Sumário

| 1.   | Instalação do Remessa Q'PROF                    | 3 |
|------|-------------------------------------------------|---|
| 2.   | Trabalhando com o Remessa Q'PROF                | 7 |
| 3.   | Botão OPÇÕES e suas Funcionalidades             | 8 |
| 4.   | Aba Título                                      | 9 |
| 4.1. | Início da Operação1                             | 2 |
| 5.   | Aba Cheque                                      | 5 |
| 5.1. | Início da Operação20                            | 6 |
| 5.2. | Exemplo de CMC7                                 | 7 |
| 6.   | Operação com CTRC (Conhecimento de Transporte): | 0 |
| 7.   | Envio de Arquivos Remessa Q'PROF                | 2 |
| 8.   | Considerações finais:                           | 3 |
| 8.1. | Importação do XML da NFE de produto:3           | 3 |
| 8.2. | Geração de Arquivo CNAB4003                     | 3 |
| 8.3  | Erro de Data de Emissão no Sistema34            | 4 |

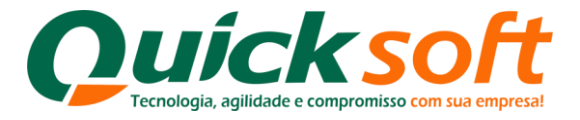

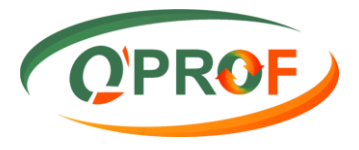

#### 1. Instalação do Remessa Q'PROF

Para efetuar a baixa e instalação do programa **Remessa Q'PROF** em seu computador, acesse o endereço <u>http://adm.qprof.com.br/SetupRemessaQprof.exe</u>, e independente do navegador de internet que você possua ( Google Chrome, Mozila Firefox ou Internet Explorer) siga as instruções listadas abaixo:

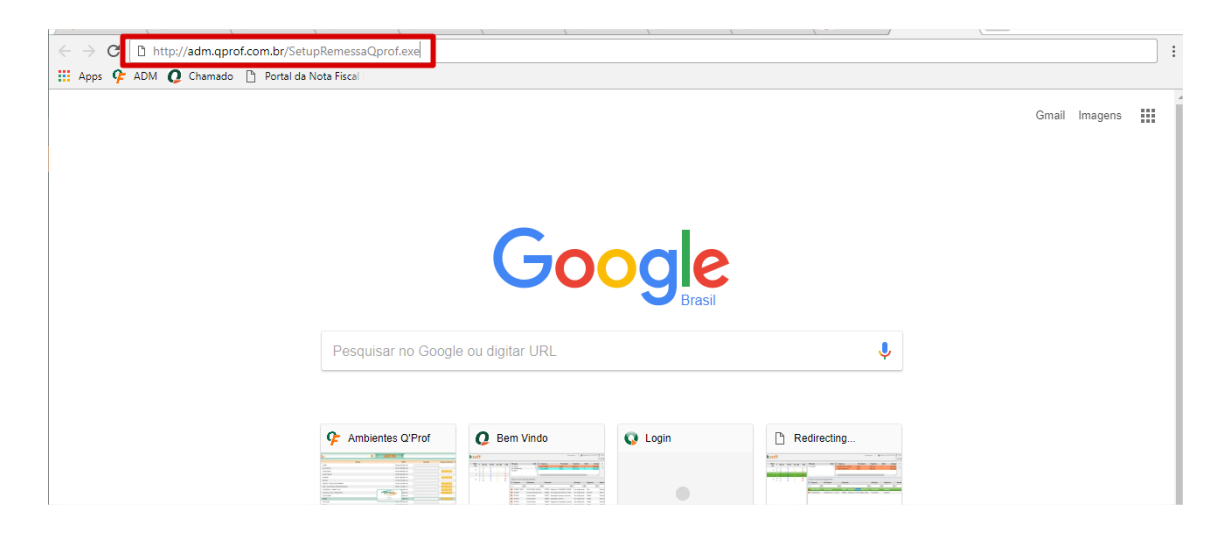

Digite em seu navegador de internt o endereço acima. Caso o seu navegador seja o Google Chrome, o download se iniciará automaticamente.

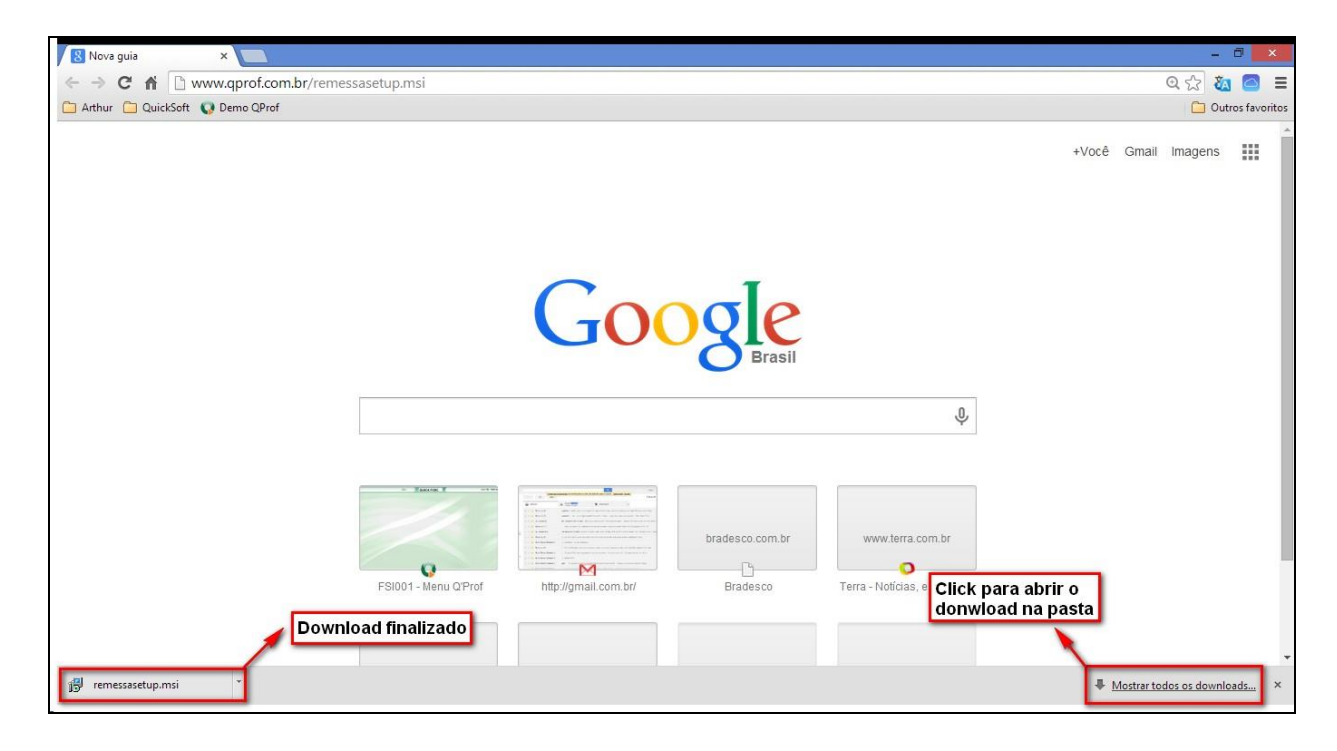

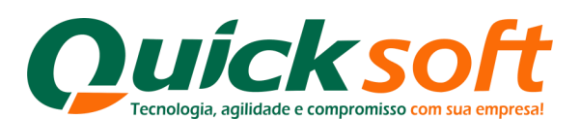

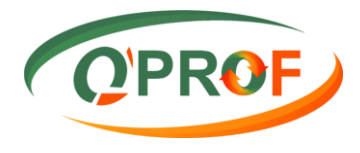

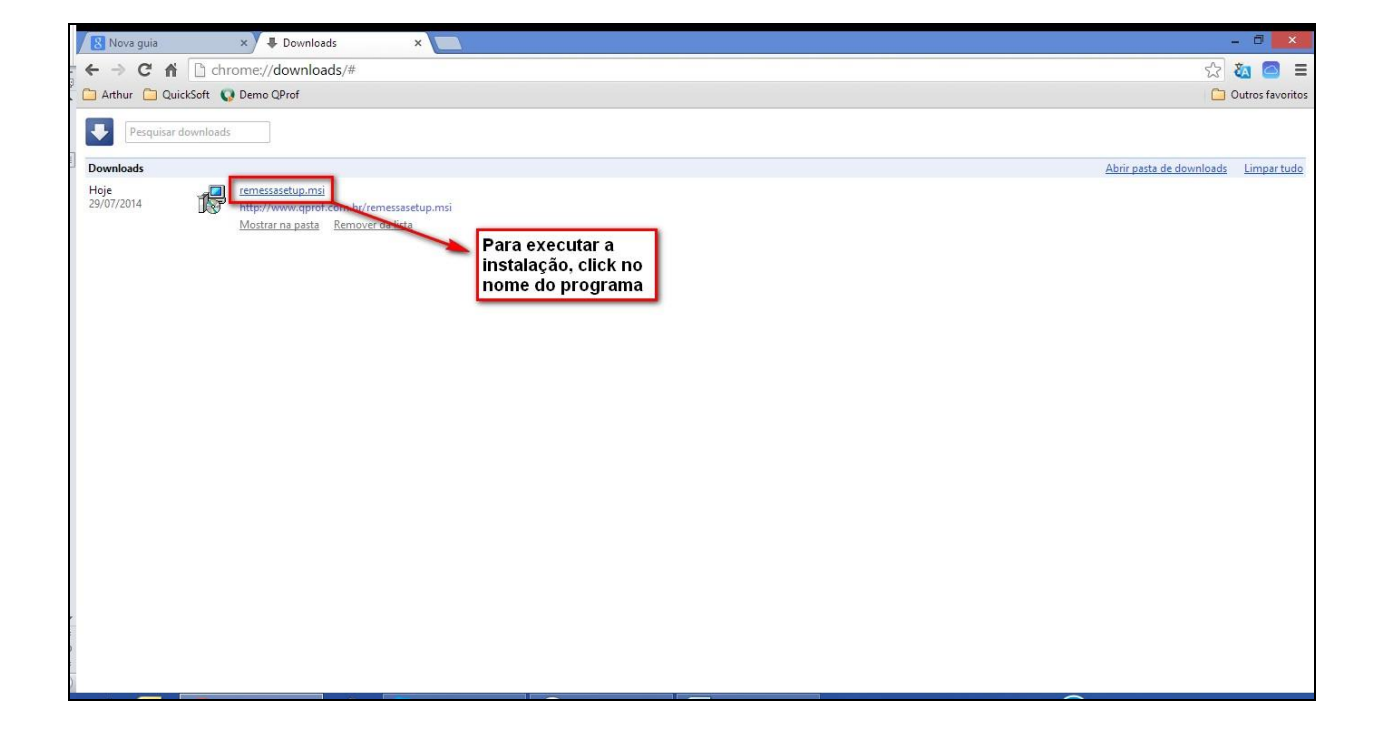

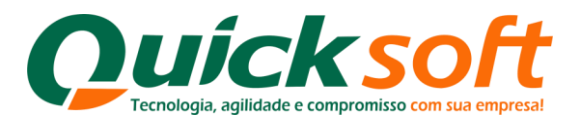

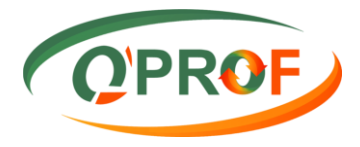

| / & Downloads ×                                                                                                    |                       | - 0         | ×      |
|----------------------------------------------------------------------------------------------------|-----------------------|-------------|--------|
| ← → C fi C chrome//downloads                                                                                                    | 53                    | ն 🙆         | Ξ      |
| C Arthur C QuickSoft Q Demo QProf                                                                                                    |                       | Outros favo | oritos |
| Pesquisar downloads                                                                                                    |                       |             |        |
| Downloads Abri                                                                                                    | ir pasta de downloads | Limpart     | tudo   |
| Hoje<br>29/07/2014 remessasetup.msi<br>http://www.qprof.com.br/remessasetup.msi<br>Mostrar na pasta Remover da lista                                                                                                    |                       |             |        |
| 😥 Remessa Q'PROF 📼 - 🗆 💌                                                                                                    |                       |             |        |
| Bem-vindo ao Assistente para Instalação do Produto Remessa Q'PROF                                                                                                    |                       |             |        |
| O Installer vai guid-lo durante as etapas necessárias para instalar o produto Remessa Q'PROF no computador.<br>AVISO: este programa de computador é protegido por leis de direitos autorais e tratados internacionais. A duplicação não autorizada deste programa, ou qualquer parte dele, poderá sesultar em severas punções civis e criminais, e os inflatores seido pundos dento do máximo igos permitido por lei.<br>Cancelar <ul> <li><a href="mailto:visita">Voltar</a></li> </ul> |                       |             |        |
|                                                                                                    |                       |             |        |

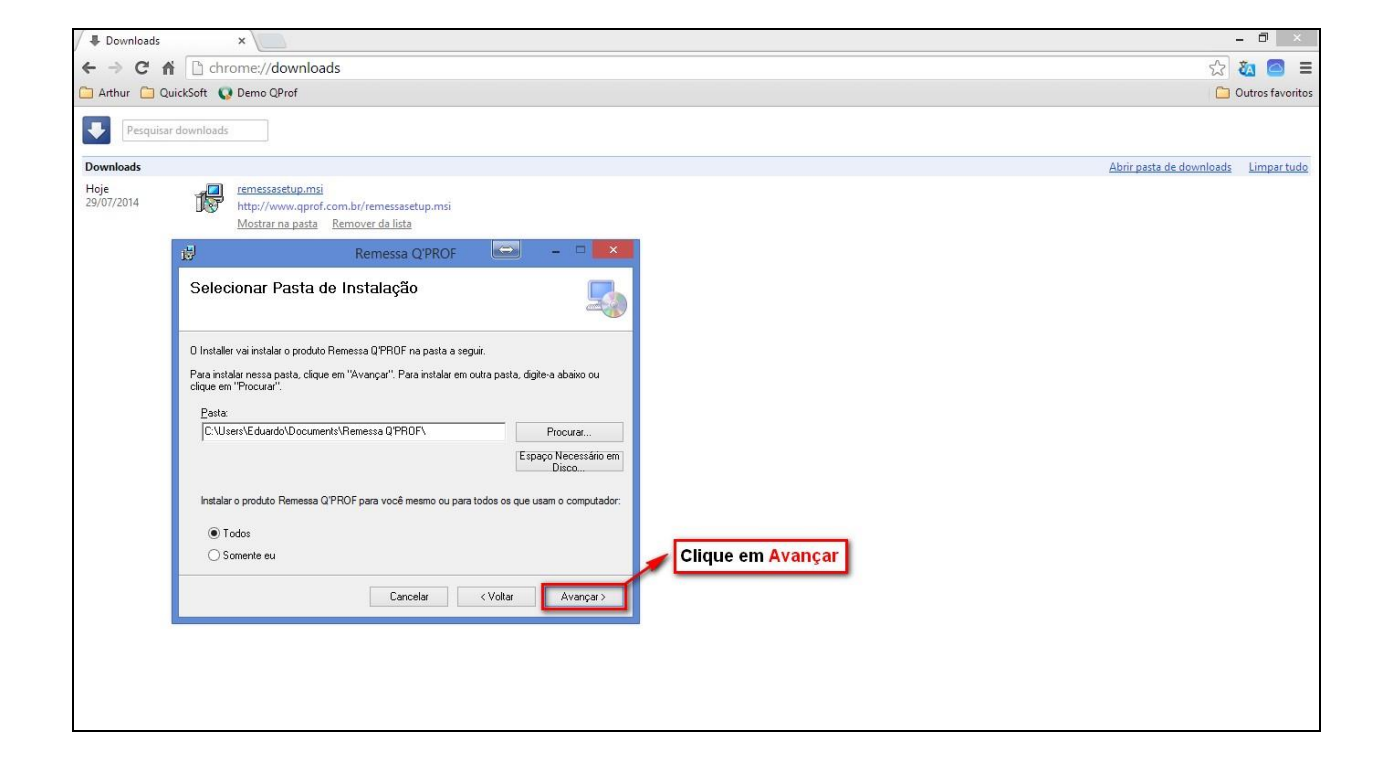

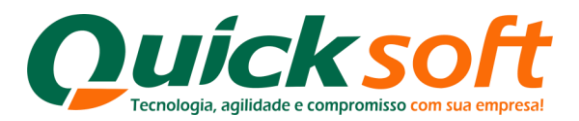

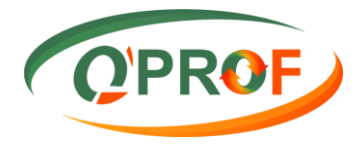

| 🖉 🖶 Downloads      | ×                                                                             |                                                 |                    |                   |                          | - 0 ×          |     |
|--------------------|-------------------------------------------------------------------------------|-------------------------------------------------|--------------------|-------------------|--------------------------|----------------|-----|
| ← → C fi           | C chrome://downloads                                                          |                                                 |                    |                   | \$                       | 🍇 🤷 :          | Ξ   |
| 🗀 Arthur 🗀 Qu      | ickSoft 🛛 😡 Demo QProf                                                        |                                                 |                    |                   |                          | Outros favorit | tos |
| Pesquisar          | downloads                                                                     |                                                 |                    |                   |                          |                |     |
| Downloads          |                                                                               |                                                 |                    |                   | Abrir pasta de downloads | Limpar tud     | 10  |
| Hoje<br>29/07/2014 | remessasetup.msi<br>http://www.qprof.con<br><u>Mostrar na pasta</u> <u>Re</u> | n.br/remessasetup.msi<br>mover da lista         | 8 - <i>2</i>       | _                 |                          |                |     |
|                    | ⊌                                                                             | Remessa Q'PROF                                  | ×                  |                   |                          |                |     |
|                    | Confirmar Instalação                                                          |                                                 | 5                  |                   |                          |                |     |
|                    | O produto Remessa Q'PROF está p<br>Clique em "Avançai" para iniciar a il      | ronto para ser instalado no comp<br>instalação. | sulador.           |                   |                          |                |     |
|                    |                                                                               | Cancelar                                        | < Voltar Avançar > | Clique em Avançar |                          |                |     |
|                    |                                                                               |                                                 |                    |                   |                          |                |     |

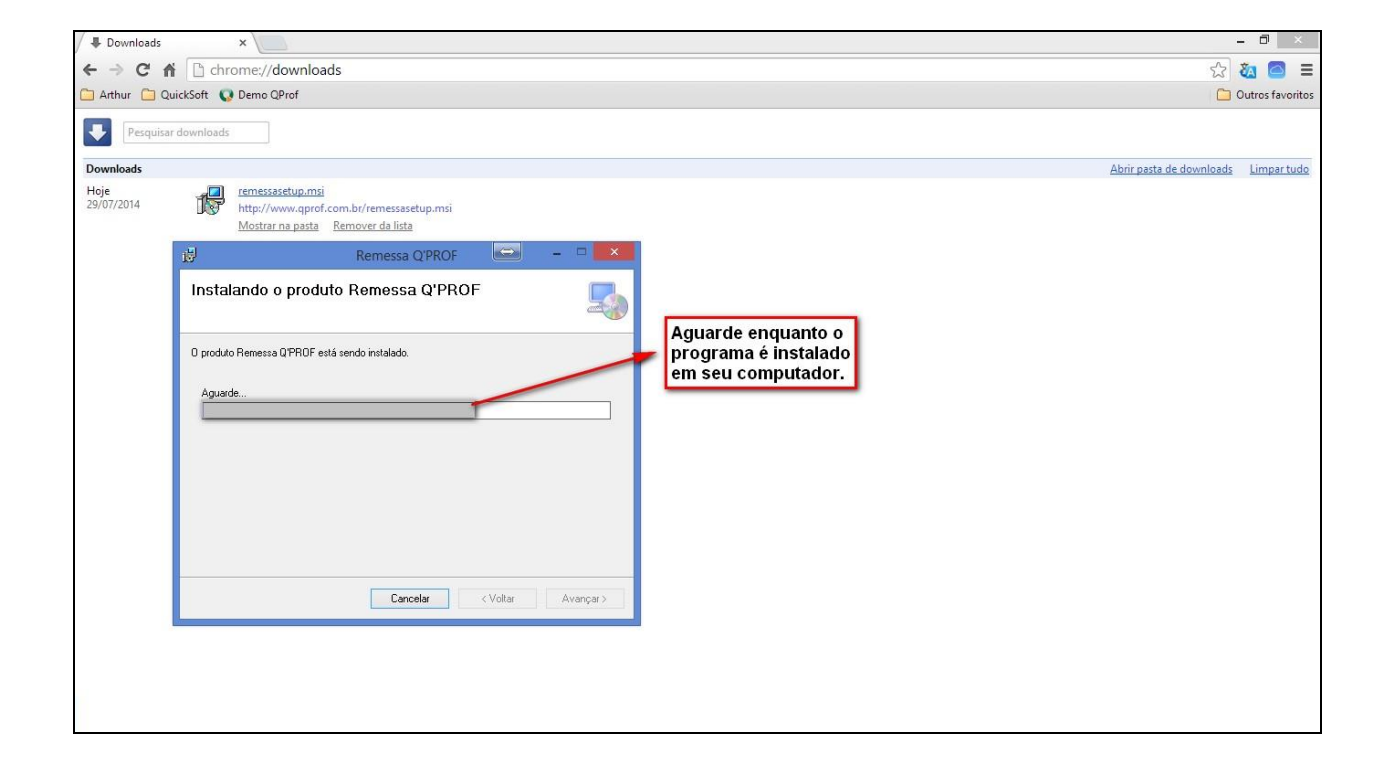

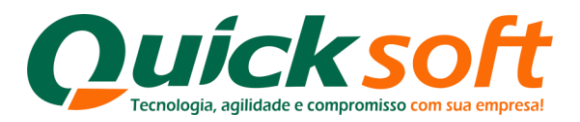

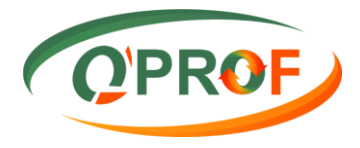

| / 🖶 Downloads      | × 📃                                                                                               |                    |                                                                                                   |            | - 0                 | ×         |
|--------------------|---------------------------------------------------------------------------------------------------|--------------------|---------------------------------------------------------------------------------------------------|------------|---------------------|-----------|
| ← → C f            | Chrome://downloads                                                                                |                    |                                                                                                   |            | r 🕺                 |           |
| 🗀 Arthur 🗀 Qu      | uickSoft 🔇 QProf                                                                                  |                    |                                                                                                   |            | C Outros            | favoritos |
| Pesquisar          | r downloads                                                                                       |                    |                                                                                                   |            |                     |           |
| Downloads          |                                                                                                   |                    |                                                                                                   | Abrir past | a de downloads Limp | par tudo  |
| Hoje<br>29/07/2014 | remessasetup.msi<br>http://www.qprof.com.bt/remessasetup.msi<br>Mostrar na pasta Remover da lista |                    |                                                                                                   |            |                     |           |
|                    | 岁 Remessa Q'PROF                                                                                  |                    |                                                                                                   |            |                     |           |
|                    | Instalação Concluída                                                                              | 5                  |                                                                                                   |            |                     |           |
|                    | O produto Remessa QPROF foi instalado com êxito.<br>Clique em "Fechas" para sair.                 |                    |                                                                                                   |            |                     |           |
|                    | Use o Windows Update para verificar se há alguma atualização<br>Cancelar                          | lo. NET Framework. | talação realizada<br>n êxito, clique no<br>ão <mark>Fechar</mark> para sair<br>tela de instalação |            |                     |           |
|                    |                                                                                                   |                    |                                                                                                   |            |                     |           |

# 2. Trabalhando com o Remessa Q'PROF.

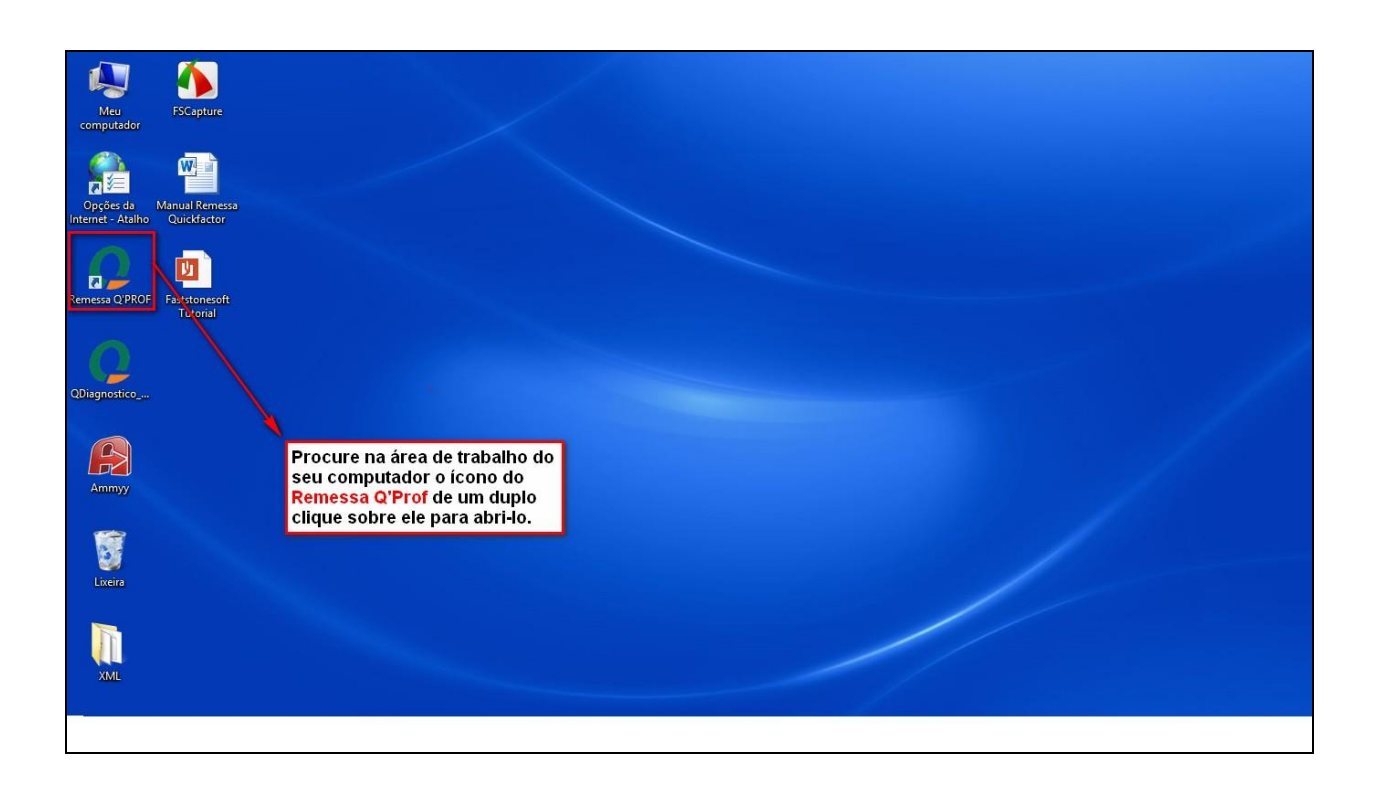

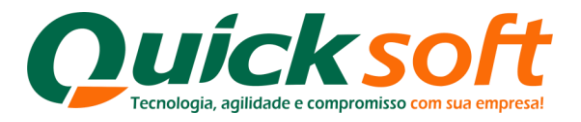

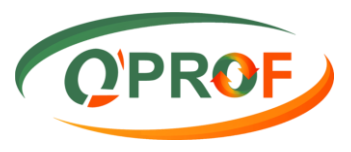

# 3. Botão OPÇÕES e suas Funcionalidades

| 0                                                                                                    |              |                          |                                                           | Remes                          | sa Q'PROF                         |               |                                | * - 1                         | 3 ×      |
|----------------------------------------------------------------------------------------------------|--------------|--------------------------|-----------------------------------------------------------|--------------------------------|-----------------------------------|---------------|--------------------------------|-------------------------------|----------|
| Opçõe: Ajuda<br>Remover Linhas Selecionadas (Del)<br>Duplicar Linhas Selecionadas (F3)<br>Limpar Tabela (F5)<br>Validar Dados (F6)<br>Gerar Arquivo<br>Importar XML NFe (F10)<br>Sair                                                                                                    | pnadas (Del) | Botão Opçõe              | e suas funcio                                             | nalidades.                     |                                   |               |                                | OP                            | ROF      |
| Opções         Ajuda           Remover Linhas Selecionadas (E         Duplicar Linhas Selecionadas (F:           Limpar Tabela (F5)         Validar Dados (F6)           Gerar Arquivo (F7)         Abrir Arquivo           Importar XML NFc (F10)         Sair           07.777.538/0001-56         287.65 | nadas (F3)   | Vr. Desconto<br>Original | Dta. Limite Concessão<br>Desconto Pontual<br>(DD/MM/AAAA) | Dta. Emissão *<br>(DD/MM/AAAA) | Dta. Vencimento *<br>(DD/MM/AAAA) | Seu Número *  | Nome Sacado *                  | End. Cobrança *               | Bairro * |
|                                                                                                    |              |                          |                                                           | 23/06/2014                     | 13/07/2014                        | 10 000007846A | FLY WALK IND DE CALCADOS EIRE  | R. BENEDITO BARBOSA, 801      | JD PAUL  |
|                                                                                                    |              |                          |                                                           | 23/06/2014                     | 23/07/2014                        | 10 000007846B | FLY WALK IND DE CALCADOS EIRE  | R. BENEDITO BARBOSA, 801      | JD PAUL  |
|                                                                                                    |              |                          |                                                           | 23/06/2014                     | 03/08/2014                        | 10 000007846C | FLY WALK IND DE CALCADOS EIRE  | R. BENEDITO BARBOSA, 801      | JD PAUL  |
|                                                                                                    | 0            |                          |                                                           | 23/06/2014                     | 13/08/2014                        | 10 000007846D | FLY WALK IND DE CALCADOS EIRE  | R. BENEDITO BARBOSA, 801      | JD PAUL  |
| Sair                                                                                                    |              |                          |                                                           | 12/02/2014                     | 26/07/2014                        | 10 000007849  | LIN BRASIL INDUSTRIA E COMERCI | TRAV. LOURIVAL S. TORRES, 869 | BIGORIL  |
| 07.777.538/0001-56                                                                                                    | 287,65       |                          |                                                           | 23/06/2014                     | 13/07/2014                        | 10 000007850A | MARCOS ROBERTO BRAIT-ME        | R. CORONEL NOGUEIRA, 199      | SAO SEI  |
| 07.777.538/0001-56                                                                                                    | 287,64       |                          |                                                           | 23/06/2014                     | 12/08/2014                        | 10 000007850B | MARCOS ROBERTO BRAIT-ME        | R. CORONEL NOGUEIRA, 199      | SAO SEI  |

- As funcionalidades existentes no sistema, são, exatamente as mesmas que utilizamos em Títulos e Cheques, e os seus procedimentos são os mesmos também, conforme iremos apresentar neste manual.
  - **Remover Linhas Selecionadas:** Funcionalidade utilizada para excluir linhas digitadas erroneamente ou registros cancelados;
  - Duplicar Linhas Selecionadas: Funcionalidade utilizada para duplicar uma ou mais linhas necessárias para a realização da operação;
  - Limpar Tabela: Ao encerrar uma operação e iniciar outra, o sistema não ha exclui automaticamente, para dar inicio a outra operação necessitamos desta funcionalidade;
  - Validar Dados: Ao finalizar todos os lançamentos da operação e regularizar as informações incorretas que o sistema apresentou grifando na cor amarela, clique em Validar Dados para que o sistema faça uma nova verificação de erros e valide todas as informações digitadas, para que se possa gerar um arquivo Remessa Q'Prof;
  - Gerar CNAB (Bradesco): Essa funcionalidade faz com que o programa gere um arquivo CNAB400 padrão Bradesco.
  - Gerar Arquivo: Funcionalidade utilizada para gerar um arquivo Remessa Q'Prof;

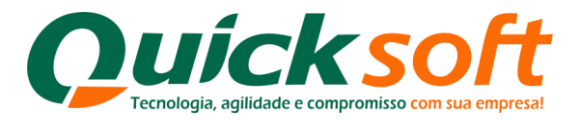

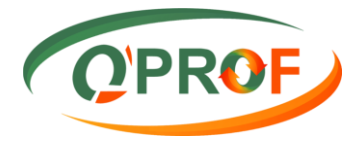

- Abrir Arquivo: Esta funcionalidade permite que você digite ou inicie uma operação para finalizar posteriormente, salve a operação em seu computador e toda ver que for inserir novos lançamentos basta buscar o arquivo salvo em seu computar.
- Importar XML: Esta funcionalidade serve para que possamos importar arquivos XML, assim evitando a digitação total dos dados;
- Sair: Funcionalidade utilizada para sair do programa.

#### 4. Aba Título

| Opções Ajuda       Thur Decare         CPUCNP/*       W. Face*       M. Decoreto       Dta. Unite Concessão       Dta. Vencimento*       Nome Sacado*       End. Colaraça*         CPUCNP/*       W. Face*       M. Encoreto       Dta. Unite Concessão       Dta. Vencimento*       Nome Sacado*       End. Colaraça*         Seleccione o tipo de documento que deseja digitar Título ou Cheque       Seleccione o Cheque       End. Colaraça*       End. Colaraça*                                                                                                    | + _ 🗆 🗙                  |               |              | sa Q'PROF                         | Remes                          |                                                            |                           |                                    | Q                                               |
|----------------------------------------------------------------------------------------------------|--------------------------|---------------|--------------|-----------------------------------|--------------------------------|------------------------------------------------------------|---------------------------|------------------------------------|-------------------------------------------------|
| Table         Oreque           CPEORPJ*         Wr. Face*         Wr. Descorto         Das. Emissão*         Das. Finisão*         Das. Microsofta         Seu Número*         Nome Sacado*         End. Cobrança*           Selecione o tipo de<br>documento que deseja<br>digitar Título ou Cheque         Selecione o tipo de         Selecione o tipo de | OPROF                    |               |              |                                   |                                |                                                            |                           |                                    | Opções Ajuda                                    |
| Selecione o tipo de<br>documento que deseja<br>digitar Titulo ou Cheque                                                                                                    | End. Cobrança * Bairro * | Nome Sacado * | Seu Número * | Dta. Vencimento *<br>(DD/MM/AAAA) | Dta. Emissão *<br>(DD/MM/AAAA) | Dta. Limite Concessão<br>Desconto Pontual<br>(DD//MM/AAAA) | Vir. Desconto<br>Original | fr. Face * A Vir.<br>Orig          | CPUCNPJ*                                        |
| <                                                                                                    |                          |               |              |                                   |                                |                                                            |                           | tipo de<br>que deseja<br>ou Cheque | ,<br>Selecione o<br>documento<br>digitar Titulo |
|                                                                                                    |                          |               |              |                                   |                                |                                                            |                           |                                    | <                                               |
| Linha 1 de 1 Total Face: R\$ 0.00 Total Desconto Pontual: R\$ 0.00                                                                                                    |                          |               | 0,00         | conto Pontual: R                  | Total Des                      |                                                            | R\$ 0,00                  | Total Face:                        | Linha 1 de 1                                    |
| * Campos Obrigatórios Total Desconto Original: R\$ 0.00 Total Liquido: R\$ 0.00                                                                                                    |                          |               | 0,00         | uido: R                           | Total Liq                      |                                                            | iginal: R\$ 0,00          | Total Desconto Origin              | * Campos Obrigatórios                           |

Esta aba possui os seguintes Campos:

**CPF/CNPJ\*:** Neste campo será digitado o CPF ou CNPJ do sacado, seu preenchimento é obrigatório.

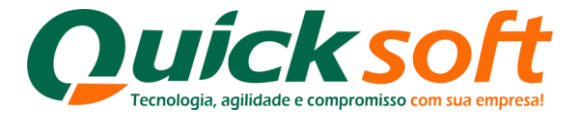

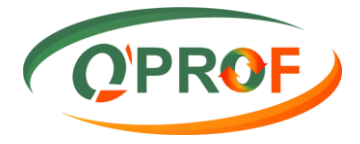

VIr Face\*: Neste campo deverá ser digitado o valor real do título, seu preenchimento é obrigatório.

VIr Desconto Original: Neste campo devemos inserir o valor do desconto existente no título, seu preenchimento não é obrigatório.

Data Limite Concessão Desconto Pontual (DD/MM/AAAA): Neste campo devemos inserir a data limite que o sacado terá para pagar o título e ter direito a este desconto. Não é obrigatório o preenchimento deste campo.

Data de Emissão (DD/MM/AAAA)\*: Neste campo devemos digitar a data de emissão do título, sendo obrigatório o seu preenchimento.

Data de Vencimento (DD/MM/AAAA)\*: Neste campo devemos inserir a data de vencimento do título, sendo obrigatório o seu preenchimento.

Seu Número\*: Neste campo devemos digitar o seu número do título, sendo seu preenchimento obrigatório.

**Nome do Sacado\*:** Neste campo devemos inserir o nome do sacado, seu preenchimento é obrigatório.

End. Cobrança\*: Neste campo devemos digitar o endereço correto do sacado, seu preenchimento é obrigatório.

**Bairro\*:** Neste campo devemos inserir corretamente o nome do bairro do sacado, seu preenchimento é obrigatório.

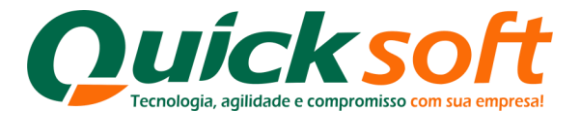

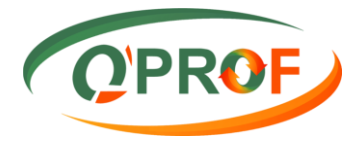

- **Cidade\*:** Neste campo devemos inserir corretamente o nome da cidade do sacado, seu preenchimento é obrigatório.
- UF\*: Neste campo devemos digitar a Unidade Federativa do sacado, exemplo: a de Santa Catarina é SC, seu preenchimento é obrigatório.
- **CEP\*:** Neste campo devemos digitar corretamente o CEP do sacado, seu preenchimento é obrigatório.
- **Tel. Sacado:** Neste campo devemos digitar o telefone do sacado, seu preenchimento é obrigatório.
- **Cel. Sacado:** Neste campo devemos digitar o telefone celular do sacado, seu preenchimento não é obrigatório.

**E-mail:** Neste campo devemos inserir o e-mail do cliente, seu preenchimento não é obrigatório.

**Importação DACTE:** Neste campo devemos importar o Documento Auxiliar de Conhecimento de Frete, seu preenchimento não é obrigatório.

**NFe:** Neste campo devemos inserir o número da nota fiscal eletrônica, seu preenchimento não é obrigatório.

**Número Nota Fiscal Serviços:** Neste campo devemos inserir o número da nota fiscal de serviço, seu preenchimento não é obrigatório.

**Série Nota Fiscal Serviços:** Neste campo devemos inserir o número de série da nota fiscal de serviço, seu preenchimento não é obrigatório;

**Cod. Verificador Nota Fiscal:** Neste campo devemos inserir o código verificador de nota fiscal, seu preenchimento não é obrigatório

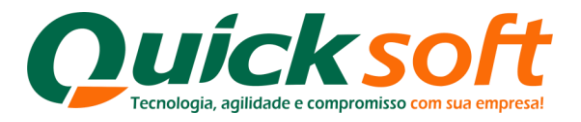

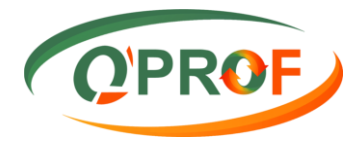

# 4.1. Início da Operação

| Q         |                                       |                                                                                       |                           |                                                           | Remess                           | a Q'PROF                          |                                      |                       | +               | • – 🗇 🗙  |
|-----------|---------------------------------------|---------------------------------------------------------------------------------------|---------------------------|-----------------------------------------------------------|----------------------------------|-----------------------------------|--------------------------------------|-----------------------|-----------------|----------|
| Opç       | ões Ajuda                             |                                                                                       |                           |                                                           |                                  |                                   |                                      |                       |                 | O'PROF.  |
| Título    | Cheque                                |                                                                                       |                           |                                                           |                                  |                                   |                                      |                       |                 |          |
|           | CPF/CNPJ *                            | Vir. Face *                                                                           | Mr. Desconto<br>Original  | Dta. Limite Concessão<br>Desconto Pontual<br>(DD/MM/AAAA) | ▲ Dta. Emissão *<br>(DD/MM/AAAA) | Dta. Vencimento *<br>(DD/MM/AAAA) | Seu Número *                         | Nome Sacado *         | End. Cobrança * | Bairro * |
| •         | 04.565.634/0004-95                    | 1                                                                                     | 1                         |                                                           | 29/07/2014                       | 1                                 |                                      |                       |                 |          |
| د<br>Linh | O próprio<br>sobre a re<br>obrigatóri | ampos que não<br>seu preenchime<br>gatório.<br>sistema informa<br>gra de campos<br>os | a<br>possuem<br>nto não é |                                                           | Total Des                        | o se<br>obri                      | ampos que<br>u preenchir<br>gatório. | possuem *,<br>nento é |                 | ,        |
| * Ca      | npos Obrigatórios                     | Total Desconto                                                                        | Original: R\$ 0.00        | J                                                         | Total Liqu                       | uido: R\$                         | 0.00                                 |                       |                 |          |
| _         |                                       | ,                                                                                     |                           |                                                           |                                  |                                   |                                      |                       |                 |          |

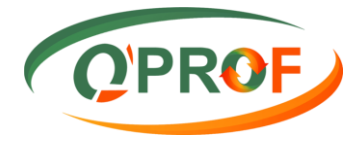

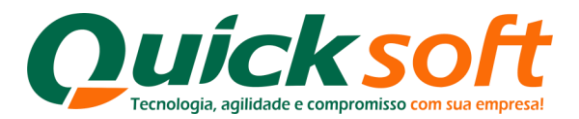

| (i)     |                   |            |                           |                                                           | Remes                          | sa Q'PROF                         |               |                               | + - 0                             | ×    |
|---------|-------------------|------------|---------------------------|-----------------------------------------------------------|--------------------------------|-----------------------------------|---------------|-------------------------------|-----------------------------------|------|
| Opções  | Ajuda             |            |                           |                                                           |                                |                                   |               |                               | OIDE                              |      |
| itulo ( | heque             |            |                           |                                                           |                                |                                   |               |                               | ( UFN                             | -    |
| (       | CPF/CNPJ *        | Vr. Face * | Vir. Desconto<br>Original | Dta. Limite Concessão<br>Desconto Pontual<br>(DD/MM/AAAA) | Dta. Emissão *<br>(DD/MM/AAAA) | Dta. Vencimento *<br>(DD/MM/AAAA) | Seu Número *  | Nome Sacado *                 | End. Cobrança *                   | Bair |
|         |                   |            |                           |                                                           |                                |                                   |               |                               |                                   |      |
| 0       | 3.017.453/0001-19 | 1057,14    |                           |                                                           | 23/06/2014                     | 26/07/2014                        | 10 000007851  | TEMPO DE CASA MOVEIS E OBJET  | AV. RUI BARBOSA, 580, SN          | SAC  |
| 7       | 4.244.872/0001-31 | 4068,40    |                           |                                                           | 12/02/2014                     | 23/07/2014                        | 10 000001916A | GROU S COM E REPRES IMP E EXP | R. ALICE SOARES DE OLIVEIRA, 1850 | JD I |
| 7       | 4.244.872/0001-31 | 4068,40    |                           |                                                           | 12/02/2014                     | 02/08/2014                        | 10 000001916B | GROU S COM E REPRES IMP E EXP | R. ALICE SOARES DE OLIVEIRA, 1850 | JD   |
| 7       | 4.244.872/0001-31 | 4068,40    |                           |                                                           | 12/02/2014                     | 12/08/2014                        | 10 000001916C | GROU S COM E REPRES IMP E EXP | R. ALICE SOARES DE OLIVEIRA, 1850 | JD   |
| 7       | 4.244.872/0001-31 | 4068,40    |                           |                                                           | 12/02/2014                     | 22/08/2014                        | 10 000001916D | GROU S COM E REPRES IMP E EXP | R. ALICE SOARES DE OLIVEIRA, 1850 | JD   |
| 7       | 4.244.872/0001-31 | 4068,40    |                           |                                                           | 12/02/2014                     | 02/09/2014                        | 10 000001916E | GROU S COM E REPRES IMP E EXP | R. ALICE SOARES DE OLIVEIRA, 1850 | JD   |
| 0       | 2.278.974/0001-67 | 7745,73    |                           |                                                           | 23/06/2014                     | 13/07/2014                        | 10 000001917A | EDWARD TAMANINI JUNIOR - ME   | R. VECCHIO, S/N CHACARA STA.RI    | ZO   |
| 0       | 2.278.974/0001-67 | 7745,73    |                           |                                                           | 23/06/2014                     | 23/07/2014                        | 10 000001917B | EDWARD TAMANINI JUNIOR - ME   | R. VECCHIO, S/N CHACARA STA.RI    | ZO   |
| 0       | 2.278.974/0001-67 | 7745,73    |                           |                                                           | 23/06/2014                     | 02/08/2014                        | 10 000001917C | EDWARD TAMANINI JUNIOR - ME   | R. VECCHIO, S/N CHACARA STA.RI    | ZC   |
| 0       | 2.278.974/0001-67 | 7745,73    |                           |                                                           | 23/06/2014                     | 12/08/2014                        | 10 000001917D | EDWARD TAMANINI JUNIOR - ME   | R. VECCHIO, S/N CHACARA STA.RI    | ZC   |
| 0       | 2.278.974/0001-67 | 7745.73    |                           |                                                           | 23/06/2014                     | 22/08/2014                        | 10 000001917E | EDWARD TAMANINI JUNIOR - ME   | R. VECCHIO, S/N CHACARA STA.RI    | ZC   |
| 0       | 2.278.974/0001-67 | 7745,75    |                           |                                                           | 23/06/2014                     | 02/09/2014                        | 10 000001917F | EDWARD TAMANINI JUNIOR - ME   | R. VECCHIO, S/N CHACARA STA.RI    | ZC   |
|         |                   |            |                           | O sistema rea<br>somatórias p<br>voce possa c             | liza as<br>ara que<br>onferir. |                                   |               |                               |                                   |      |
|         | de 13             | Total Face | e: R\$ 67.                | 873,54                                                    | Total De                       | sconto Pontual: R\$               | 0,00          |                               |                                   |      |
| inha 1  |                   |            |                           |                                                           |                                |                                   |               |                               |                                   |      |

Antes de gerarmos o arquivo para envio, devemos executar a operação Validar
 Dados, que executa a conferência de possíveis erros na digitação dos títulos ou cheques. Conforme descrito abaixo:

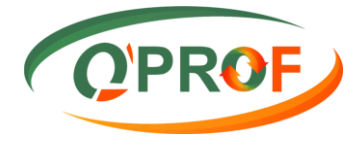

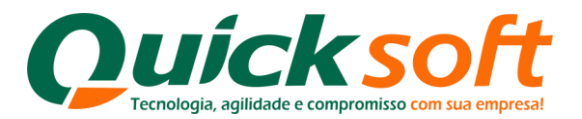

|                                                                                        |                |                           |                                                           | Remes                                                                         | sa Q'PROF                         |                               |                                  | + _ 0                            |    |
|----------------------------------------------------------------------------------------|----------------|---------------------------|-----------------------------------------------------------|-------------------------------------------------------------------------------|-----------------------------------|-------------------------------|----------------------------------|----------------------------------|----|
| ções Ajuda                                                                             |                |                           |                                                           |                                                                               |                                   |                               |                                  | OPE                              | 20 |
| Remover Linhas Seleci                                                                  | ionadas (Del)  |                           |                                                           |                                                                               |                                   |                               |                                  | C C F I                          | -  |
| Duplicar Linhas Selecio<br>Limpar Tabela (F5)                                          | onadas (F3)    | Vir. Desconto<br>Original | Dta. Limite Concessão<br>Desconto Pontual<br>(DD/MM/AAAA) | Limite Concessão<br>conto Pontual<br>/MM/AAAA) Dta. Emissão *<br>(DD/MM/AAAA) | Dta. Vencimento *<br>(DD/MM/AAAA) | Seu Número *                  | Nome Sacado *                    | End. Cobrança *                  | Ba |
| Validar Dados (F6)                                                                     |                |                           |                                                           |                                                                               |                                   |                               |                                  |                                  | T  |
| Gerar Arquivo (F7)                                                                     |                |                           |                                                           | 23/06/2014                                                                    | 26/07/2014                        | 10 000007851                  | TEMPO DE CASA MOVEIS E OBJET     | AV. RUI BARBOSA, 580, SN         | S  |
| Abrir Arquivo                                                                          | •              |                           | 71                                                        | 12/02/2014                                                                    | 23/07/2014                        | 10.000001916A                 | GROU S COM E REPRES IMP E EXP.   | B ALICE SOARES DE OLIVEIRA, 1850 |    |
| Importar XML NFe (F1)                                                                  | 0)             |                           | <u></u>                                                   | 12/02/2014                                                                    | 02/08/2014                        | 10 0000019168                 | GROU S COM E REPRES IMP E EXP    | B ALICE SOARES DE QUIVEIRA, 1850 | đ  |
| Sair                                                                                   |                |                           | 12/02/2014                                                | 12/08/2014                                                                    | 10 000001916C                     | GROU S COM E REPRES IMP E EXP | B ALICE SOARES DE QUIVEIRA, 1850 | ,t                               |    |
| 74 244 872/0001-31                                                                     | 4068.40        |                           |                                                           | 12/02/2014                                                                    | 22/08/2014                        | 10.000001916D                 | GROU S COM E REPRES IMP E EXP    | B ALICE SOARES DE OLIVEIRA, 1850 | đ  |
| 74 244 872/0001-31                                                                     | 4068.40        | -                         |                                                           | 12/02/2014                                                                    | 02/09/2014                        | 10 000001916E                 | GROUS COM E REPRES IMP E EXP     | B ALICE SOARES DE OLIVEIRA 1850  | ,† |
| 02 278 974/0001.67                                                                     | 7745 73        | Clique                    | e na aba                                                  | 23/06/2014                                                                    | 13/07/2014                        | 10 0000019174                 | EDWARD TAMANINI JUNIOR - ME      | B VECCHIO S/N CHACABA STA BI     | t  |
| 02 278 974/0001.67                                                                     | 7745.73        | Opçõe                     | es e                                                      | 23/06/2014                                                                    | 23/07/2014                        | 10.0000019178                 | EDWARD TAMANINI JUNIOR - ME      | B VECCHIO S/N CHACABA STA BI     | t  |
| 02.278.974/0001-67 7745,73<br>02.278.974/0001-67 7745,73<br>02.278.974/0001-67 7745,73 | 7745.73        | seleci                    | one Validar –                                             | 23/06/2014                                                                    | 02/08/2014                        | 10 0000019170                 | EDWARD TAMANINI JUNIOR - ME      | B VECCHIO S/N CHACABA STA BI     | +  |
|                                                                                        | 7745.73        | Dados                     | s –                                                       | 23/06/2014                                                                    | 12/08/2014                        | 10 0000019170                 | EDWARD TAMANINI JUNIOR - ME      | R VECCHIO, S/N CHACABA STA BI    | -  |
| 02 278 974/0001-67                                                                     | 7745 73        |                           |                                                           | 23/06/2014                                                                    | 22/08/2014                        | 10 000001917E                 | EDWARD TAMANINI JUNIOR - ME      | B VECCHIO S/N CHACABA STA BI     | 1  |
| 02 278 974/0001-67                                                                     | 7745 75        |                           |                                                           | 23/06/2014                                                                    | 02/09/2014                        | 10 000001017E                 | EDWARD TAMANINI ILINIOR - ME     | R VECCHIO, S/N CHACARA STA RI    | -  |
|                                                                                        |                |                           |                                                           |                                                                               |                                   |                               |                                  |                                  |    |
|                                                                                        |                |                           |                                                           |                                                                               |                                   |                               |                                  |                                  | -  |
| a 1 de 13                                                                              | Iotal Face:    | R\$ 67.8                  | 373,54                                                    | I otal Des                                                                    | sconto Pontual:                   | 3,000                         |                                  |                                  |    |
|                                                                                        | Intel Deserves |                           |                                                           |                                                                               |                                   |                               |                                  |                                  |    |

**Obs:** Nesta operação ao validar os dados digitados, se o sistema lhe apresentar alguma crítica sobre erros, efetue a correção de todas as informações pendentes, e refaça a operação **Validar Dados** até o sistema não apresentar mais críticas, após prossiga com as operações **de Gerar Arquivo** e **Envio de Arquivos Remessa Q'Prof**.

Após efetuar a digitação e conferência de todos os títulos, para gerar um arquivo de Remessa Q'PROF, siga as instruções abaixo:

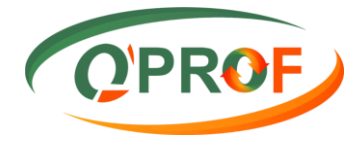

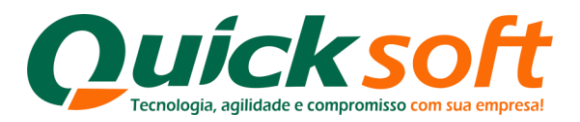

| 3                                             |               |                          |                                           | Remes                          | sa Q'PROF                       |                    |                               | + - 0                             | ×        |
|-----------------------------------------------|---------------|--------------------------|-------------------------------------------|--------------------------------|---------------------------------|--------------------|-------------------------------|-----------------------------------|----------|
| Opções Ajuda                                  |               |                          |                                           |                                |                                 |                    |                               | O'PE                              | OF       |
| Remover Linhas Selecio                        | ionadas (Del) |                          |                                           |                                |                                 |                    |                               |                                   | -        |
| Duplicar Linhas Selecio<br>Limpar Tabela (F5) | onadas (F3)   | Vr. Desconto<br>Original | Dta. Limite Concessão<br>Desconto Pontual | Dta. Emissão *<br>(DD/MM/AAAA) | Dta. Vencimento<br>(DD/MM/AAAA) | nto * Seu Número * | Nome Sacado *                 | End. Cobrança *                   | Bairro * |
| Validar Dados (F6)                            |               |                          | (DD/MM/ACCO)                              | 23/06/2014                     | 26/07/2014                      | 10.00007851        | TEMPO DE CASA MOVEIS E OBJET  | AV RUI BARBOSA 580 SN             | SAO FE   |
| Gerar Arquivo (F7)                            |               |                          |                                           | 12/02/2014                     | 23/07/2014                      | 10.000001916A      | GROU S COM E REPRES IMP E EXP | B ALICE SOARES DE OLIVEIRA, 1850  | JD DO    |
| Abrir Arquivo                                 |               |                          |                                           | 12/02/2014                     | 02/08/2014                      | 10 0000019168      | GROU S COM E REPRES IMP E EXP | B ALICE SOARES DE OLIVEIRA, 1850  |          |
| Importar XML NFe (F10                         | 0)            |                          | ·                                         | 12/02/2014                     | 12/08/2014                      | 10 000001916C      | GROU S COM E REPRES IMP E EXP | B ALICE SOARES DE OLIVEIRA 1850   |          |
| Sair                                          |               |                          |                                           | 12/02/2014                     | 22/08/2014                      | 10.000001916D      | GROU S COM E REPRES IMP E EXP | B ALICE SQARES DE QUIVEIRA, 1850  | JD DO    |
| 74.244.872/0001-31                            | 4068.40       |                          |                                           | 12/02/2014                     | 02/09/2014                      | 10 000001916E      | GROU S COM E REPRES IMP E EXP | R. ALICE SOARES DE OLIVEIRA. 1850 | JD DO    |
| 02.278.974/0001-67                            | 7745.73       | Clique no                | o botão                                   | 23/06/2014                     | 13/07/2014                      | 10 000001917A      | EDWARD TAMANINI JUNIOR - ME   | R. VECCHIO, S/N CHACARA STA.RI    | ZONA     |
| 02 278 974/0001-67                            | 7745.73       | Opções                   | e selecione                               | 23/06/2014                     | 23/07/2014                      | 10 000001917B      | EDWARD TAMANINI JUNIOR - ME   | R. VECCHIO, S/N CHACARA STA.RI    | ZONA     |
| 02 278 974/0001-67                            | 7745.73       | Gerar Ar                 | quivo.                                    | 23/06/2014                     | 02/08/2014                      | 10 000001917C      | EDWARD TAMANINI JUNIOR - ME   | R. VECCHIO, S/N CHACABA STA BI    | ZONA     |
| 02.278.974/0001-67                            | 7745.73       | <u> </u>                 |                                           | 23/06/2014                     | 12/08/2014                      | 10 000001917D      | EDWARD TAMANINI JUNIOR - ME   | R. VECCHIO, S/N CHACARA STA.RI    | ZONA     |
| 02.278.974/0001-67                            | 7745.73       |                          |                                           | 23/06/2014                     | 22/08/2014                      | 10 000001917E      | EDWARD TAMANINI JUNIOR - ME   | R. VECCHIO, S/N CHACARA STA.RI    | ZONA     |
| 02.278.974/0001-67                            | 7745.75       |                          | 5                                         | 23/06/2014                     | 02/09/2014                      | 10 000001917F      | EDWARD TAMANINI JUNIOR - ME   | R. VECCHIO, S/N CHACARA STA.RI    | ZONA     |
|                                               |               |                          |                                           |                                |                                 |                    |                               |                                   |          |
| <<br>Linha 1 de 12                            | Total Face:   | R\$ 67.8                 | 73,54                                     | Total Des                      | sconto Pontual:                 | R\$ 0.00           |                               |                                   |          |
|                                               |               |                          |                                           |                                |                                 |                    |                               |                                   |          |

| 3                    |                              |                              |                                |                                                                                              | Reme                                  | ssa Q'PROF                               |                   |                  |                    | + - 0                             | ×      |
|----------------------|------------------------------|------------------------------|--------------------------------|----------------------------------------------------------------------------------------------|---------------------------------------|------------------------------------------|-------------------|------------------|--------------------|-----------------------------------|--------|
| Opçõ                 | es Ajuda                     |                              |                                |                                                                                              |                                       |                                          |                   |                  |                    | OIDE                              |        |
| Título               | Cheque                       |                              |                                |                                                                                              |                                       |                                          |                   |                  |                    | ( QPR                             | OF     |
|                      | CPF/CNPJ*                    | Vir. Face *                  | Vr. Desconto<br>Original       | Vir. Desconto<br>Original (DD/MM/AAAA) Dta.                                                  |                                       | Dta. Vencimento *<br>(DD/MM/AAAA)        | Seu Número *      | Nome Sacado      |                    | End. Cobrança *                   | Bairro |
| •                    | 03.017.453/0001-19           | 1057,14                      |                                |                                                                                              | 23/06/2014                            | 26/07/2014                               | 10 000007851      | TEMPO DE CA      | ASA MOVEIS E OBJET | AV. RUI BARBOSA, 580, SN          | SAO F  |
|                      | 74.244.872/0001-31           | 4068,40                      | 0                              |                                                                                              | Salvario                              | omo                                      |                   | ×                | REPRES IMP E EXP   | R. ALICE SOARES DE OLIVEIRA, 1850 | JD DO  |
|                      | 74.244.872/0001-31           | 4068,40                      | -                              |                                                                                              | Salval C                              | omo                                      |                   |                  | REPRES IMP E EXP   | R. ALICE SOARES DE OLIVEIRA, 1850 | JD DO  |
|                      | 74.244.872/0001-31           | 4068,40                      | e 🕘 -                          | 1 🕌 🕨 XML 🕨                                                                                  |                                       | ∨ Ċ Pe                                   | squisar XML       | Q                | REPRES IMP E EXP   | R. ALICE SOARES DE OLIVEIRA, 1850 | JD DO  |
|                      | 74.244.872/0001-31           | 4068,40                      | Organizar -                    | Neur masta                                                                                   |                                       |                                          |                   | 8                | REPRES IMP E EXP   | R. ALICE SOARES DE OLIVEIRA, 1850 | JD DO  |
|                      | 74.244.872/0001-31           | 4068,40                      | Urganizar •                    | ivova pasta                                                                                  | ~                                     |                                          |                   | 8 • •            | REPRES IMP E EXP   | R. ALICE SOARES DE OLIVEIRA, 1850 | JD DO  |
|                      | 02.278.974/0001-67           | 7745,73                      | 🔶 🙀 Favorite                   | s Nome                                                                                       |                                       | Data de                                  | e modificaç Ti    | ро               | ANINI JUNIOR - ME  | R. VECCHIO, S/N CHACARA STA.RI    | ZONA   |
|                      | 02.278.974/0001-67           | 7745,73                      | 💻 Área c                       | le Trabalho                                                                                  | essa Q'Prof                           | 29/07/2                                  | 2014 15:40 Pa     | ista de arquivos | ANINI JUNIOR - ME  | R. VECCHIO, S/N CHACARA STA.RI    | ZONA   |
|                      | 02.278.974/0001-67           | 7745,73                      | 📕 Down                         | loads                                                                                        | _                                     |                                          |                   |                  | ANINI JUNIOR - ME  | R. VECCHIO, S/N CHACARA STA.RI    | ZONA   |
|                      | 02.278.974/0001-67           | 7745,73                      | 📃 Locais                       | recentes                                                                                     |                                       |                                          |                   |                  | ANINI JUNIOR - ME  | R. VECCHIO, S/N CHACARA STA.RI    | ZONA   |
|                      | 02.278.974/0001-67           | 7745,73                      | 😳 Dropb                        | ox                                                                                           |                                       | 1 - Crie uma p                           | asta              |                  | ANINI JUNIOR - ME  | R. VECCHIO, S/N CHACARA STA.RI    | ZONA   |
|                      | 02.278.974/0001-67           | 7745,75                      | 🛞 Fotos                        | do iCloud                                                                                    |                                       | guardar seus                             |                   |                  | ANINI JUNIOR - ME  | R. VECCHIO, S/N CHACARA STA.RI    | ZONA   |
|                      |                              |                              | Meu coi 🎘 Área d               | mputador<br>le Trabalho<br>mentos × <<br>Nome: Teste 01<br>Tipo: Q'PROF Files (*.qf<br>astas | 2-Digit<br>para e<br>clique<br>Salvar | te um nome<br>este arquivo e<br>no botão | Salvar            | Cancelar         |                    |                                   |        |
| <<br>Linha<br>* Carr | 1 de 12<br>apos Obrigatórios | Total Face:<br>Total Descont | R\$ 67.<br>o Original: R\$ 0,0 | 873.54<br>0                                                                                  | Total De<br>Total Lie                 | esconto Pontual: R\$<br>quido: R\$       | 0,00<br>67.873,54 |                  |                    |                                   |        |

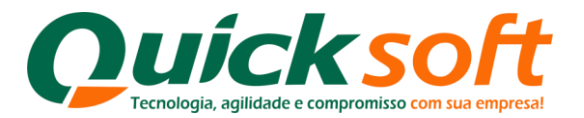

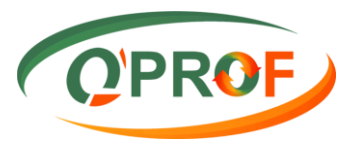

| **    |                    |                     |                         |                                                           | Remes                                                                                                    | sa Q'PROF                         |                           |                                            | ↔ _ O                             |      |  |
|-------|--------------------|---------------------|-------------------------|-----------------------------------------------------------|----------------------------------------------------------------------------------------------------|-----------------------------------|---------------------------|--------------------------------------------|-----------------------------------|------|--|
| Opçõe | es Ajuda           |                     |                         |                                                           |                                                                                                    |                                   |                           |                                            | OPE                               | 0    |  |
| îtulo | Cheque             |                     |                         |                                                           |                                                                                                    |                                   |                           |                                            |                                   | ~    |  |
|       | CPF/CNPJ *         | Vr. Face * Vr. Orig | Desconto<br>jinal       | Dta. Limite Concessão<br>Desconto Pontual<br>(DD/MM/AAAA) | ▲ Dta. Emissão *<br>(DD/MM/AAAA)                                                                                                    | Dta. Vencimento *<br>(DD/MM/AAAA) | Seu Número *              | Nome Sacado *                              | End. Cobrança *                   | Bai  |  |
|       | 03.017.453/0001-19 | 1057,14             |                         |                                                           | 23/06/2014                                                                                                    | 26/07/2014                        | 10 000007851              | TEMPO DE CASA MOVEIS E OBJET               | AV. RUI BARBOSA, 580, SN          | SAC  |  |
|       | 74.244.872/0001-31 | 4068,40             |                         |                                                           | 12/02/2014                                                                                                    | 23/07/2014                        | 10 000001916A             | GROU S COM E REPRES IMP E EXP              | R. ALICE SOARES DE OLIVEIRA, 1850 | JD 1 |  |
|       | 74.244.872/0001-31 | 4068,40             |                         |                                                           | 12/02/2014                                                                                                    | 02/08/2014                        | 10 000001916B             | GROU S COM E REPRES IMP E EXP              | R. ALICE SOARES DE OLIVEIRA, 1850 | JD   |  |
|       | 74.244.872/0001-31 | 4068,40             |                         |                                                           | 12/02/2014                                                                                                    | 12/08/2014                        | 10 000001916C             | GROU S COM E REPRES IMP E EXP              | R. ALICE SOARES DE OLIVEIRA, 1850 | JD   |  |
|       | 74.244.872/0001-31 | 4068,40             |                         |                                                           | 12/02/2014                                                                                                    | 22/08/2014                        | 10 000001916D             | GROU S COM E REPRES IMP E EXP              | R. ALICE SOARES DE OLIVEIRA, 1850 | JD   |  |
|       | 74.244.872/0001-31 | 4068,40             |                         |                                                           | 12/02/2014                                                                                                    | 02/09/2014                        | 10 000001916E             | GROU S COM E REPRES IMP E EXP              | R. ALICE SOARES DE OLIVEIRA, 1850 | JD   |  |
|       | 02.278.974/0001-67 | 7745,73             |                         |                                                           | 23/06/2014                                                                                                    | 13/07/2014                        | 10 000001917A             | EDWARD TAMANINI JUNIOR - ME                | R. VECCHIO, S/N CHACARA STA.RI    | ZC   |  |
|       | 02.278.974/0001-67 | 7745,73             |                         |                                                           | 23/06/2014                                                                                                    | 23/07/2014                        | 10 000001917B             | EDWARD TAMANINI JUNIOR - ME                | R. VECCHIO, S/N CHACARA STA.RI    | ZC   |  |
|       | 02.278.974/0001-67 | 7745,73             |                         |                                                           | Imr                                                                                                    | ortanto                           |                           | WARD TAMANINI JUNIOR - ME                  | R. VECCHIO, S/N CHACARA STA.RI    | ZC   |  |
|       | 02.278.974/0001-67 | 7745,73             |                         |                                                           | mit                                                                                                    | Jonante                           | WARD TAMANINI JUNIOR - ME | R. VECCHIO, S/N CHACARA STA.RI             | Z                                 |      |  |
|       | 02.278.974/0001-67 | 7745,73             |                         |                                                           |                                                                                                    |                                   | WARD TAMANINI JUNIOR - ME | R. VECCHIO, S/N CHACARA STA.RI             | Z                                 |      |  |
|       | 02.278.974/0001-67 | 7745,75             |                         | Para importar o a                                         | Para importar o arquivo acesse o site do UPROF, escolha a opção 'Enviar WARD TAMANINI JUNIOR - ME R. VECCHIO, S<br>Borderô', marque a opção REMESSA O'PROF, selecione o seu arquivo e clique no |                                   |                           |                                            |                                   |      |  |
|       |                    | l<br>a              | ∖pós sal¹<br>ìrquivo, ' | var o arquivo c<br>leia atentamen                         | ) sistema lhe a<br>te as instruçõ                                                                                                    | apresentará u<br>es e clique no   | та tela com<br>botão Ok p | as instruções para o<br>ara fechar a tela. | envio do                          |      |  |
|       |                    |                     |                         |                                                           |                                                                                                    |                                   |                           |                                            |                                   |      |  |

Para digitar uma nova operação, você deve clicar em Opções e selecionar Limpar Tabela, conforme apresentado na imagem abaixo:

|                         |              |              |                                           | Remes          | sa Q'PROF           |               |                               | + _ O                             |   |
|-------------------------|--------------|--------------|-------------------------------------------|----------------|---------------------|---------------|-------------------------------|-----------------------------------|---|
| ções Ajuda              |              |              |                                           |                |                     |               |                               | O'PE                              | 0 |
| Remover Linhas Seleci   | onadas (Del) |              |                                           |                |                     |               |                               |                                   | 2 |
| Duplicar Linhas Selecio | onadas (F3)  | Vr. Desconto | Dta. Limite Concessão<br>Desconto Portual | Dta. Emissão * | Dta. Vencimento *   | Seu Númern *  | Nome Sacado *                 | End Cobranca *                    | в |
| Limpar Tabela (F5)      |              | Original     | (DD/MM/AAAA)                              | (DD/MM/AAAA)   | (DD/MM/AAAA)        | ood Hamore    |                               |                                   | 1 |
| Validar Dados (F6)      |              |              |                                           | 23/06/2014     | 26/07/2014          | 10 000007851  | TEMPO DE CASA MOVEIS E OBJET  | AV. RUI BARBOSA, 580, SN          | S |
| Gerar Arquivo (F7)      |              |              |                                           | 12/02/2014     | 23/07/2014          | 10 000001916A | GROU S COM E REPRES IMP E EXP | R. ALICE SOARES DE OLIVEIRA, 1850 | J |
| Abrir Arquivo           | •            | Doro ofo     | tuar a limnaza d                          | o tolo 1014    | 02/08/2014          | 10 000001916B | GROU S COM E REPRES IMP E EXP | R. ALICE SOARES DE OLIVEIRA, 1850 | J |
| Importar XML NFe (F1)   | 0)           | Para ele     | tuar a impeza u                           | a tela, 014    | 12/08/2014          | 10 000001916C | GROU S COM E REPRES IMP E EXP | R. ALICE SOARES DE OLIVEIRA, 1850 | J |
| Sair                    |              | ciique el    | n Opções e sele                           |                | 22/08/2014          | 10 000001916D | GROU S COM E REPRES IMP E EXP | R. ALICE SOARES DE OLIVEIRA, 1850 |   |
| 74.244.872/0001-31      | 4068.40      | Limpar       | leia.                                     | 014            | 02/09/2014          | 10 000001916E | GROU S COM E REPRES IMP E EXP | R. ALICE SOARES DE OLIVEIRA, 1850 | k |
| 02.278.974/0001-67      | 7745.73      |              |                                           | 23/06/2014     | 13/07/2014          | 10 000001917A | EDWARD TAMANINI JUNIOR - ME   | R. VECCHIO, S/N CHACARA STA.RI    | I |
| 02.278.974/0001-67      | 7745,73      |              |                                           | 23/06/2014     | 23/07/2014          | 10 000001917B | EDWARD TAMANINI JUNIOR - ME   | R. VECCHIO, S/N CHACARA STA.RI    | Î |
| 02.278.974/0001-67      | 7745,73      |              |                                           | 23/06/2014     | 02/08/2014          | 10 000001917C | EDWARD TAMANINI JUNIOR - ME   | R. VECCHIO, S/N CHACARA STA.RI    | Î |
| 02.278.974/0001-67      | 7745,73      |              |                                           | 23/06/2014     | 12/08/2014          | 10 000001917D | EDWARD TAMANINI JUNIOR - ME   | R. VECCHIO, S/N CHACARA STA.RI    | ĺ |
| 02.278.974/0001-67      | 7745,73      |              |                                           | 23/06/2014     | 22/08/2014          | 10 000001917E | EDWARD TAMANINI JUNIOR - ME   | R. VECCHIO, S/N CHACARA STA.RI    | İ |
| 02.278.974/0001-67      | 7745,75      |              |                                           | 23/06/2014     | 02/09/2014          | 10 000001917F | EDWARD TAMANINI JUNIOR - ME   | R. VECCHIO, S/N CHACARA STA.RI    | t |
|                         |              |              |                                           |                |                     |               |                               |                                   |   |
| a 1 de 12               | Total Face:  | R\$ 67       | .873,54                                   | Total De       | sconto Pontual: R\$ | 0.00          |                               |                                   |   |
|                         |              |              |                                           |                |                     |               |                               |                                   |   |

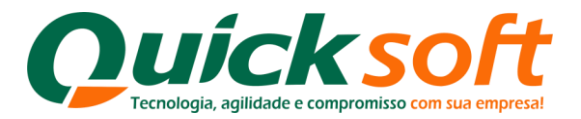

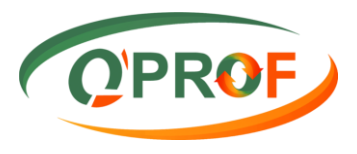

| Cycles         Ajuda         Corrected         CPF/CNPJ         Wr. Face*         Wr. Desconte<br>Orginal         Dis. Lintle Concessão<br>Desconto Portual         Dis. Lintle Concessão<br>Desconto Portual         Dis. Lintle Concessão<br>Desconto Portual         Dis. Vencimento*         Nome Sacado*         End. Cobrança*           11444.070/0001490         8599.22         23/06/2014         13/07/2014         10 0000078468         FLY WALK IND DE CALCADOS EIRE.         R. BENEDITO BARBOSA. 801           11448.070/0001490         8599.22         23/06/2014         23/06/2014         10 000078468         FLY WALK IND DE CALCADOS EIRE.         R. BENEDITO BARBOSA. 801           11448.070/00149         8599.26         22/06/2014         23/06/2014         10 000078460         FLY WALK IND DE CALCADOS EIRE.         R. BENEDITO BARBOSA. 801           11448.070/00149         8599.26         22/06/2014         13/07/2014         10 00007840         FLY WALK IND DE CALCADOS EIRE.         R. BENEDITO BARBOSA. 801           11448.070/00149         28/59.28         22/06/2014         13/07/2014         10 000007840         FLY WALK IND DE CALCADOS EIRE.         R. BENEDITO BARBOSA. 801           11448.070/00149         28/59.28         22/06/2014         12/02/2014         20/07/2014         10 000007840         FLW MALK IND DE CALCADOS EIRE.         R. BENEDITO BARBOSA. 801           07/77/58/000150                                                                                                    | Cyber         Audual         Concel           Checker         CPF.(CNP)*         Nr. Face*         Vr. Descorte         De Limite Concestão<br>Descorte Trontal         Da Limite Concestão<br>Descorte Trontal         Da Limite Concestão<br>Descorte Trontal         Da Limite Concestão<br>Descorte Trontal         Da Limite Concestão<br>Descorte Trontal         Da Limite Concestão<br>Descorte Trontal         Da Limite Concestão<br>Descorte Trontal         Da Limite Concestão<br>Descorte Trontal         Da Limite Concestão<br>Descorte Trontal         Da Limite Concestão<br>Descorte Trontal         Da Limite Concestão<br>Descorte Trontal         Da Limite Concestão<br>DE Limite Concestão<br>DE Limite | <u> </u>    |                  |             |                          |                                                           | Remes                              | isa Q'PROF                        |               |                                | + - 0                             | ×     |
|----------------------------------------------------------------------------------------------------|----------------------------------------------------------------------------------------------------|-------------|------------------|-------------|--------------------------|-----------------------------------------------------------|------------------------------------|-----------------------------------|---------------|--------------------------------|-----------------------------------|-------|
| O         Chequie         Unite Concessión<br>Descrito Portual<br>Digunal         Dis Linite Concessión<br>Descrito Portual<br>Dis Unite Concessión<br>Descrito Portual<br>Dis Unite Concessión<br>Dis Unite Concessión<br>Dis Unite Concesine Centeres Unite Conceses De Ouverlan<br>Dis Dis Unite Co                                                                                                    | Otheraue         Otheraue         CFF.CNFJ*         Wr. Face*         Wr. Becorts<br>Organia         Otheraues<br>Decomp Protual<br>DD/MM/AAAA)         Dis. Limite Corcessio<br>(DD/MM/AAAA)         Dis. Limite Corcessio<br>(DD/MM/AAAAA)         Dis.                                                                                                    | Dpções      | Ajuda            |             |                          |                                                           |                                    |                                   |               |                                | OPF                               | OF    |
| CFF.CNPJ*         Wr. Face*         Wr. Descente<br>Organal         Data Linte Concessão<br>Deconto Proteonessão<br>DU/MM/AAAAJ         Data Vencimento*<br>(D/MM/AAAA)         Seu Nimer*         Nume Sacado*         End. Cobrança*           11.484 070/0001-89         3859.22          23/06/2014         32/07/2014         10 000078468         FLY WALK IND DE CALCADOS EIRE.         R BENEDITO BARBOSA, 801           11.484 070/0001-89         38539.28          23/06/2014         23/07/2014         10 000078460         FLY WALK IND DE CALCADOS EIRE.         R BENEDITO BARBOSA, 801           11.484 070/0001-89         38539.28          23/06/2014         23/07/2014         10 000078460         FLY WALK IND DE CALCADOS EIRE.         R BENEDITO BARBOSA, 801           11.484 070/001-89         38539.28           23/06/2014         13/08/2014         10 000007840         FLY WALK IND DE CALCADOS EIRE.         R BENEDITO BARBOSA, 801           11.484 070/001-89         38539.28           23/06/2014         13/08/2014         10 000007840         FLY WALK IND DE CALCADOS EIRE.         R BENEDITO BARBOSA, 801           0.4589 440/0001-89         28344.80           23/06/2014         13/07/2014         10 000007850         HIRM DE CALCADOS EIRE.         R BENEDITO BARBOSA, 801           0.4589 440/0001-19                                                                                                    | CFC/NPJ*         Vr. Face*         Da. ume Concessão<br>Organa         Da. Imescano         Da. Veccimentario<br>(DD/MM/AAAA)         Da. Veccimentario<br>(DD/MM/AAAA)         Seu Numero         Numes acado*         End. Cabanga*           11448 070/00189         3859.28          2006/2014         23/07/2014         10 000078468         FLY WALK IND DE CALCADOS EIRE.         R. BENEDITO BARBOSA, 801         1           11448 070/00189         3859.28          2006/2014         23/06/2014         10 000078460         FLY WALK IND DE CALCADOS EIRE.         R. BENEDITO BARBOSA, 801         1           11448 070/00189         3859.28           20/06/2014         23/06/2014         10 00007840         FLY WALK IND DE CALCADOS EIRE.         R. BENEDITO BARBOSA, 801         1           04683844/000189         284.48           20/06/2014         20/07/2014         10 00007840         HLW BARDOS AS0BERTO BRAIT-ME         R. CORDNEL NOCUEIRA, 199         3           07777538/00166         287.64           22/06/2014         22/07/2014         10 00007851         EIMAROS ROBERTO BRAIT-ME         R. CORDNEL NOCUEIRA, 199         3           0307145/000167         1468.40           12/02/2014         22/06/2014         10 000007851         EIMAROS ROBERTO BRAIT-ME <th>itulo Che</th> <th>que</th> <th></th> <th></th> <th></th> <th></th> <th></th> <th></th> <th></th> <th></th> <th></th>                                                                                                    | itulo Che   | que              |             |                          |                                                           |                                    |                                   |               |                                |                                   |       |
| 11.444.070/0001.83         3853.22         23/06/2014         13/07/2014         10.00007846A         FLY WALK IND DE CALCADOS EIRE         R. BENEDITO BARBOSA, 801           11.444.070/001-83         3853.26         23/06/2014         23/06/2014         10.00007846B         FLY WALK IND DE CALCADOS EIRE         R. BENEDITO BARBOSA, 801           11.444.070/001-83         3853.26         23/06/2014         10.00007846D         FLY WALK IND DE CALCADOS EIRE         R. BENEDITO BARBOSA, 801           11.444.070/001-83         3853.26         23/06/2014         10.00007846D         FLY WALK IND DE CALCADOS EIRE         R BENEDITO BARBOSA, 801           11.444.070/001-83         3853.26         23/06/2014         12/06/2014         10.00007840         FLY WALK IND DE CALCADOS EIRE         R BENEDITO BARBOSA, 801           11.444.070/001-83         287.64         22/06/2014         12/06/2014         10.00007850A         MARCOS ROBERTO BRAIT-ME         R. CORONEL NOGUEIRA, 199           00.077.757.038/001-16         27.75         22/06/2014         12/02/2014         10.00007850A         MARCOS ROBERTO BRAIT-ME         R. CORONEL NOGUEIRA, 199           00.077.757.038/001-19         15.714         22/06/2014         12/02/2014         10.00007850A         MARCOS ROBERTO BRAIT-ME         R. ALICE SOARES DE OLIVEIRA, 1850             74.244.872/001-31         40                                                                                                    | 11 444 070/0001-89         38539.22         23/06/2014         13/07/2014         10 000007846A         FLY WALK IND DE CALCADOS EIRE         R. BENEDITO BARBOSA. 801           11 444 070/0001-89         38539.28         23/06/2014         23/07/2014         10 000007846         FLY WALK IND DE CALCADOS EIRE         R. BENEDITO BARBOSA. 801           11 448 070/0001-89         38539.28         23/06/2014         13/08/2014         10 000007846         FLY WALK IND DE CALCADOS EIRE         R. BENEDITO BARBOSA. 801           11 448 070/0001-89         38539.26         23/06/2014         13/08/2014         10 000007846         FLY WALK IND DE CALCADOS EIRE         R. BENEDITO BARBOSA. 801           11 448 070/0001-89         38539.26         23/06/2014         13/08/2014         10 000007849         LIN BRASIL INDUSTINA COMERL         TRAV. LOURIVALS. TORRES. 869           07.777.538/0001-56         23/76.2014         12/02/2014         12/02/2014         10 000007850         MARCOS ROBERTO BRAIT-ME         R. CORNOLE INGUEIRA. 199           03 017.453/0001-19         1657.14         23/06/2014         26/07/2014         10 000007850         MARCOS ROBERTO BRAIT-ME         R. ALICE SOARES DE OLIVEIRA. 1890           72.448.72/0001-31         4668.40         12/02/2014         23/07/2014         10 000007916         GROU S COM E REPRES IMP E EXP         R. ALICE SOARES DE OL                                                                                                    | CP          | F/CNPJ *         | Vr. Face *  | Mr. Desconto<br>Original | Dta. Limite Concessão<br>Desconto Pontual<br>(DD/MM/AAAA) | ▲ Dta. Emissão *<br>(DD/MM/AAAA)   | Dta. Vencimento *<br>(DD/MM/AAAA) | Seu Número *  | Nome Sacado *                  | End. Cobrança *                   | Baim  |
| 11484.070/000189         38539.28         23/06/2014         23/07/2014         10.00007846B         FLY WALK IND DE CALCADOS EIRE.         R. BENEDITO BARBOSA.801           11484.070/00189         38539.28         23/06/2014         03/08/2014         10.00007846C         FLY WALK IND DE CALCADOS EIRE.         R. BENEDITO BARBOSA.801           11484.070/00189         38539.26         23/06/2014         13/08/2014         10.00007846C         FLY WALK IND DE CALCADOS EIRE.         R. BENEDITO BARBOSA.801           04.689.44/000189         238.48         11/02/2014         10/00007850A         MARCOS ROBERTO BRAITALE COMERCL.         R.Y. UDRIVAL.STORES.85           07.777.538/000156         287.65         23/06/2014         13/07/2014         10/00007850B         MARCOS ROBERTO BRAITALE         R. CORONEL NOGUEIRA. 199           03/07.453/000119         1057.14         23/06/2014         23/06/2014         10/00007850B         MARCOS ROBERTO BRAITALE         AV. RUI BARBOSA, 80, SN           74.244.872/000131         4068.40         12/02/2014         23/07/2014         10/00007850B         MARCOS ROBERTO BRAITALE         AV. RUI BARBOSA, 80, SN           74.244.872/000131         4068.40         12/02/2014         20/07/2014         10/00007850B         MARCOS ROBERTO BRAITALE         AV.LEE SOARES DE OLIVEIRA.1850           74.244.872/000131         4068.40 </td <td>11 484 070/001-89       38539.28       23/06/2014       23/07/2014       10 000078468       FLY WALK IND DE CALCADOS EIRE.       R. BENEDITO BARBOSA, 801       I         11 484 070/001-89       38539.26       23/06/2014       13/08/2014       10 000078460       FLY WALK IND DE CALCADOS EIRE.       R. BENEDITO BARBOSA, 801       I         11 484 070/001-89       38539.26       23/06/2014       13/08/2014       10 000078460       FLY WALK IND DE CALCADOS EIRE.       R. BENEDITO BARBOSA, 801       I         04 689 44/001-89       2839.26       23/06/2014       13/07/2014       10 00007840       LIN BRASIL INDUSTRIA E COMERCI.       TRAV. LORIVIALS. TORRES, 683         07.777.534/0001-56       287.65       23/06/2014       13/07/2014       10 00007850       MARCOS ROBERTO BRAT-ME       R. CORONEL INGUEIRA, 199         03.017.452/001-31       4068.40       12/02/2014       23/06/2014       10 00007851       TEMPO DE CASA MOVEIS E OBJET       R. ALICE SOARES DE OLIVEIRA, 1850         74 244.87/0001-31       4068.40       12/02/2014       23/07/2014       10 00007851       TEMPO DE CASA MOVEIS E OBJET       R. ALICE SOARES DE OLIVEIRA, 1850         74 244.87/0001-31       4068.40       12/02/2014       23/07/2014       10 00007851       TEMPO DE CASA MOVEIS E OBJET       R. ALICE SOARES DE OLIVEIRA, 1850         72 244.87/0001-</td> <td>11.4</td> <td>484.070/0001-89</td> <td>38539,22</td> <td></td> <td></td> <td>23/06/2014</td> <td>13/07/2014</td> <td>10 000007846A</td> <td>FLY WALK IND DE CALCADOS EIRE</td> <td>R. BENEDITO BARBOSA, 801</td> <td>JD P/</td> | 11 484 070/001-89       38539.28       23/06/2014       23/07/2014       10 000078468       FLY WALK IND DE CALCADOS EIRE.       R. BENEDITO BARBOSA, 801       I         11 484 070/001-89       38539.26       23/06/2014       13/08/2014       10 000078460       FLY WALK IND DE CALCADOS EIRE.       R. BENEDITO BARBOSA, 801       I         11 484 070/001-89       38539.26       23/06/2014       13/08/2014       10 000078460       FLY WALK IND DE CALCADOS EIRE.       R. BENEDITO BARBOSA, 801       I         04 689 44/001-89       2839.26       23/06/2014       13/07/2014       10 00007840       LIN BRASIL INDUSTRIA E COMERCI.       TRAV. LORIVIALS. TORRES, 683         07.777.534/0001-56       287.65       23/06/2014       13/07/2014       10 00007850       MARCOS ROBERTO BRAT-ME       R. CORONEL INGUEIRA, 199         03.017.452/001-31       4068.40       12/02/2014       23/06/2014       10 00007851       TEMPO DE CASA MOVEIS E OBJET       R. ALICE SOARES DE OLIVEIRA, 1850         74 244.87/0001-31       4068.40       12/02/2014       23/07/2014       10 00007851       TEMPO DE CASA MOVEIS E OBJET       R. ALICE SOARES DE OLIVEIRA, 1850         74 244.87/0001-31       4068.40       12/02/2014       23/07/2014       10 00007851       TEMPO DE CASA MOVEIS E OBJET       R. ALICE SOARES DE OLIVEIRA, 1850         72 244.87/0001-                                                                                                    | 11.4        | 484.070/0001-89  | 38539,22    |                          |                                                           | 23/06/2014                         | 13/07/2014                        | 10 000007846A | FLY WALK IND DE CALCADOS EIRE  | R. BENEDITO BARBOSA, 801          | JD P/ |
| 11.484.070/000183       38539.28       23/06/2014       10/08/2014       10/00007846C       FLY WALK IND DE CALCADOS EIRE.       R. BENEDITO BARBOSA, 801         11.484.070/001-89       38539.26       23/06/2014       10/0000784D       FLY WALK IND DE CALCADOS EIRE.       R. BENEDITO BARBOSA, 801         04.689.484/001-89       38539.26       12/02/2014       12/02/2014       10/0000784D       FLY WALK IND DE CALCADOS EIRE.       R. BENEDITO BARBOSA, 801         07.77.538/001-56       227.65       22/06/2014       12/02/2014       10/00007850B       MARCOS ROBERTO BART-ME       R. CORONEL NOGUEIRA, 199         07.77.538/001-56       257.64       22/06/2014       12/02/2014       10/00007850B       MARCOS ROBERTO BART-ME       R. CORONEL NOGUEIRA, 199         03.017.453/0001-19       1057.14       0       22/06/2014       12/02/2014       10/00007850B       MARCOS ROBERTO BART-ME       R. CORONEL NOGUEIRA, 199         72.448.72/00131       4068.40       12/02/2014       10/00007156       GROU S COM E REPRES IMP E EXP.       R. ALICE SOARES DE OLIVEIRA, 1850         72.448.72/00131       4068.40       12/02/2014       10/00007156       GROU S COM E REPRES IMP E EXP.       R. ALICE SOARES DE OLIVEIRA, 1850         72.448.72/00131       4068.40       10       10/0000171       GROU S COM E REPRES IMP E EXP.       R. ALICE SOARES DE                                                                                                    | 11 484 070/001-89       38532.8       23/06/2014       10/08/2014       10/00007846C       FLY WALK IND DE CALCADOS EIRE.       R. BENEDITO BARBOSA, 801       1         11 1484 070/001-89       38535.26       23/06/2014       13/08/2014       10/0000784D       FLY WALK IND DE CALCADOS EIRE.       R. BENEDITO BARBOSA, 801       0         04 689,484/001-89       38535.26       23/06/2014       13/07/2014       10/0000784D       FLY WALK IND DE CALCADOS EIRE.       R. BENEDITO BARBOSA, 801       0         07.777.538/001-56       287.64       23/06/2014       13/07/2014       10/00007850       MARCOS ROBERTO BRAIT-ME       R. CORONEL NOGUEIRA, 199         03.017.453/0001-51       1157.14       23/06/2014       23/07/2014       10/00007851       TEMPO DE CASA MOVEIS E OBJETT.       AV. NU BARBOSA, 80, SN       3         74/244.872/001-31       4068.40       12/02/2014       23/07/2014       10/00007851       TEMPO DE CASA MOVEIS E OBJETT.       AV. NU BARBOSA, 80, SN       3         74/244.872/001-31       4068.40       12/02/2014       23/07/2014       10/0000151       GPOU S COM E REPRES IMP E EXP.       R. ALCE SOARES DE OLVEIRA, 1850         02/278.974/001-87       7745.73       EM       EM       GPOU S COM E REPRES IMP E EXP.       R. ALCE SOARES DE OLVEIRA, 1850         02/278.974/001-67       7745.73                                                                                                    | 11.4        | 484.070/0001-89  | 38539,28    |                          |                                                           | 23/06/2014                         | 23/07/2014                        | 10 000007846B | FLY WALK IND DE CALCADOS EIRE  | R. BENEDITO BARBOSA, 801          | JD P. |
| 11.484 070/000183       38539.26       23/06/2014       13/08/2014       10 00007845D       FLY WALK IND DE CALCADOS EIRE.       R. BENEDITO BARBOSA, 801         04.689 444/001-89       2284.49       12/02/2014       10 00007949       110 BRASIL INDUSTRIA E COMERCI.       TRAV. LOURINAL 5: TORRES, 695         07.777.538/0001-56       287.55       22/06/2014       12/07/2014       10 00007850B       MARCOS ROBERTO BRAIT-ME       R. CORONEL NOGUEIRA, 199         07.077.538/0001-51       1057.14       22/06/2014       12/08/2014       10 00007850B       MARCOS ROBERTO BRAIT-ME       R. CORONEL NOGUEIRA, 199         02.077.538/0001-51       1057.14       22/06/2014       22/07/2014       10 00007850B       GROU S COM E REPRES IMP E EXP       R. ALCE SOARES DE OLVEIRA, 1850         74.244.872/0001-31       4068.40       12/02/2014       23/07/2014       10 00007156       GROU S COM E REPRES IMP E EXP       R. ALCE SOARES DE OLVEIRA, 1850         74.244.872/0001-31       4068.40       1       1       Impart Tabela       6C       GROU S COM E REPRES IMP E EXP       R. ALCE SOARES DE OLVEIRA, 1850         74.244.872/0001-31       4068.40       1       1       Impart Tabela       6D       GROU S COM E REPRES IMP E EXP       R. ALCE SOARES DE OLVEIRA, 1850         74.244.872/0001-31       4068.40       1       1 <td>11.484.070/0001-89       38532.6       23/06/2014       13/08/2014       10 00007346D       FLY WALK IND DE CALCADOS EIRE       R. BENEDITO BARBOSA, 801         04.689.444.0001-89       2284.48       12/02/2014       26/07/2014       10 00007349       LIN BRASIL INDUSTRIA E COMERCI       TRAV. LOURINALS. TORRES, 863         07.777.538/001-66       287.65       23/06/2014       12/02/2014       10 00007850       MARCOS ROBERTO BRAIT-ME       R. CORONEL NOGUEIRA 199         03.017.453/001-19       1057.14       23/06/2014       22/06/2014       10 00007850       MARCOS ROBERTO BRAIT-ME       R. CORONEL NOGUEIRA 199         03.017.453/001-13       4068.40       23/06/2014       22/07/2014       10 00007850       MARCOS ROBERTO BRAIT-ME       R. CORONEL NOGUEIRA 199         74/244.872/001-31       4068.40       12/02/2014       23/07/2014       10 00007850       MARCOS ROBERTO BRAIT-ME       R. ALICE SOARES DE OLIVEIRA 1850         74/244.872/001-31       4068.40       Itmpar Tabela       6B       GROU S COM E REPRES IMP E EXP       R. ALICE SOARES DE OLIVEIRA 1850         74/244.872/001-31       4068.40       Itmpar Tabela       6C       GROU S COM E REPRES IMP E EXP       R. ALICE SOARES DE OLIVEIRA 1850         72/244.872/001-37       4068.40       Itmpar Tabela       6D       GROU S COM E REPRES IMP E EXP</td> <td>11.4</td> <td>484.070/0001-89</td> <td>38539,28</td> <td></td> <td></td> <td>23/06/2014</td> <td>03/08/2014</td> <td>10 000007846C</td> <td>FLY WALK IND DE CALCADOS EIRE</td> <td>R. BENEDITO BARBOSA, 801</td> <td>JD P</td>                                                                                 | 11.484.070/0001-89       38532.6       23/06/2014       13/08/2014       10 00007346D       FLY WALK IND DE CALCADOS EIRE       R. BENEDITO BARBOSA, 801         04.689.444.0001-89       2284.48       12/02/2014       26/07/2014       10 00007349       LIN BRASIL INDUSTRIA E COMERCI       TRAV. LOURINALS. TORRES, 863         07.777.538/001-66       287.65       23/06/2014       12/02/2014       10 00007850       MARCOS ROBERTO BRAIT-ME       R. CORONEL NOGUEIRA 199         03.017.453/001-19       1057.14       23/06/2014       22/06/2014       10 00007850       MARCOS ROBERTO BRAIT-ME       R. CORONEL NOGUEIRA 199         03.017.453/001-13       4068.40       23/06/2014       22/07/2014       10 00007850       MARCOS ROBERTO BRAIT-ME       R. CORONEL NOGUEIRA 199         74/244.872/001-31       4068.40       12/02/2014       23/07/2014       10 00007850       MARCOS ROBERTO BRAIT-ME       R. ALICE SOARES DE OLIVEIRA 1850         74/244.872/001-31       4068.40       Itmpar Tabela       6B       GROU S COM E REPRES IMP E EXP       R. ALICE SOARES DE OLIVEIRA 1850         74/244.872/001-31       4068.40       Itmpar Tabela       6C       GROU S COM E REPRES IMP E EXP       R. ALICE SOARES DE OLIVEIRA 1850         72/244.872/001-37       4068.40       Itmpar Tabela       6D       GROU S COM E REPRES IMP E EXP                                                                                                    | 11.4        | 484.070/0001-89  | 38539,28    |                          |                                                           | 23/06/2014                         | 03/08/2014                        | 10 000007846C | FLY WALK IND DE CALCADOS EIRE  | R. BENEDITO BARBOSA, 801          | JD P  |
| 04 689 484/000189       2284.48       12/02/2014       26/07/2014       10 00007849       UN BRASIL INDUSTRIA E COMERCI       TRAV. LOURIVALS. TORRES, 869         07.777 538/00156       287,55       22/06/2014       12/02/2014       10 00007850A       MARCOS ROBERTO BRAIT-ME       R. CORONEL NOGUEIRA, 199         07.777 538/00156       287,64       22/06/2014       12/08/2014       10 00007850A       MARCOS ROBERTO BRAIT-ME       R. CORONEL NOGUEIRA, 199         03.071 63/3000159       157.14       22/06/2014       12/02/2014       10 00007851       TEMPO DE CASA MOVEISE CONET       N. RUI BARDOS, ABOB, NI         74 244 872/00131       4068.40       12/02/2014       23/07/2014       10 0000781       GROU S COM E REPRES IMP E EXP       R. ALCE SOARES DE OLVEIRA, 1850         74 244 872/00131       4068.40       Image: Contract and the contract and the contrant and the contract and the contract and the contract a                                                                                                    | 94 689 494/0001-89       2284,48       12/02/2014       26/07/2014       10 00007849       LIN BRASIL INDUSTRIA E COMERCI.       TRAV. LOURIVAL S. TORRES, 869         07 777 538/0001-66       22765       22/06/2014       13/07/2014       10 00007850A       MARCOS ROBERTO BRATTME       R. CORONEL NOGUEIRA, 199         03 017.453/0001-69       1574       22/06/2014       12/02/2014       10 00007850       TEMPO DE CASA MOVEIS E OBJET.       AV. RUI BARBOSA, 580, SN         74 244 872/0001-31       4068.40       12/02/2014       23/07/2014       10 00007851       TEMPO DE CASA MOVEIS E OBJET       AV. RUI BARBOSA, 580, SN         74 244 872/0001-31       4068.40       12/02/2014       23/07/2014       10 000007851       GROU S COM E REPRES IMP E EXP       R. ALCE SOARES DE OLVEIRA, 1850         74 244 872/0001-31       4068.40       Imme Ceteza de que deseja apagar todos os dados da Tabela?       GROU S COM E REPRES IMP E EXP       R. ALCE SOARES DE OLVEIRA, 1850         72 244 872/0001-31       4068.40       Imme Ceteza de que deseja apagar todos os dados da Tabela?       GROU S COM E REPRES IMP E EXP       R. ALCE SOARES DE OLVEIRA, 1850         72 244 872/0001-67       7745,73       Imme Ceteza de que deseja apagar todos os dados da Tabela?       FE       GROUS COM E REPRES IMP E EXP       R. ALCE SOARES DE OLVEIRA, 1850         72 248 972/0001-67       7745,73 <t< td=""><td>11.4</td><td>484.070/0001-89</td><td>38539,26</td><td></td><td></td><td>23/06/2014</td><td>13/08/2014</td><td>10 000007846D</td><td>FLY WALK IND DE CALCADOS EIRE</td><td>R. BENEDITO BARBOSA, 801</td><td>JD F</td></t<>                                                                                                    | 11.4        | 484.070/0001-89  | 38539,26    |                          |                                                           | 23/06/2014                         | 13/08/2014                        | 10 000007846D | FLY WALK IND DE CALCADOS EIRE  | R. BENEDITO BARBOSA, 801          | JD F  |
| 07.777.538/0001-56         287,65         22/06/2014         13/07/2014         10 00007850A         MARCOS ROBERTO BRAIT-ME         R. CORONEL NOGUEIRA, 199           07.777.538/0001-56         287,64         22/06/2014         12/08/2014         10 00007850B         MARCOS ROBERTO BRAIT-ME         R. CORONEL NOGUEIRA, 199           03.017.453/0001-19         1057.14         22/06/2014         26/07/2014         10 00007850B         MARCOS ROBERTO BRAIT-ME         R. CORONEL NOGUEIRA, 199           74.244.872/0001-31         4068.40         12/02/2014         22/07/2014         10 000007850F         GROU S COM E REPRES IMP E EXP         R. ALCE SOARES DE OLIVEIRA, 1850           74.244.872/0001-31         4068.40         12/02/2014         22/07/2014         10 000007850F         GROU S COM E REPRES IMP E EXP         R. ALCE SOARES DE OLIVEIRA, 1850           74.244.872/001-31         4068.40           GROU S COM E REPRES IMP E EXP         R. ALCE SOARES DE OLIVEIRA, 1850           74.244.872/001-31         4068.40           GROU S COM E REPRES IMP E EXP         R. ALCE SOARES DE OLIVEIRA, 1850           74.244.872/001-67         745.73           GROU S COM E REPRES IMP E EXP         R. ALCE SOARES DE OLIVEIRA, 1850           02.278.974/001-67         745.73           GROU                                                                                                    | 07.777.538/0001-56       287,65       23/06/2014       13/07/2014       10/00007850A       MARCOS ROBERTO BRAIT-ME       R. CORONEL NOGUEIRA, 199         07.777.538/0001-56       287,64       23/06/2014       12/08/2014       10/00007850B       MARCOS ROBERTO BRAIT-ME       R. CORONEL NOGUEIRA, 199         03.017.652/0001-31       4068.40       23/06/2014       10/00007850F       TEMPO DE CASA MOVIES E OBJET       AV. RUI BARBOSA, 580, SN         74/2.44.87/2001-31       4068.40       12/02/2014       10/0000781A       GROU S COM E REPRES IMP E EXP       R. ALICE SOARES DE OLIVEIRA, 1850         74/2.44.87/2001-31       4068.40       12/02/2014       23/07/2014       10/0000781A       GROU S COM E REPRES IMP E EXP       R. ALICE SOARES DE OLIVEIRA, 1850         74/2.44.87/2001-31       4068.40       Expenses and a stables?       6C       GROU S COM E REPRES IMP E EXP       R. ALICE SOARES DE OLIVEIRA, 1850         74/2.44.87/2001-31       4068.40       Expenses and a stables?       6C       GROU S COM E REPRES IMP E EXP       R. ALICE SOARES DE OLIVEIRA, 1850         72/2.44.87/2001-31       4068.40       Expenses and a stables?       6C       GROU S COM E REPRES IMP E EXP       R. ALICE SOARES DE OLIVEIRA, 1850         72/2.44.87/2001-31       4068.40       Expenses and a stables?       5Sim       Nico       RALICE SOARES DE OLIV                                                                                                    | 04.F        | \$89.484/0001-89 | 2284,48     |                          |                                                           | 12/02/2014                         | 26/07/2014                        | 10 000007849  | LIN BRASIL INDUSTRIA E COMERCI | TRAV. LOURIVAL S. TORRES, 869     | BIG   |
| 07.777.538/0001-56         287,64         22/06/2014         12/08/2014         10 000078508         MARCOS ROBERTO BRAIT-ME         R. CORONEL NOGUEIRA, 199           03.017.453/0001-19         1057.14         23/06/2014         22/07/2014         10 000078510         TEMPO DE CASA MOVEIS E OBETT.         AV. RUI BARBOSA, 580, SN           74.244.872/001.31         4068.40         12/02/2014         23/07/2014         10 0000019164         GROU S COM E REPRES IMP E EXP.         R. ALICE SOARES DE OLIVEIRA, 1850           74.244.872/001.31         4068.40           Image: Centre of the centre of the cent                                                                                                    | 07.777.538/0001-65       287,64       23/06/2014       12/08/2014       10 000078508       MARCOS ROBERTO BRAIT-ME       R. CORONEL NOGUEIRA, 199         03.0177453/0001-19       1157.14       23/06/2014       26/07/2014       10 000078518       TEMPO DE CASA MOVEIS E OBJETT.       AV. RUI BARDOSA, 580, SN         74 244 872/001-31       4068.40       12/02/2014       23/07/2014       10 000019164       GROU S COM E REPRES IMP E EXP.       R. ALICE SOARES DE OLIVEIRA, 1850         74 244 872/001-31       4068.40       Import Tem Certeza de que deseja apagar todos os dados da Tabela?       60       GROU S COM E REPRES IMP E EXP.       R. ALICE SOARES DE OLIVEIRA, 1850         74 244 872/001-31       4068.40       Import Certeza de que deseja apagar todos os dados da Tabela?       60       GROU S COM E REPRES IMP E EXP.       R. ALICE SOARES DE OLIVEIRA, 1850         74 244 872/001-31       4068.40       Import Certeza de que deseja apagar todos os dados da Tabela?       60       GROU S COM E REPRES IMP E EXP.       R. ALICE SOARES DE OLIVEIRA, 1850         72 248 972/001-67       7745.73       Import Certeza de que deseja apagar todos os dados da Tabela?       60       GROU S COM E REPRES IMP E EXP.       R. ALICE SOARES DE OLIVEIRA, 1850         02 278 974/001-67       7745.73       Import 200/67/1745.73       Import 200/67/1745.73       R. VECCHO, S/N CHACARA STA.RL.         02 278 974/001-67       <                                                                                                    | 07.7        | 777.538/0001-56  | 287,65      |                          |                                                           | 23/06/2014                         | 13/07/2014                        | 10 000007850A | MARCOS ROBERTO BRAIT-ME        | R. CORONEL NOGUEIRA, 199          | SAC   |
| 03 017.453/0001-19       1057.14       10 00007851       TEMPO DE CASA MOVEIS E OBJET       AV. RUI BARBOSA, 580, SN         74.244 372/00131       4068.40       12/02/2014       23/07/2014       10 000007851       TEMPO DE CASA MOVEIS E OBJET       AV. RUI BARBOSA, 580, SN         74.244 372/00131       4068.40       12/02/2014       23/07/2014       10 000001916A       GROU S COM E REPRES IMP E EXP       R. ALICE SOARES DE OLIVEIRA, 1850         74.244 372/00131       4068.40       Important and the experiment of the experiment of the                                                                                                    | 03 017.453/0001-13       1057,14       1057,14       1000007851       TEMPO DE CASA MOVEIS E OBJET       AV. RUI BARBOSA, 580, SN         74 244 872/0001-31       4068.40       12/02/2014       23/07/2014       1000000151-RA       GROU S COM E REPRES IMP E EXP       R. ALICE SOARES DE OLIVEIRA, 1850, SN         74 244 872/0001-31       4068.40       Import Tabela       6B       GROU S COM E REPRES IMP E EXP       R. ALICE SOARES DE OLIVEIRA, 1850, SN         74 244 872/001-31       4068.40       Import Tabela       6C       GROU S COM E REPRES IMP E EXP       R. ALICE SOARES DE OLIVEIRA, 1850, SN         74 244 872/001-31       4068.40       Import Tabela       6C       GROU S COM E REPRES IMP E EXP       R. ALICE SOARES DE OLIVEIRA, 1850, SN         74 244 872/001-47       7745,73       Import Tabela       6D       GROU S COM E REPRES IMP E EXP       R. ALICE SOARES DE OLIVEIRA, 1850, SN         02 278 974/001-67       7745,73       Import Tabela       5m       Não       7a       EOWARD TAMANINI JUNOR - ME       R. VECCHIO, S/N CHACARA STA RIL         02 278 974/001-67       7745,73       Import Tabela       10/00001917       Teb/ARA TAMANINI JUNOR - ME       R. VECCHIO, S/N CHACARA STA RIL         02 278 974/001-67       7745,73       Import Tabela       10/00001917       E0WARD TAMANINI JUNOR - ME       R. VECCHIO, S/N CHACAR                                                                                                    | 07.7        | 777.538/0001-56  | 287.64      |                          |                                                           | 23/06/2014                         | 12/08/2014                        | 10 000007850B | MARCOS ROBERTO BRAIT-ME        | R. CORONEL NOGUEIRA, 199          | SAC   |
| 74 244 872/000131       4068.40       12/02/2014       23/07/2014       10 000001916A       GROU S COM E REPRES IMP E EXP       R. ALICE SOARES DE OLIVEIRA. 1850         74 244 872/000131       4068.40       Image: Comparison of the comparison of the compari                                                                                                    | 74 244 872/0001-31       4068.40       12/02/2014       23/07/2014       10 000001916A       GROU S COM E REPRES IMP E EXP       R. ALICE SOARES DE OLIVEIRA, 1850         74 244 872/0001-31       4068.40       Elimpar Tabela       6B       GROU S COM E REPRES IMP E EXP       R. ALICE SOARES DE OLIVEIRA, 1850         74 244 872/0001-31       4068.40       Elimpar Tabela       6C       GROU S COM E REPRES IMP E EXP       R. ALICE SOARES DE OLIVEIRA, 1850         74 244 872/0001-31       4068.40       Elimpar Tabela       6C       GROU S COM E REPRES IMP E EXP       R. ALICE SOARES DE OLIVEIRA, 1850         74 244 872/0001-31       4068.40       Elimpar Tabela       6C       GROU S COM E REPRES IMP E EXP       R. ALICE SOARES DE OLIVEIRA, 1850         74 244 872/0001-37       745,73       Elimpar Tabela       6C       GROU S COM E REPRES IMP E EXP       R. ALICE SOARES DE OLIVEIRA, 1850         02 278 974/001-67       7745,73       Elimpar Tabela       5/m       Não       7/A       ElivaRD TAMANINI JUNOR · ME       R. VECCHIO, S/N CHACARA STARIL         02 278 974/001-67       7745,73       23/06/2014       12/08/2014       10 00001917D       ElivaRD TAMANINI JUNOR · ME       R. VECCHIO, S/N CHACARA STARIL         02 278 974/001-67       7745,73       23/06/2014       12/08/2014       10 000001917D       ElivaRD TAMANINI                                                                                                    | 03.0        | J17.453/0001-19  | 1057,14     |                          |                                                           | 23/06/2014                         | 26/07/2014                        | 10 000007851  | TEMPO DE CASA MOVEIS E OBJET   | AV. RUI BARBOSA, 580, SN          | SAC   |
| 74 244 372/000131       4068.40       Image: Constraint of the state of the state of t                                                                                                    | 74 244 872/001-31       468,40       Image: Constraint of the state of the state of th                                                                | 74.2        | 244.872/0001-31  | 4068,40     |                          |                                                           | 12/02/2014                         | 23/07/2014                        | 10 000001916A | GROU S COM E REPRES IMP E EXP  | R. ALICE SOARES DE OLIVEIRA, 1850 | JD    |
| 74 244 872/000131       4068.40       6C       GROU S COM E REPRES IMP E EXP       R. ALICE SOARES DE OLIVEIRA. 1850         74 244 872/000131       4068.40       6D       GROU S COM E REPRES IMP E EXP       R. ALICE SOARES DE OLIVEIRA. 1850         74 244 872/000131       4068.40       6D       GROU S COM E REPRES IMP E EXP       R. ALICE SOARES DE OLIVEIRA. 1850         74 244 872/000147       7745.73       6D       GROU S COM E REPRES IMP E EXP       R. ALICE SOARES DE OLIVEIRA. 1850         02 278 374/00167       7745.73       6D       Sim       Não       7A       EUWARD TAMANINI JUNOR - ME       R. VECCHIO, S/N CHACARA STA RI         02 278 374/00167       7745.73       20/06/2014       12/08/2014       10 0000019170       EUWARD TAMANINI JUNOR - ME       R. VECCHIO, S/N CHACARA STA RI         02 278 374/00167       7745.73       20/06/2014       12/08/2014       10 0000019170       EUWARD TAMANINI JUNOR - ME       R. VECCHIO, S/N CHACARA STA RI         02 278 374/000167       7745.73       20/06/2014       10 0000019170       EUWARD TAMANINI JUNOR - ME       R. VECCHIO, S/N CHACARA STA RI         02 278 374/000167       7745.75       Clique no botão Sim, para       10 0000019177       EUWARD TAMANINI JUNOR - ME       R. VECCHIO, S/N CHACARA STA RI         02 278 374/000167       7745.75       Clique no b                                                                                                    | 74 244 872/0001-31       4068,40       C       GROU S COM E REPRES IMP E DP       R. ALICE SOARES DE OLIVEIRA. 1850         74 244 872/0001-31       4068,40       C       GROU S COM E REPRES IMP E DP       R. ALICE SOARES DE OLIVEIRA. 1850         74 244 872/0001-31       4068,40       C       GROU S COM E REPRES IMP E DP       R. ALICE SOARES DE OLIVEIRA. 1850         74 244 872/0001-31       4068,40       C       GROU S COM E REPRES IMP E DP       R. ALICE SOARES DE OLIVEIRA. 1850         74 244 872/0001-67       7745,73       C       Sim       Não       R. VECCHO, S/N CHACARA STARIL         72 278 974/0001-67       7745,73       Z2/06/2014       10/00001917       EDWARD TAMANINI JUNDR - ME       R. VECCHO, S/N CHACARA STARIL         72 278 974/0001-67       7745,73       Z2/06/2014       10/00001917       EDWARD TAMANINI JUNDR - ME       R. VECCHO, S/N CHACARA STARIL         70 2278 974/0001-67       7745,73       Z2/06/2014       10/00001917       EDWARD TAMANINI JUNDR - ME       R. VECCHO, S/N CHACARA STARIL         70 2278 974/0001-67       7745,73       Z2/06/2014       10/00001917       EDWARD TAMANINI JUNDR - ME       R. VECCHO, S/N CHACARA STARIL         70 2278 974/0001-67       7745,75       C       Clique no botão Sim, para       10/00001917       EDWARD TAMANINI JUNDR - ME       R. VECCHO, S/N                                                                                                    | 74.2        | 244.872/0001-31  | 4068,40     |                          |                                                           | Limp                               | ar Tabela                         | 6B            | GROU S COM E REPRES IMP E EXP  | R. ALICE SOARES DE OLIVEIRA, 1850 | JD    |
| 74 244,872/0001-31       4068,40       Item Certeza de que deseja apagar todos os dados da Tabela?       6D       GROU S COM E REPRES IMP E EXP       R. ALICE SOARES DE OLIVEIRA. 1850         72 244,872/0001-31       4068,40       Item Certeza de que deseja apagar todos os dados da Tabela?       6D       GROU S COM E REPRES IMP E EXP       R. ALICE SOARES DE OLIVEIRA. 1850         02 278,974/0001-67       7745,73       Item Certeza de que deseja apagar todos os dados da Tabela?       6E       GROU S COM E REPRES IMP E EXP       R. ALICE SOARES DE OLIVEIRA. 1850         02 278,974/0001-67       7745,73       Item Certeza de que deseja apagar todos os dados da Tabela?       7A       EOWARD TAMANINI JUNIOR - ME       R. VECCHIO, S/N CHACARA STA RIL.         02 278,974/0001-67       7745,73       Item Certeza de que deseja apagar todos os dados da Tabela?       7A       EOWARD TAMANINI JUNIOR - ME       R. VECCHIO, S/N CHACARA STA RIL.         02 278,974/0001-67       7745,73       Item Certeza de que deseja apagar todos os dados da Tabela?       10 000001917D       EOWARD TAMANINI JUNIOR - ME       R. VECCHIO, S/N CHACARA STA RIL.         02 278,974/0001-67       7745,73       Item Certeza de que deseja apagar todos os dados da Tabela?       10 000001917D       EOWARD TAMANINI JUNIOR - ME       R. VECCHIO, S/N CHACARA STA RIL.         02 278,974/0001-67       7745,73       Item Certeza de que dos datos da Tabela?       10 000001917D       EOWARD TAMANI                                                                                                    | 74 244 872/0001-31       4068,40       Tem Certeza de que deseja apagar todos os dados da Tabela?       6D       GROU S COM E REPRES IMP E EXP       R. ALICE SOARES DE OLIVEIRA. 1850.         72 248 872/0001-67       745,73       C       GROU S COM E REPRES IMP E EXP       R. ALICE SOARES DE OLIVEIRA. 1850.         02 278 974/001-67       7745,73       C       Sim       Não       72       E0WARD TAMANINI JUNOR - ME       R. VECCHIO, S/N CHACARA STARIL.         02 278 974/001-67       7745,73       C       E0WARD TAMANINI JUNOR - ME       R. VECCHIO, S/N CHACARA STARIL.         02 278 974/001-67       7745,73       22/06/2014       12/08/2014       10 0000019175       E0WARD TAMANINI JUNOR - ME       R. VECCHIO, S/N CHACARA STARIL.         02 278 974/001-67       7745,73       Z/06/2014       12/08/2014       10 0000019175       E0WARD TAMANINI JUNOR - ME       R. VECCHIO, S/N CHACARA STARIL.         02 278 974/001-67       7745,73       Z/06/2014       10 0000019175       E0WARD TAMANINI JUNOR - ME       R. VECCHIO, S/N CHACARA STARIL.         02 278 974/0001-67       7745,73       Z/06/2014       10 0000019175       E0WARD TAMANINI JUNOR - ME       R. VECCHIO, S/N CHACARA STARIL.         02 278 974/0001-67       7745,75       C       C       E0WARD TAMANINI JUNOR - ME       R. VECCHIO, S/N CHACARA STARIL.         02 278 974/0001-                                                                                                    | 74.2        | 244.872/0001-31  | 4068,40     |                          |                                                           |                                    |                                   | 6C            | GROU S COM E REPRES IMP E EXP  | R. ALICE SOARES DE OLIVEIRA, 1850 | JD    |
| 74 244,872/000131       4068,40       668,40       668,40       668,40       668,40       668,40       745,73       745,73       745,73       745,73       745,73       745,73       745,73       745,73       745,73       745,73       745,73       745,73       745,73       745,73       745,73       745,73       745,73       745,73       745,73       745,73       745,73       745,73       745,73       745,73       745,73       745,73       745,73       745,73       745,73       745,73       745,73       745,73       745,73       745,73       745,73       745,73       745,73       745,73       745,73       745,73       745,73       745,73       745,73       745,73       745,73       745,73       745,73       745,73       745,73       745,73       745,73       745,73       745,73       745,73       745,73       745,73       745,73       745,73       745,73       745,73       745,73       745,73       745,73       745,73       745,73       745,73       745,73       745,73       745,73       745,73       745,73       745,73       745,73       745,73       745,73       745,73       745,73       745,73       745,73       745,73       745,73       745,73       745,75       745,73       7                                                                                                    | 74 244 872/0001-31       4068.40       668.40       GROU S COM E REPRES IMP E EXP       R. ALCE SOARES DE OLIVEIRA. 1850         02 278 574/0001-67       7745,73       745,73       745,73       745,73       745,73       745,73       745,73       745,73       745,73       745,73       745,73       745,73       745,73       745,73       745,73       745,73       745,73       745,73       745,73       745,73       745,73       745,73       745,73       745,73       745,73       745,73       745,73       745,73       745,73       745,73       745,73       745,73       745,73       745,73       745,73       745,73       745,73       745,73       745,73       745,73       745,73       745,73       745,73       745,73       745,73       745,73       745,73       745,73       745,73       745,73       745,73       745,73       745,73       745,73       745,75       745,75       745,75       745,75       745,75       745,75       745,75       745,75       745,75       745,75       745,75       745,75       745,75       745,75       745,75       745,75       745,75       745,75       745,75       745,75       745,75       745,75       745,75       745,75       745,75       745,75       745,75       745,                                                                                                    | 74.2        | 244.872/0001-31  | 4068,40     |                          | Ter                                                       | n Certeza de que deseia ar         | agar todos os dados da "          | Tabela? 6D    | GROU S COM E REPRES IMP E EXP  | R. ALICE SOARES DE OLIVEIRA, 1850 | JD    |
| 02.278.974/000167         7745.73         745.73         745.73         745.73         745.73         745.73         745.73         745.73         745.73         745.73         745.73         745.73         745.73         745.73         745.73         745.73         745.73         745.73         745.73         745.73         745.73         745.73         745.73         745.73         745.73         745.73         745.73         745.73         745.73         745.73         745.73         745.73         745.73         745.73         745.73         745.73         745.73         745.73         745.73         745.73         745.73         745.73         745.73         745.73         745.73         745.73         745.73         745.73         745.73         745.73         745.73         745.73         745.73         745.73         745.73         745.73         745.73         745.73         745.73         745.73         745.73         745.73         745.73         745.73         745.73         745.73         745.73         745.73         745.73         745.73         745.73         745.73         745.73         745.73         745.73         745.73         745.73         745.73         745.73         745.73         745.73         745.73         745.73                                                                                                             | 02.278.974/0001-67       7745,73       R. VECCHIO, S./N. CHACARA STA.RI                                                                                                    | 74.2        | 244.872/0001-31  | 4068,40     |                          |                                                           | ) certera de que aceija ap-        |                                   | 6E            | GROU S COM E REPRES IMP E EXP  | R. ALICE SOARES DE OLIVEIRA, 1850 | JD    |
| 02 278 974/0001-67       7745.73       Image: Constraint of the constraint of the constr                                                                                                    | Não         78         EDWARD TAMANINI JUNIOR - ME         R. VECCHIO, S/N CHACARA STA RI           102 278 974/0001-67         7745,73         745,73         76         EDWARD TAMANINI JUNIOR - ME         R. VECCHIO, S/N CHACARA STA RI           02 278 974/0001-67         7745,73         23/06/2014         10/000019170         EDWARD TAMANINI JUNIOR - ME         R. VECCHIO, S/N CHACARA STA RI           02 278 974/0001-67         7745,73         23/06/2014         10/000019170         EDWARD TAMANINI JUNIOR - ME         R. VECCHIO, S/N CHACARA STA RI           02 278 974/0001-67         7745,73         23/06/2014         10/000019177         EDWARD TAMANINI JUNIOR - ME         R. VECCHIO, S/N CHACARA STA RI           02 278 974/0001-67         7745,75         Clique no botão Sim, para<br>limpar a tela e iniciar uma<br>nova operação.         10/00001917F         EDWARD TAMANINI JUNIOR - ME         R. VECCHIO, S/N CHACARA STA RI                                                                                                    | 02.2        | 278.974/0001-67  | 7745,73     |                          |                                                           |                                    |                                   | 7A            | EDWARD TAMANINI JUNIOR - ME    | R. VECCHIO, S/N CHACARA STA.RI    | ZC    |
| 02 278 974/0001-67         7745,73         720 2278 974/0001-67         7745,73         R. VECCHIO, S./N. CHACARA STA.RI           02 278 974/0001-67         7745,73         23/06/2014         10 000001917D         E0WARD TAMANINI JUNIOR - ME         R. VECCHIO, S./N. CHACARA STA.RI           02 278 974/0001-67         7745,73         23/06/2014         10 000001917D         E0WARD TAMANINI JUNIOR - ME         R. VECCHIO, S./N. CHACARA STA.RI           02 278 974/0001-67         7745,73         23/06/2014         10 000001917E         E0WARD TAMANINI JUNIOR - ME         R. VECCHIO, S./N. CHACARA STA.RI           02 278 974/0001-67         7745,75         Clique no botão Sim, para<br>Ilimpar a tela e iniciar uma<br>nova operação.         10 00001917F         E0WARD TAMANINI JUNIOR - ME         R. VECCHIO, S./N. CHACARA STA.RI                                                                                                    | 02 278 974/0001-67         7745,73         C         EDWARD TAMANINI JUNIOR - ME         R. VECCHIO, S./N CHACARA STA.FI           02 278 974/0001-67         7745,73         23/06/2014         12/08/2014         10 000001917D         EDWARD TAMANINI JUNIOR - ME         R. VECCHIO, S./N CHACARA STA.FI           02 278 974/0001-67         7745,73         23/06/2014         12/08/2014         10 000001917D         EDWARD TAMANINI JUNIOR - ME         R. VECCHIO, S./N CHACARA STA.FI           02 278 974/0001-67         7745,75         C         Clique no botão Sim, para limpar a tela e iniciar uma nova operação.         10 00001917F         EDWARD TAMANINI JUNIOR - ME         R. VECCHIO, S./N CHACARA STA.FI                                                                                                    | 02.2        | 278.974/0001-67  | 7745,73     |                          |                                                           |                                    | Sim                               | Não 7B        | EDWARD TAMANINI JUNIOR - ME    | R. VECCHIO, S/N CHACARA STA.RI    | ZC    |
| 02 278 974/0001-67         7745.73         23/06/2014         10/00001917D         EDWARD TAMANINI JUNIOR - ME         R. VECCHIO, S./N CHACARA STA.RI           02 278 974/0001-67         7745.73         23/06/2014         22/08/2014         10/00001917D         EDWARD TAMANINI JUNIOR - ME         R. VECCHIO, S./N CHACARA STA.RI           02 278 974/0001-67         7745.75         Clique no botão Sim, para<br>limpar a tela e iniciar uma<br>nova operação.         10/00001917F         EDWARD TAMANINI JUNIOR - ME         R. VECCHIO, S./N CHACARA STA.RI                                                                                                    | 02 278 974/0001-67       7745.73       23/06/2014       12/08/2014       10 000001917D       EDWARD TAMANINI JUNIOR - ME       R. VECCHIO, S/N CHACARA STA FIL         02 278 974/0001-67       7745.73       23/06/2014       22/08/2014       10 000001917D       EDWARD TAMANINI JUNIOR - ME       R. VECCHIO, S/N CHACARA STA FIL         02 278 974/0001-67       7745.75       Clique no botão Sim, para       10 00001917F       EDWARD TAMANINI JUNIOR - ME       R. VECCHIO, S/N CHACARA STA FIL         10 2278 974/0001-67       7745.75       Clique no botão Sim, para       10 00001917F       EDWARD TAMANINI JUNIOR - ME       R. VECCHIO, S/N CHACARA STA FIL         10 00001917F       Impar a tela e iniciar uma nova operação.       10 00001917F       EDWARD TAMANINI JUNIOR - ME       R. VECCHIO, S/N CHACARA STA FIL                                                                                                    | 02.7        | 278.974/0001-67  | 7745,73     |                          |                                                           |                                    | /                                 | 70            | EDWARD TAMANINI JUNIOR - ME    | R. VECCHIO, S/N CHACARA STA.RI    | Z     |
| 02 278 974/0001-67         7745,73         22/08/2014         10 000001917E         EDWARD TAMANINI JUNIOR - ME         R. VECCHIO, S./N CHACARA STA.RI           02 278 974/0001-67         7745,75         Clique no botão Sim, para<br>limpar a tela e iniciar uma<br>nova operação.         10 00001917F         EDWARD TAMANINI JUNIOR - ME         R. VECCHIO, S./N CHACARA STA.RI                                                                                                    | 02.278.974/0001-67       7745,73       23/06/2014       10 000001917E       EDWARD TAMANINI JUNIOR - ME       R. VECCHIO, S./N CHACARA STA.RI         02.278.974/0001-67       7745,75       Clique no botão Sim, para<br>limpar a tela e iniciar uma<br>nova operação.       10 00001917F       EDWARD TAMANINI JUNIOR - ME       R. VECCHIO, S./N CHACARA STA.RI                                                                                                    | 02.2        | 278.974/0001-67  | 7745.73     |                          |                                                           | 23/06/2014                         | 12/08/2014                        | 10 000001917D | EDWARD TAMANINI JUNIOR - ME    | R. VECCHIO, S/N CHACARA STA.RI    | Z     |
| 02.278.974/0001-67 7745.75 Clique no botão Sim, para 10 000001917F EDWARD TAMANINI JUNIOR - ME R. VECCHIO, S/N CHACARA STA.RI<br>limpar a tela e iniciar uma<br>nova operação.                                                                                                    | 02.278.974/0001-67 7745,75 Clique no botão Sim, para 10.000001917F EDWARD TAMANINI JUNIOR - ME R. VECCHIO, S/N CHACARA STA.RI I<br>Impar a tela e iniciar uma<br>nova operação.                                                                                                    | 02.7        | 278.974/0001-67  | 7745,73     |                          |                                                           | 23/06/2014                         | 22/08/2014                        | 10 000001917E | EDWARD TAMANINI JUNIOR - ME    | R. VECCHIO, S/N CHACARA STA.RI    | Z     |
| limpar a tela e iniciar uma<br>nova operação.                                                                                                    | limpar a tela e iniciar uma<br>nova operação.                                                                                                    | 02.7        | 278.974/0001-67  | 7745,75     |                          | C                                                         | lique no botão !                   | Sim, para                         | 10 000001917F | EDWARD TAMANINI JUNIOR - ME    | R. VECCHIO, S/N CHACARA STA.RI    | ZC    |
|                                                                                                    |                                                                                                    |             |                  |             | `                        | lir<br>n                                                  | npar a tela e ini<br>ova operação. | ciar uma                          |               |                                |                                   |       |
|                                                                                                    |                                                                                                    | nha 1 d     | le 19            | Total Face: | R\$ 22                   | 4.890,35                                                  | Total De                           | sconto Pontual: R\$               | 0.00          |                                |                                   |       |
| Total Face:         R\$ 224.890.35         Total Desconto Pontual:         R\$ 0.00                                                                                                    | Tatal Face:         R\$ 224.890.35         Total Desconto Pontual:         R\$ 0.00                                                                                                    | married and | AL               | TILD        |                          |                                                           |                                    |                                   | 224 000 25    |                                |                                   |       |

> Verifique sempre se o sistema salvou o arquivo em seu computador, para isso,

vá até a pasta na qual ele foi salvo e confirme.

| 🕹 l 🔁 🚹 = 1                                                                                                    |                |                   | Remes       | sa Q'Prof |                   |     | + - E                    | ×          |
|----------------------------------------------------------------------------------------------------|----------------|-------------------|-------------|-----------|-------------------|-----|--------------------------|------------|
| Arquivo Início Compartilha                                                                                                    | ar Exibir      |                   |             |           |                   |     |                          | ~ <b>0</b> |
| €                                                                                                    | Remessa Q'Prof |                   |             |           |                   | ~ ¢ | Pesquisar Remessa Q'Prof | Q          |
| 🔆 Favoritos                                                                                                    | Nome           | Data de modificaç | Тіро        | Tamanho   |                   |     |                          |            |
| 🔜 Área de Trabalho                                                                                                    | 001.qft        | 09/07/2014 17:52  | Arquivo QFT | 5 KB      |                   |     |                          |            |
| 😹 Downloads                                                                                                    | Teste 01.qft   | 29/07/2014 16:36  | Arquivo QFT | 5 KB      |                   |     |                          |            |
| 🖳 Locais recentes                                                                                                    | teste.qft      | 29/07/2014 15:34  | Arquivo QFT | 5 KB      |                   |     |                          |            |
| 😌 Dropbox                                                                                                    |                |                   |             |           |                   |     |                          |            |
| Fotos do iCloud                                                                                                    |                |                   |             |           | Arquivo salvo com |     |                          |            |
| 🔞 Grupo doméstico                                                                                                    |                |                   |             |           | sucesso.          |     |                          |            |
| Meu computador                                                                                                    |                |                   |             |           |                   |     |                          |            |
| Area de Trabalho                                                                                                    |                |                   |             |           |                   |     |                          |            |
| Documentos                                                                                                    |                |                   |             |           |                   |     |                          |            |
| Downloads                                                                                                    |                |                   |             |           |                   |     |                          |            |
| E Imagens                                                                                                    |                |                   |             |           |                   |     |                          |            |
| Músicas                                                                                                    |                |                   |             |           |                   |     |                          |            |
| Vídeos                                                                                                    |                |                   |             |           |                   |     |                          |            |
|                                                                                                    |                |                   |             |           |                   |     |                          |            |
| Unidade de CD (E) Office                                                                                                    |                |                   |             |           |                   |     |                          |            |
|                                                                                                    |                |                   |             |           |                   |     |                          |            |
| 🕤 Rede                                                                                                    |                |                   |             |           |                   |     |                          |            |
| DELLINSPIRON                                                                                                    |                |                   |             |           |                   |     |                          |            |
|                                                                                                    |                |                   |             |           |                   |     |                          |            |
|                                                                                                    |                |                   |             |           |                   |     |                          |            |
|                                                                                                    |                |                   |             |           |                   |     |                          |            |
|                                                                                                    |                |                   |             |           |                   |     |                          |            |
|                                                                                                    |                |                   |             |           |                   |     |                          |            |
|                                                                                                    |                |                   |             |           |                   |     |                          |            |
|                                                                                                    |                |                   |             |           |                   |     |                          |            |
|                                                                                                    |                |                   |             |           |                   |     |                          |            |
| 3 itens                                                                                                    |                |                   |             |           |                   |     |                          |            |
| CONTRACTOR OF THE OWNER OF THE OWNER OF THE OWNER OF THE OWNER OF THE OWNER OF THE OWNER OF THE OWNER OF THE OWNER OF THE OWNER OF THE OWNER OF THE OWNER OF THE OWNER OF THE OWNER OWNER OWNER OWNER OWNER OWNER OWNER OWNER OWNER OWNER OWNER OWNER OWNER OWNER OWNER OWNER OWNER OWNER OWNER OWNER OWNER OWNER OWNER OWNER OWNER OWNER OWNER OWNER OWNER OWNER OWNER OWNER OWNER OWNER OWNER OWNER OWNER OWNER OWNER OWNE |                |                   |             |           |                   |     |                          | Treasure   |
|                                                                                                    |                |                   |             |           |                   |     |                          |            |

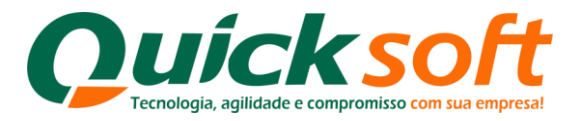

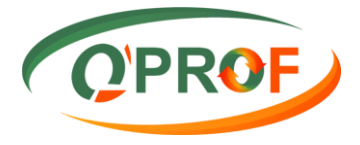

O sistema também possibilita que se efetue a digitação de uma operação, salve-a e depois possa alterar a mesma, desde que esta operação não tenha sido enviada. A facilidade está em você poder iniciar a digitação em um dia e finalizá-lo em outro, conforme procedimentos abaixo:

| Q                                                                                                    |                               |                                                           | Remess                                             | sa Q'PROF                         |                |                | +               | - 🗇 🗙                    |
|----------------------------------------------------------------------------------------------------|-------------------------------|-----------------------------------------------------------|----------------------------------------------------|-----------------------------------|----------------|----------------|-----------------|--------------------------|
| Opções Ajuda                                                                                                    |                               |                                                           |                                                    |                                   |                |                | (               | OPROF                    |
| Remover Linhas Selecionadas<br>Duplicar Linhas Selecionadas<br>Limpar Tabela (F5)<br>Validar Dados (F6)<br>Gerar Arquivo (F7) | (Del) (F3) Vr. Desco Original | Dta. Limite Concessão<br>Desconto Pontual<br>(DD/MM/AAAA) | Dta. Emissão *<br>(DD/MM/AAAA)                     | Dta. Vencimento *<br>(DD/MM/AAAA) | Seu Número *   | Nome Sacado *  | End. Cobrança * | Bairro *                 |
| Abrir Arquivo<br>Importar XML NFe (F10)<br>Sair                                                                               | Títulos (F8)<br>Cheque (F9)   | 3                                                         |                                                    |                                   |                |                |                 |                          |
| <<br>Linha 1 de 1                                                                                                    | Total Face:                   | Clique en C<br>Arquivo e c<br>realizada: 1                | Dpções seleci<br>lique no tipe o<br>fítulos ou Che | one Abrir<br>le operação<br>eque. | 0.00           |                |                 | >                        |
| * Campos Obrigatórios                                                                                                    | Total Desconto Original:      | R\$ 0.00                                                  | Total Liq                                          | uido: R\$ (                       | D,00           |                |                 |                          |
| Caixa de entrada                                                                                                    | . 🧑 Login - Google C          | 🛞 Skype™ - im                                             | plant 🧔 iTune                                      | s 🛛 🕅                             | Manual Remessa | Remessa Q'PROF | - 🛛 🔸 🛍         | .afi 17:18<br>29/07/2014 |

| Q      |                  |                |                                                                                                  |                                                                                                    | Remes                            | sa Q'PROF                                                                                            |                                                                                                    |                   | ÷ .             | - 0 ×               |
|--------|------------------|----------------|--------------------------------------------------------------------------------------------------|----------------------------------------------------------------------------------------------------|----------------------------------|----------------------------------------------------------------------------------------------------|----------------------------------------------------------------------------------------------------|-------------------|-----------------|---------------------|
| Opçõ   | es Ajuda         |                |                                                                                                  |                                                                                                    |                                  |                                                                                                    |                                                                                                    |                   | 6               | PROF                |
| Título | Cheque           |                |                                                                                                  |                                                                                                    |                                  |                                                                                                    |                                                                                                    |                   | 1 2             | TRUT                |
|        | CPF/CNPJ*        | Vr. Face *     | Vr. Desconto<br>Original                                                                         | Dta. Limite Concessão<br>Desconto Pontual<br>(DD/MM/AAAA)                                                                                                    | ▲ Dta. Emissão *<br>(DD/MM/AAAA) | Dta. Vencimento *<br>(DD/MM/AAAA)                                                                    | Seu Número *                                                                                                    | Nome Sacado *     | End. Cobrança * | Bairro *            |
| •      |                  |                |                                                                                                  |                                                                                                    |                                  |                                                                                                    |                                                                                                    |                   |                 |                     |
|        |                  |                | Q                                                                                                |                                                                                                    | Abrir                            |                                                                                                    |                                                                                                    | ×                 |                 |                     |
|        |                  |                | <ul> <li>(€) (○) (</li> <li>(○) (○) (</li> <li>(○) (○) (○) (○) (○) (○) (○) (○) (○) (○)</li></ul> | ↑ ↓ XML → Remest<br>Nova pasta       Nova pasta       s       Trabalho<br>coads<br>ox<br>do iCloud       ao iCloud<br>ads       normétrico       normétrico       namétrico       namétrico       namétrico       namétrico       namétrico       namétrico       namétrico       namétrico       namétrico       namétrico       namétrico       ao calas       namétrico       namétrico | sa QProf                         | C Pes     Data de     09/07/20     29/07/20     29/07/20     e o arquivo par alteração e clic Abrir. | quisar Remessa Q'P<br>IIII ▼<br>modificaç Tipo<br>014 17:52 Arqu<br>014 16:36 Arqu<br>014 15:34 Arqu<br>14 15:34 Arqu | vo QFT<br>vvo QFT |                 |                     |
|        |                  |                |                                                                                                  | Nome: Teste 01.qf                                                                                                    | t                                | ✓ Q'I                                                                                                | PROF Files (*.qft)                                                                                                    | ~                 |                 |                     |
|        |                  |                |                                                                                                  |                                                                                                    |                                  |                                                                                                    | Abrir                                                                                                    | Cancelar          |                 |                     |
|        |                  |                |                                                                                                  |                                                                                                    |                                  |                                                                                                    |                                                                                                    | 418               |                 |                     |
| <      |                  |                |                                                                                                  |                                                                                                    |                                  |                                                                                                    |                                                                                                    |                   |                 | >                   |
| Linha  | 1 de 1           | Total Face:    | R\$ 0.0                                                                                          | )                                                                                                    | Total De                         | sconto Pontual: R\$ (                                                                                | D,00                                                                                                    |                   |                 |                     |
| * Cam  | npos Obrigatório | s Total Desco  | onto Original: R\$ 0,0                                                                           | )                                                                                                    | Total Liq                        | uido: R\$ (                                                                                          | 0,00                                                                                                    |                   |                 |                     |
| H      | Caixa de e       | entrada 🧔 Logi | in - Google C                                                                                    | Skype™ - imp                                                                                                    | ılant 🧔 iTunı                    | es 💽                                                                                                 | Manual Remessa                                                                                                    | . Remessa Q'PROF  | 🖉 • 🗆 • 🛍 💵     | 17:25<br>29/07/2014 |

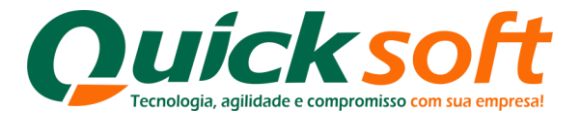

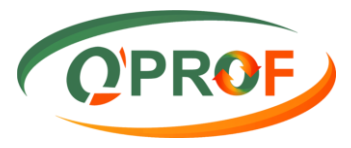

# Para reiniciar a digitação, siga as seguintes instruções:

| Q        |                    |                    |                          |                                                           | Remes                            | sa Q'PROF                         |               |                               | + - 8                             | ×        |
|----------|--------------------|--------------------|--------------------------|-----------------------------------------------------------|----------------------------------|-----------------------------------|---------------|-------------------------------|-----------------------------------|----------|
| Opçõe    | s Ajuda            |                    |                          |                                                           |                                  |                                   |               |                               | OPR                               | OF       |
| Título ( | Cheque             |                    |                          |                                                           |                                  |                                   |               |                               |                                   | ~        |
| 1000     | CPF/CNPJ *         | Mr. Face *         | Mr. Desconto<br>Original | Dta. Limite Concessão<br>Desconto Pontual<br>(DD/MM/AAAA) | ▲ Dta. Emissão *<br>(DD/MM/AAAA) | Dta. Vencimento *<br>(DD/MM/AAAA) | Seu Número *  | Nome Sacado *                 | End. Cobrança *                   | Bairro * |
| (        | 03.017.453/0001-19 | 1057,14            |                          |                                                           | 23/06/2014                       | 26/07/2014                        | 10 000007851  | TEMPO DE CASA MOVEIS E OBJET  | AV. RUI BARBOSA, 580, SN          | SAO FR   |
|          | 74.244.872/0001-31 | 4068.40            |                          |                                                           | 12/02/2014                       | 23/07/2014                        | 10 000001916A | GROU S COM E REPRES IMP E EXP | R. ALICE SOARES DE OLIVEIRA, 1850 | JD DO E  |
| +        | 74.244.872/0001-31 | 4068,40            | li -                     |                                                           | 12/02/2014                       | 02/08/2014                        | 10 000001916B | GROU S COM E REPRES IMP E EXP | R. ALICE SOARES DE OLIVEIRA, 1850 | JD DO E  |
|          | 74.244.872/0001-31 | 4068,40            |                          |                                                           | 12/02/2014                       | 12/08/2014                        | 10 000001916C | GROU S COM E REPRES IMP E EXP | R. ALICE SOARES DE OLIVEIRA, 1850 | JD DO E  |
|          | 74.244.872,0001-31 | 4068,40            |                          |                                                           | 12/02/2014                       | 22/08/2014                        | 10 000001916D | GROU S COM E REPRES IMP E EXP | R. ALICE SOARES DE OLIVEIRA, 1850 | JD DO E  |
| 5        | 74.244.872/0001-31 | 4068.4 Defina uma  | a lista e                |                                                           | 12/02/2014                       | 02/09/2014                        | 10 000001916E | GROU S COM E REPRES IMP E EXP | R. ALICE SOARES DE OLIVEIRA, 1850 | JD DO E  |
| (        | 02.278.974/0001-67 | 7745.7 selecione-  |                          |                                                           | 23/06/2014                       | 13/07/2014                        | 10 000001917A | EDWARD TAMANINI JUNIOR - ME   | R. VECCHIO, S/N CHACARA STA.RI    | ZONA R   |
| (        | 02.278.974/0001-67 | 7745.7 clicando na | a seta.                  |                                                           | 23/06/2014                       | 23/07/2014                        | 10 000001917B | EDWARD TAMANINI JUNIOR - ME   | R. VECCHIO, S/N CHACARA STA.RI    | ZONA R   |
| (        | 02.278.974/0001-67 | 7745,75            |                          |                                                           | 23/06/2014                       | 02/08/2014                        | 10 000001917C | EDWARD TAMANINI JUNIOR - ME   | R. VECCHIO, S/N CHACARA STA.RI    | ZONA R   |
| (        | 02.278.974/0001-67 | 7745,73            |                          |                                                           | 23/06/2014                       | 12/08/2014                        | 10 000001917D | EDWARD TAMANINI JUNIOR - ME   | R. VECCHIO, S/N CHACARA STA.RI    | ZONA R   |
| (        | 02.278.974/0001-67 | 7745,73            |                          |                                                           | 23/06/2014                       | 22/08/2014                        | 10 000001917E | EDWARD TAMANINI JUNIOR - ME   | R. VECCHIO, S/N CHACARA STA.RI    | ZONA R   |
| (        | 02.278.974/0001-67 | 7745,75            |                          |                                                           | 23/06/2014                       | 02/09/2014                        | 10 000001917F | EDWARD TAMANINI JUNIOR - ME   | R. VECCHIO, S/N CHACARA STA.RI    | ZONA R   |
|          |                    |                    |                          |                                                           |                                  |                                   |               |                               |                                   |          |
| <        |                    |                    |                          |                                                           |                                  |                                   |               |                               |                                   | >        |
| Linha :  | 3 de 12            | Total Face:        | R\$ 67.                  | 873,54                                                    | Total Des                        | sconto Pontual: R\$               | 0,00          |                               |                                   |          |
| - Camp   | oos Obrigatórios   | Total Desconto (   | Jriginal: R\$ 0,0        | U                                                         | Total Liq                        | uido: R\$                         | 67.873,54     |                               |                                   |          |
|          | 1                  |                    |                          |                                                           |                                  |                                   |               |                               | ~                                 | _        |

|                                              |               |                              | Remes  | sa Q'PROF                         |               |                               | + - 8                            |    |
|----------------------------------------------|---------------|------------------------------|--------|-----------------------------------|---------------|-------------------------------|----------------------------------|----|
| ões Ajuda<br>Remover Linhas Selec            | ionadas (Del) |                              | _      |                                   |               |                               | OPR                              | 0  |
| Duplicar Linhas Seleci<br>Limpar Tabela (F5) | onadas (F3)   | Após selecionada a linha,    | a AAA) | Dta. Vencimento *<br>(DD/MM/AAAA) | Seu Número *  | Nome Sacado *                 | End. Cobrança *                  | Ba |
| Validar Dados (F6)                           |               | Duplicar linhas Selecionadas |        | 26/07/2014                        | 10.000007851  | TEMPO DE CASA MOVEIS E OBJET  | AV RUI BARBOSA 580 SN            | SA |
| Gerar Arquivo (F7)                           |               | ou acione a tecla F3         |        | 23/07/2014                        | 10 0000019164 | GROUIS COM E REPRES IMP E EXP | B ALICE SOARES DE OLIVEIRA 1850  | ID |
| Abrir Arquivo                                | × 👘           | 12/02/2                      | 2014   | 02/08/2014                        | 10 0000019168 | GROU S COM E REPRES IMP E EXP | R ALICE SOARES DE OLIVEIRA, 1850 |    |
| Importar XML NFe (F1                         | 10)           | 12/02/2                      | 014    | 12/08/2014                        | 10.0000019160 | GROU S COM E BEPBES IMP E EXP | B ALICE SOARES DE OLIVEIRA, 1850 |    |
| Sair                                         |               | 12/02/2                      | 2014   | 22/08/2014                        | 10.000001916D | GROU S COM E REPRES IMP E EXP | R ALICE SOARES DE OLIVEIRA, 1850 |    |
| 74 244 872/0001-31                           | 4068.40       | 12/02/2                      | 014    | 02/09/2014                        | 10 000001916E | GROU S COM E REPRES IMP E EXP | R ALICE SOARES DE OLIVEIRA, 1850 |    |
| 02 278 974/0001-67                           | 7745 73       | 23/06/2                      | 014    | 13/07/2014                        | 10 000001917A | EDWARD TAMANINI JUNIOR - ME   | R VECCHIO S/N CHACABA STA BI     |    |
| 02 278 974/0001-67                           | 7745 73       | 23/06/2                      | 014    | 23/07/2014                        | 10 0000019178 | EDWARD TAMANINI JUNIOR - ME   | R VECCHIO, S/N CHACABA STA BI    |    |
| 02 278 974/0001-67                           | 7745.73       | 23/06/2                      | 014    | 02/08/2014                        | 10 0000019170 | EDWARD TAMANINI JUNIOR - ME   | R VECCHIO, S/N CHACABA STA BI    | f  |
| 02 278 974/0001-67                           | 7745 73       | 23/06/2                      | 014    | 12/08/2014                        | 10.000001917D | EDWARD TAMANINI JUNIOR - ME   | B VECCHIO, S/N CHACABA STA BI    | t  |
| 02 278 974/0001-67                           | 7745 73       | 23/06/2                      | 014    | 22/08/2014                        | 10 000001917E | EDWARD TAMANINI JUNIOR - ME   | B VECCHIO, S/N CHACABA STA BI    | ł  |
| 02 278 974/0001-67                           | 7745 75       | 23/06/2                      | 014    | 02/09/2014                        | 10 000001917E | EDWARD TAMANINI JUNIOR - ME   | R VECCHIO S/N CHACABA STA BI     | t  |
|                                              |               |                              |        |                                   |               |                               |                                  |    |
|                                              |               |                              |        |                                   |               |                               |                                  |    |

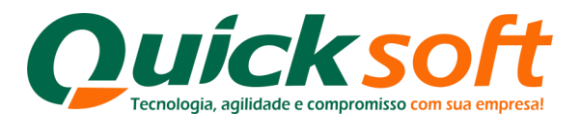

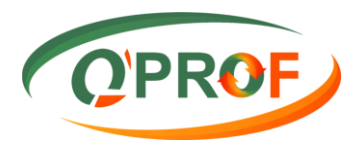

| pções Ajuda<br>do Cheque<br>CPF/CNPJ *<br>03.017.453/0001-19<br>74.244.872/0001-31<br>74.244.872/0001-31<br>74.244.872/0001-31                                                     | Vr. Face *<br>1057,14 | Vir. Desconto<br>Original                        | Dta. Limite Concessão                            |                                                       |                                                   |                             |                               | QPR                               | OF   |
|----------------------------------------------------------------------------------------------------|-----------------------|--------------------------------------------------|--------------------------------------------------|-------------------------------------------------------|---------------------------------------------------|-----------------------------|-------------------------------|-----------------------------------|------|
| Ido         Cheque           CPF/CNPJ *         03.017.453/0001-19           74.244.872/0001-31         74.244.872/0001-31           74.244.872/0001-31         74.244.872/0001-31 | Vr. Face *            | Vr. Desconto<br>Original                         | Dta. Limite Concessão                            |                                                       |                                                   |                             |                               |                                   |      |
| CPF/CNPJ*<br>03.017.453/0001-19<br>74.244.872/0001-31<br>74.244.872/0001-31<br>74.244.872/0001-31                                                                                  | Vr. Face *            | Vr. Desconto<br>Original                         | Dta. Limite Concessão                            |                                                       |                                                   |                             |                               |                                   | -    |
| 03.017.453/0001-19<br>74.244.872/0001-31<br>74.244.872/0001-31<br>74.244.872/0001-31                                                                                               | 1057,14               |                                                  | (DD/MM/AAAA)                                     | ▲ Dta. Emissão *<br>(DD/MM/AAAA)                      | Dta. Vencimento *<br>(DD/MM/AAAA)                 | Seu Número *                | Nome Sacado *                 | End. Cobrança *                   | Bain |
| 74.244.872/0001-31<br>74.244.872/0001-31<br>74.244.872/0001-31                                                                                                    |                       |                                                  |                                                  | 23/06/2014                                            | 26/07/2014                                        | 10 000007851                | TEMPO DE CASA MOVEIS E OBJET  | AV. RUI BARBOSA, 580, SN          | SAO  |
| 74.244.872/0001-31                                                                                                    | 4068,40               |                                                  |                                                  | 12/02/2014                                            | 23/07/2014                                        | 10 000001916A               | GROU S COM E REPRES IMP E EXP | R. ALICE SOARES DE OLIVEIRA, 1850 | JD D |
| 74 244 872/0001-31                                                                                                    | 4068,40               |                                                  |                                                  | 12/02/2014                                            | 02/08/2014                                        | 10 000001916B               | GROU S COM E REPRES IMP E EXP | R. ALICE SOARES DE OLIVEIRA, 1850 | JD I |
|                                                                                                    | 4068,40               |                                                  |                                                  | 12/02/2014                                            | 12/08/2014                                        | 10 000001916C               | GROU S COM E REPRES IMP E EXP | R. ALICE SOARES DE OLIVEIRA, 1850 | JD   |
| 74.244.872/0001-31                                                                                                    | 4068,40               |                                                  |                                                  | 12/02/2014                                            | 22/08/2014                                        | 10 000001916D               | GROU S COM E REPRES IMP E EXP | R. ALICE SOARES DE OLIVEIRA, 1850 | JD   |
| 74.244.872/0001-31                                                                                                    | 4068,40               |                                                  |                                                  | 12/02/2014                                            | 02/09/2014                                        | 10 000001916E               | GROU S COM E REPRES IMP E EXP | R. ALICE SOARES DE OLIVEIRA, 1850 | JD   |
| 02.278.974/0001-67                                                                                                    | 7745,73               |                                                  |                                                  | 23/06/2014                                            | 13/07/2014                                        | 10 000001917A               | EDWARD TAMANINI JUNIOR - ME   | R. VECCHIO, S/N CHACARA STA.RI    | ZOI  |
| 02.278.974/0001-67                                                                                                    | 7745,73               |                                                  |                                                  | 23/06/2014                                            | 23/07/2014                                        | 10 000001917B               | EDWARD TAMANINI JUNIOR - ME   | R. VECCHIO, S/N CHACARA STA.RI    | ZOI  |
| 02.278.974/0001-67                                                                                                    | 7745,73               |                                                  |                                                  | 23/06/2014                                            | 02/08/2014                                        | 10 000001917C               | EDWARD TAMANINI JUNIOR - ME   | R. VECCHIO, S/N CHACARA STA.RI    | ZOI  |
| 02.278.974/0001-67                                                                                                    | 7745,73               |                                                  |                                                  | 23/06/2014                                            | 12/08/2014                                        | 10 000001917D               | EDWARD TAMANINI JUNIOR - ME   | R. VECCHIO, S/N CHACARA STA.RI    | ZO   |
| 02.278.974/0001-67                                                                                                    | 7745,73               |                                                  |                                                  | 23/06/2014                                            | 22/08/2014                                        | 10 000001917E               | EDWARD TAMANINI JUNIOR - ME   | R. VECCHIO, S/N CHACARA STA.RI    | ZO   |
| 02.278.974/0001-67                                                                                                    | 7745,75               |                                                  |                                                  | 23/06/2014                                            | 02/09/2014                                        | 10 000001917F               | EDWARD TAMANINI JUNIOR - ME   | R. VECCHIO, S/N CHACARA STA.RI    | ZO   |
| 02 278.974/0001-67                                                                                                    | 7745.75               |                                                  |                                                  | 23/06/2014                                            | 02/09/2014                                        | 10 000001917F               | EDWARD TAMANINI JUNIOR - ME   | R. VECCHIO, S/N CHACARA STA.RI    | ZO   |
|                                                                                                    | O s<br>dei<br>pro     | sistema efetuo<br>ntro do campo<br>ocedimento po | u a duplicação<br>CPF/CNPJ e re<br>demos duplica | da linha, basta<br>iniciar a digita<br>r quantas linh | a agora clicar<br>ação. Com este<br>as forem nece | com o mous<br>e<br>ssárias. | 56                            |                                   |      |
| nha 12 de 13                                                                                                    | Total Face            | : R\$ 75.                                        | 619,29                                           | Total De                                              | sconto Pontual: R\$                               | 0.00                        |                               |                                   |      |
| ampos Obrigatórios                                                                                                    | Total Desc            | onto Original: R\$ 0,0                           | 0                                                | Total Liq                                             | uido: R\$                                         | 75.619,29                   |                               |                                   |      |
|                                                                                                    |                       |                                                  | -                                                |                                                       |                                                   |                             |                               |                                   | -    |

Existe outra maneira de se reiniciar a digitação de uma operação ou duplicar uma linha, desta maneira o sistema cria uma nova linha em branco, basta clicar com o mouse dentro do campo CPF/CNPJ, dê Tab ou Enter até chegar no campo CFOPs, e dê Enter para efetuar a criação de nova linha, conforme apresentado abaixo:

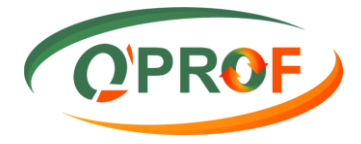

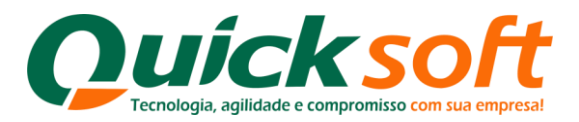

| Q        |                    |                  |                   |                                 | Remessa Q'PRO    | F                                              |                                                      |                                                                                      | - 🗆 🗙                         |
|----------|--------------------|------------------|-------------------|---------------------------------|------------------|------------------------------------------------|------------------------------------------------------|--------------------------------------------------------------------------------------|-------------------------------|
| Opçi     | ões Ajuda          |                  |                   |                                 |                  |                                                |                                                      |                                                                                      | OPROF                         |
| Título   | Cheque             |                  |                   |                                 |                  |                                                |                                                      |                                                                                      |                               |
|          | Cidade *           | UF •             | CEP -             | Tel. Sacado                     | Cel. Sacado      | E-mail                                         | NFe                                                  |                                                                                      | Número Nota<br>Fiscal Serviço |
|          | NITEROI            | RJ               | 24360-440         | (21) 2612-1848                  |                  |                                                | 35140                                                | 0207297668000191550100000078511005048886                                             |                               |
|          | FRANCA             | SP               | 14402-137         | (16) 3727-9300                  |                  |                                                | 35140                                                | 0207297668000787550100000019161001494115                                             |                               |
|          | FRANCA             | SP               | 14402-137         | (16) 3727-9300                  |                  |                                                | 35140                                                | 0207297668000787550100000019161001494119                                             |                               |
|          | FRANCA             | SP               | 14402-137         | (16) 3727-9300                  |                  |                                                | 35140                                                | 0207297668000787550100000019161001494115                                             |                               |
|          | FRANCA             | SP               | 14402-137         | (16) 3727-9300                  |                  |                                                | 35140                                                | 0207297668000787550100000019161001494115                                             |                               |
|          | FRANCA             | SP               | 14402-137         | (16) 3727-9300                  |                  |                                                | 35140                                                | 0207297668000787550100000019161001494119                                             |                               |
|          | BOCAINA            | SP               | 17240-000         | (14) 3666-1818                  |                  |                                                | 35140                                                | 0207297668000787550100000019171006165552                                             |                               |
|          | BOCAINA            | SP               | 17240-000         | (14) 3666-1818                  |                  |                                                | 35140                                                | 0207297668000787550100000019171006165552                                             | 2                             |
|          | BOCAINA            | SP               | 17240-000         | (14) 3666-1818                  |                  |                                                | 35140                                                | 0207297668000787550100000019171006165552                                             | 2                             |
|          | BOCAINA            | SP               | 17240-000         | (14) 3666-1818                  |                  |                                                | 35140                                                | 0207297668000787550100000019171006165552                                             |                               |
|          | BOCAINA            | SP               | 17240-000         | (14) 3666-1818                  |                  |                                                | 35140                                                | 0207297668000787550100000019171006165552                                             |                               |
| +        | BOCAINA            | SP               | 17240-000         | (14) 3666-1818                  |                  |                                                | 35140                                                | 0207297668000787550100000019171006165552                                             |                               |
|          |                    |                  |                   |                                 | CI<br>at<br>ira  | ique com o m<br>é chegar no c<br>á inserir uma | nouse no campo<br>campo E-mail, d<br>nova linha em b | o <b>CPF/CNPJ</b> , e dê <b>Tab</b><br>lê <mark>Enter</mark> que o sistema<br>oranco |                               |
| C. Links | - 12 - 12          | Tabel Farmer     | D£ 67 07          | 19 E4                           | Tatal Davanta Pa | -turali R\$ 0.00                               |                                                      |                                                                                      | ,                             |
| * Car    | npos Obrigatórios  | Total Desconto C | riginal: R\$ 0.00 | 3,54                            | Total Liquido:   | R\$ 67.873.54                                  |                                                      |                                                                                      |                               |
| H        | Caixa de entrada - | 🧿 🛞              | Skype             | <sup>™</sup> - implant 🕡 īTunes | Man              | ual Remessa                                    | Remessa Q'PROF                                       | 🧭 - 🗆 🔹                                                                              | 17:55<br>10 anii 29/07/2014   |

| 9 1999 828  |      |             |                |               | Remessa Q'PROF                                                                                                |                                                                               |                                                          | ++                                           | - 0                        |
|-------------|------|-------------|----------------|---------------|----------------------------------------------------------------------------------------------------|-------------------------------------------------------------------------------|----------------------------------------------------------|----------------------------------------------|----------------------------|
| Dpções Ajud | da   |             |                |               |                                                                                                    |                                                                               |                                                          | (                                            | OPR                        |
| ulo Cheque  |      |             |                |               |                                                                                                    |                                                                               |                                                          |                                              |                            |
|             | UF - | CEP *       | Tel. Sacado    | Cel. Sacado   | E-mail                                                                                                    | NFe                                                                           |                                                          | Número Nota<br>Fiscal Serviço                | Série Nota<br>Fiscal Servi |
|             | RJ   | 24360-440   | (21) 2612-1848 |               |                                                                                                    | 351402072976680001915501                                                      | 00000078511005048886                                     |                                              |                            |
|             | SP   | 14402-137   | (16) 3727-9300 |               |                                                                                                    | 351402072976680007875501                                                      | 00000019161001494119                                     |                                              |                            |
|             | SP   | 14402-137   | (16) 3727-9300 |               |                                                                                                    | 351402072976680007875501                                                      | 00000019161001494119                                     |                                              |                            |
|             | SP   | 14402-137   | (16) 3727-9300 |               |                                                                                                    | 351402072976680007875501                                                      | 00000019161001494119                                     |                                              |                            |
|             | SP   | 14402-137   | (16) 3727-9300 |               |                                                                                                    | 351402072976680007875501                                                      | 00000019161001494119                                     |                                              |                            |
|             | SP   | 14402-137   | (16) 3727-9300 |               |                                                                                                    | 351402072976680007875501                                                      | 00000019161001494119                                     |                                              |                            |
|             | SP   | 17240-000   | (14) 3666-1818 |               |                                                                                                    | 351402072976680007875501                                                      | 00000010171000105552                                     | _                                            |                            |
|             | SP   | 17240-000   | (14) 3666-1818 |               |                                                                                                    | 35140207297668000787550                                                       | O sistema inserio                                        | u                                            |                            |
|             | SP   | 17240-000   | (14) 3666-1818 |               |                                                                                                    | 35140207297668000787550                                                       | uma nova linha.                                          |                                              |                            |
|             | SP   | 17240-000   | (14) 3666-1818 |               |                                                                                                    | 351402072976680007875501                                                      | 00000019171006165552                                     |                                              |                            |
|             | SP   | 17240-000   | (14) 3666-1818 |               |                                                                                                    | 351402072976680007875501                                                      | 00000019171006165552                                     | -                                            |                            |
|             | SP   | 17240-000   | (14) 3666-1818 |               |                                                                                                    | 351402072976680007875501                                                      | 00000019171006165552                                     |                                              |                            |
|             |      |             |                |               |                                                                                                    |                                                                               |                                                          |                                              |                            |
|             |      |             |                |               |                                                                                                    |                                                                               | -                                                        |                                              |                            |
|             |      |             |                | P<br>rc<br>te | ara retornar ao começo<br>Jagem e role até o iníci<br>scle o <mark>Botão Backspace</mark>                     | o da digitação, clique c<br>o, ou ainda clique con<br>e do teclado ao seu col | om o mouse na b<br>1 o mouse no can<br>mputador até o ir | oarra de<br>npo <mark>E-mai</mark><br>lício. | I e                        |
| 12 de 1     | 2    | Total Face: | R\$ 67.873,54  | P<br>rc<br>te | ara retornar ao começo<br>olagem e role até o iníci<br>icle o Botão Backspace<br>Total Desconto Pontual: R\$0 | o da digitação, clique c<br>o, ou ainda clique con<br>: do teclado ao seu con | om o mouse na t<br>n o mouse no can<br>mputador até o in | oarra de<br>npo <mark>E-mai</mark><br>íício. | l e                        |

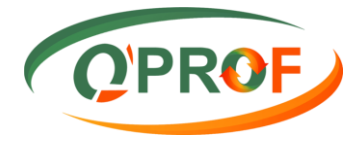

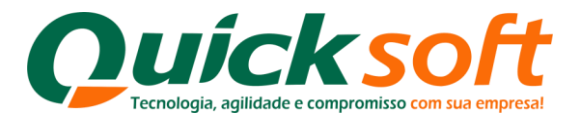

| Dpções<br>tulo Cr<br>C<br>74<br>74<br>74<br>74 | Ajuda<br>heque<br>CPF/CNPJ *             | Vr. Face *               |                                       |                                                           |                                |                                   |               |                               |                                   | -        |
|------------------------------------------------|------------------------------------------|--------------------------|---------------------------------------|-----------------------------------------------------------|--------------------------------|-----------------------------------|---------------|-------------------------------|-----------------------------------|----------|
| tulo CH<br>C<br>74<br>74<br>74<br>74<br>74     | heque<br>CPF/CNPJ *<br>4 244 872/0001-31 | Vr. Face *               |                                       |                                                           |                                |                                   |               |                               |                                   | OF       |
| C<br>74<br>74<br>74<br>74<br>74                | CPF/CNPJ *                               | Vir. Face *              |                                       |                                                           |                                |                                   |               |                               | ( UFN                             | <u>U</u> |
| 74<br>74<br>74<br>74                           | 4 244 872/0001-31                        |                          | Mr. Desconto<br>Original              | Dta. Limite Concessão<br>Desconto Pontual<br>(DD/MM/AAAA) | Dta. Emissão *<br>(DD/MM/AAAA) | Dta. Vencimento *<br>(DD/MM/AAAA) | Seu Número *  | Nome Sacado *                 | End. Cobrança *                   | Baim     |
| 74<br>74<br>74                                 |                                          | 4068,40                  |                                       |                                                           | 12/02/2014                     | 23/07/2014                        | 10 000001916A | GROU S COM E REPRES IMP E EXP | R. ALICE SOARES DE OLIVEIRA, 1850 | JD D     |
| 74<br>74                                       | 4.244.872/0001-31                        | 4068,40                  |                                       |                                                           | 12/02/2014                     | 02/08/2014                        | 10 000001916B | GROU S COM E REPRES IMP E EXP | R. ALICE SOARES DE OLIVEIRA, 1850 | JD D     |
| 74                                             | 4.244.872/0001-31                        | 4068,40                  |                                       |                                                           | 12/02/2014                     | 12/08/2014                        | 10 000001916C | GROU S COM E REPRES IMP E EXP | R. ALICE SOARES DE OLIVEIRA, 1850 | JD D     |
|                                                | 4.244.872/0001-31                        | 4068,40                  |                                       |                                                           | 12/02/2014                     | 22/08/2014                        | 10 000001916D | GROU S COM E REPRES IMP E EXP | R. ALICE SOARES DE OLIVEIRA, 1850 | JD D     |
| 74                                             | 4.244.872/0001-31                        | 4068,40                  |                                       |                                                           | 12/02/2014                     | 02/09/2014                        | 10 000001916E | GROU S COM E REPRES IMP E EXP | R. ALICE SOARES DE OLIVEIRA, 1850 | JD D     |
| 02                                             | 2.278.974/0001-67                        | 7745,73                  |                                       |                                                           | 23/06/2014                     | 13/07/2014                        | 10 000001917A | EDWARD TAMANINI JUNIOR - ME   | R. VECCHIO, S/N CHACARA STA.RI    | ZON      |
| 02                                             | 2.278.974/0001-67                        | 7745,73                  |                                       |                                                           | 23/06/2014                     | 23/07/2014                        | 10 000001917B | EDWARD TAMANINI JUNIOR - ME   | R. VECCHIO, S/N CHACARA STA.RI    | ZON      |
| 02                                             | 2.278.974/0001-67                        | 7745,73                  |                                       |                                                           | 23/06/2014                     | 02/08/2014                        | 10 000001917C | EDWARD TAMANINI JUNIOR - ME   | R. VECCHIO, S/N CHACARA STA.RI    | ZON      |
| 02                                             | 2.278.974/0001-67                        | 7745,73                  |                                       |                                                           | 23/06/2014                     | 12/08/2014                        | 10 000001917D | EDWARD TAMANINI JUNIOR - ME   | R. VECCHIO, S/N CHACARA STA.RI    | ZON      |
| 02                                             | 2.278.974/0001-67                        | 7745,73                  |                                       |                                                           | 23/06/2014                     | 22/08/2014                        | 10 000001917E | EDWARD TAMANINI JUNIOR - ME   | R. VECCHIO, S/N CHACARA STA.RI    | ZON      |
| 02                                             | 2.278.974/0001-67                        | 7745,75                  |                                       |                                                           | 30/07/2014                     | 02/09/2014                        | 10 000001917F | EDWARD TAMANINI JUNIOR - ME   | R. VECCHIO, S/N CHACARA STA.RI    | ZON      |
|                                                |                                          | Reini                    | icie a sua Digit                      | ação                                                      |                                |                                   |               |                               |                                   |          |
| nha 12<br>Campo                                | 2 de 12<br>os Obrigatórios               | Total Face<br>Total Desc | e: R\$ 66.<br>conto Original: R\$ 0,0 | 816,40                                                    | Total Des<br>Total Liq         | sconto Pontual: R\$<br>uido: R\$  | 0,00          |                               |                                   |          |

O sistema também permite excluir linhas de Títulos ou Cheques digitados, e que por quaisquer motivos podem ser cancelados, conforme procedimentos abaixo:

| Opcões    |                  |                                                               |                          |                                                           | Remes                          | sa Q'PROF                         |               |                               | + _ Ø                             |      |
|-----------|------------------|---------------------------------------------------------------|--------------------------|-----------------------------------------------------------|--------------------------------|-----------------------------------|---------------|-------------------------------|-----------------------------------|------|
|           | Ajuda            |                                                               |                          |                                                           |                                |                                   |               |                               | OPE                               |      |
| Título Cł | eque             |                                                               |                          |                                                           |                                |                                   |               |                               |                                   |      |
| с         | PF/CNPJ *        | Vr. Face *                                                    | Vr. Desconto<br>Original | Dta. Limite Concessão<br>Desconto Pontual<br>(DD/MM/AAAA) | Dta. Emissão *<br>(DD/MM/AAAA) | Dta. Vencimento *<br>(DD/MM/AAAA) | Seu Número *  | Nome Sacado *                 | End. Cobrança *                   | Baim |
| 74        | .244.872/0001-31 | 4068,40                                                       |                          |                                                           | 12/02/2014                     | 23/07/2014                        | 10 000001916A | GROU S COM E REPRES IMP E EXP | R. ALICE SOARES DE OLIVEIRA, 1850 | JD D |
| 74        | .244.872/0001-31 | 4068.40                                                       |                          |                                                           | 12/02/2014                     | 02/08/2014                        | 10 000001916B | GROU S COM E REPRES IMP E EXP | R. ALICE SOARES DE OLIVEIRA, 1850 | JD D |
| 74        | .244.872/0001-31 | 4068,40                                                       |                          |                                                           | 12/02/2014                     | 12/08/2014                        | 10 000001916C | GROU S COM E REPRES IMP E EXP | R. ALICE SOARES DE OLIVEIRA, 1850 | JD D |
| 74        | .244.872/0001-31 | 4068,40                                                       |                          |                                                           | 12/02/2014                     | 22/08/2014                        | 10 000001916D | GROU S COM E REPRES IMP E EXP | R. ALICE SOARES DE OLIVEIRA, 1850 | JD D |
| 74        | .244.872/0001-31 | 4068,40                                                       |                          |                                                           | 12/02/2014                     | 02/09/2014                        | 10 000001916E | GROU S COM E REPRES IMP E EXP | R. ALICE SOARES DE OLIVEIRA, 1850 | JD D |
| 02        | 278.974/0001-67  | 7745,73                                                       |                          |                                                           | 23/06/2014                     | 13/07/2014                        | 10 000001917A | EDWARD TAMANINI JUNIOR - ME   | R. VECCHIO, S/N CHACARA STA.RI    | ZON  |
| 02        | 278.974/0001-67  | 7745,73                                                       |                          |                                                           | 23/06/2014                     | 23/07/2014                        | 10 000001917B | EDWARD TAMANINI JUNIOR - ME   | R. VECCHIO, S/N CHACARA STA.RI    | ZON  |
| 02        | 278.974/0001-67  | 7745,73                                                       |                          |                                                           | 23/06/2014                     | 02/08/2014                        | 10 000001917C | EDWARD TAMANINI JUNIOR - ME   | R. VECCHIO, S/N CHACARA STA.RI    | ZON  |
| 02        | 278.974/0001-67  | 7745,73                                                       |                          |                                                           | 23/06/2014                     | 12/08/2014                        | 10 000001917D | EDWARD TAMANINI JUNIOR - ME   | R. VECCHIO, S/N CHACARA STA.RI    | ZON  |
| 02        | 278.974/0001-67  | 7745,73                                                       |                          |                                                           | 23/06/2014                     | 22/08/2014                        | 10 000001917E | EDWARD TAMANINI JUNIOR - ME   | R. VECCHIO, S/N CHACARA STA.RI    | ZON  |
| 02        | 278 974/0001-67  | 7745 75                                                       |                          |                                                           | 30/07/2014                     | 02/09/2014                        | 10 000001917E | EDWARD TAMANINI JUNIOR - ME   | R VECCHIO S/N CHACABA STA RI      | 701  |
|           | Seleci           | ione a linha                                                  |                          |                                                           |                                |                                   |               |                               |                                   |      |
|           | Seleci<br>que d  | ione a linha<br>Ieseja excluir                                |                          |                                                           |                                |                                   |               |                               |                                   |      |
| ːinha 1   | Seleci<br>que d  | ione a linha<br>eseja excluir<br>Total Face:<br>Total Paceson | R\$ 66.                  | 816,40                                                    | Total Dee<br>Total Lig         | sconto Pontual: RS<br>uido: RS    | 0.00          |                               |                                   |      |

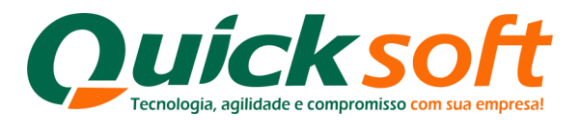

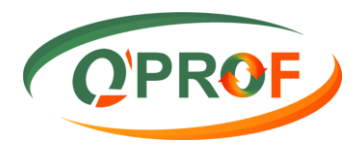

| 0    |                                               |               |           |                           |                                                      | Remes                               | ssa Q'PROF                      |                |                                | + - ť                            | J ×               |
|------|-----------------------------------------------|---------------|-----------|---------------------------|------------------------------------------------------|-------------------------------------|---------------------------------|----------------|--------------------------------|----------------------------------|-------------------|
| Op   | ções Ajuda                                    |               |           |                           |                                                      |                                     |                                 |                |                                | OD                               | DOF               |
|      | Remover Linhas Seleci                         | ionadas (Del) | 1         |                           |                                                      |                                     |                                 |                |                                | r QPI                            | KOF               |
|      | Duplicar Linhas Selecio<br>Limpar Tabela (F5) | onadas (F3)   |           | Vir. Desconto<br>Original | Dta. Limite Conce<br>Desconto Pontua<br>(DD/MM/AAAA) | ssão Dta. Emissão *<br>(DD/MM/AAAA) | Dta. Vencimento<br>(DD/MM/AAAA) | • Seu Número • | Nome Sacado *                  | End. Cobrança *                  | Bairro *          |
|      | Validar Dados (F6)                            |               |           | -                         |                                                      | 12/02/2014                          | 23/07/2014                      | 10 000001916A  | GROU S COM E REPRES IMP E EXP. | R. ALICE SOARES DE OLIVEIRA, 185 | JD DO E           |
|      | Gerar Arquivo (F7)                            |               |           |                           |                                                      |                                     | 02/08/2014                      | 10 000001916B  | GROU S COM E REPRES IMP E EXP  | R. ALICE SOARES DE OLIVEIRA, 185 | JD DO E           |
|      | Abrir Arquivo                                 | ۲             |           | Clique                    | e em Opçõe                                           | es e selecione                      | 12/08/2014                      | 10 000001916C  | GROU S COM E REPRES IMP E EXP  | R. ALICE SOARES DE OLIVEIRA, 185 | JD DO E           |
|      | Importar XML NFe (F1                          | 0)            |           | Remo                      | ver Linhas                                           | Selecionadas ou                     | 22/08/2014                      | 10 000001916D  | GROU S COM E REPRES IMP E EXP. | R. ALICE SOARES DE OLIVEIRA, 185 | JD DO E           |
|      | Sair                                          |               |           | acion                     | e a tecla De                                         | el.                                 | 02/09/2014                      | 10 000001916E  | GROU S COM E REPRES IMP E EXP. | R. ALICE SOARES DE OLIVEIRA, 185 | JD DO E           |
| _    | 02.278.974/0001-67                            | 7745,73       | -         |                           |                                                      | 23/06/2014                          | 13/07/2014                      | 10 000001917A  | EDWARD TAMANINI JUNIOR - ME    | R. VECCHIO, S/N CHACARA STA.RI.  | ZONA F            |
|      | 02.278.974/0001-67                            | 7745,73       |           |                           |                                                      | 23/06/2014                          | 23/07/2014                      | 10 000001917B  | EDWARD TAMANINI JUNIOR - ME    | R. VECCHIO, S/N CHACARA STA.RI.  | ZONA R            |
|      | 02.278.974/0001-67                            | 7745,73       |           |                           |                                                      | 23/06/2014                          | 02/08/2014                      | 10 000001917C  | EDWARD TAMANINI JUNIOR - ME    | R. VECCHIO, S/N CHACARA STA.RI.  | ZONA F            |
|      | 02.278.974/0001-67                            | 7745,73       |           |                           |                                                      | 23/06/2014                          | 12/08/2014                      | 10 000001917D  | EDWARD TAMANINI JUNIOR - ME    | R. VECCHIO, S/N CHACARA STA.RI.  | ZONA F            |
|      | 02.278.974/0001-67                            | 7745,73       |           |                           |                                                      | 23/06/2014                          | 22/08/2014                      | 10 000001917E  | EDWARD TAMANINI JUNIOR - ME    | R. VECCHIO, S/N CHACARA STA.RI.  | . ZONA F          |
| F    | 02.278.974/0001-67                            | 7745.75       |           |                           |                                                      | 30/07/2014                          | 02/09/2014                      | 10 000001917F  | EDWARD TAMANINI JUNIOR - ME    | R. VECCHIO, S/N CHACARA STA RI.  | ZONA F            |
|      |                                               |               |           |                           |                                                      |                                     |                                 |                |                                |                                  |                   |
| <    |                                               |               |           |                           |                                                      |                                     |                                 |                |                                |                                  | >                 |
| Lin  | ha 11 de 11                                   | Total Fa      | ice:      | R\$ 66.8                  | 316,40                                               | Total De                            | sconto Pontual:                 | R\$ 0.00       |                                |                                  |                   |
| * Ca | ampos Obrigatórios                            | Total De      | esconto O | riginal: R\$ 0,00         | )                                                    | Total Lic                           | quido:                          | R\$ 66.816,40  |                                |                                  |                   |
| E    | Caixa de ent                                  | trada 🧔       | 8         | Man                       | ual Remessa                                          | Skype <sup>™</sup> - implant        | iTunes                          | Remes          | sa Q'PROF                      | 🔗 🔺 🗣 🗈 💷 30,                    | 08:46<br>/07/2014 |

- Toda vez que for efetuada uma operação e digitado um novo sacado (CNPJ/CPF), ao gerar o seu arquivo o sistema automaticamente grava os dados deste sacado em seu computador, e quando for realizada uma nova operação, ao digitar o CNPJ/CPF deste sacado o sistema trará todas as informações do mesmo.
- Ao inserir o Valor Face do título, digite somente números e uma vírgula, o sistema não aceita pontos.
- Toda informação que for inserida ou digitada fora do padrão nos campos obrigatórios, o sistema irá pintar estes campos em amarelo, para que se possa corrigir o problema o mais rápido possível.
- IMPORTANTE: Outra informação importante é que o sistema permite realizar somente um tipo de operação por vez, isso quer dizer, se estiver sendo realizada uma operação com títulos, não podemos realizar outra com cheques, e vice versa. Efeuamos uma com títulos e salvamos, efetuamos outra com cheques e salvamos.

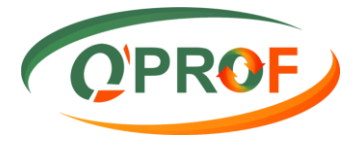

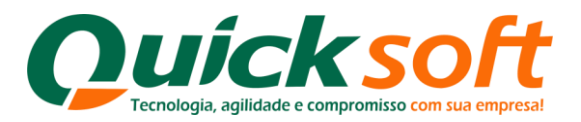

| Q      |                                                                                                    |                |                      |                                                    |                         | Remes                          | sa Q'PROF                         |               |                               | ÷ -                             | 0 ×                |
|--------|----------------------------------------------------------------------------------------------------|----------------|----------------------|----------------------------------------------------|-------------------------|--------------------------------|-----------------------------------|---------------|-------------------------------|---------------------------------|--------------------|
| Opçõ   | es Ajuda                                                                                                    |                |                      |                                                    |                         |                                |                                   |               |                               | 010                             | DOF                |
| Título | Cheque                                                                                                    |                |                      |                                                    |                         |                                |                                   |               |                               | T QP                            | ROF                |
|        | CPF/CNPJ *                                                                                                    | Vir. Face *    | Vr. Desc<br>Original | conto Dta. Limite Co<br>Desconto Por<br>(DD/MM/AA/ | ncessão<br>ntual<br>VA) | Dta. Emissão *<br>(DD/MM/AAAA) | Dta. Vencimento *<br>(DD/MM/AAAA) | Seu Número *  | Nome Sacado *                 | End. Cobrança *                 | Bairro *           |
|        | 74.244.872/0001-31                                                                                                    | 4068,40        | 2                    | - Valor inseri                                     | do no                   | 12/02/2014                     | 23/07/2014                        | 10 000001916A | GROU S COM E REPRES IMP E EXP | R. ALICE SOARES DE OLIVEIRA, 18 | 50 JD DO E         |
|        | 74.244.872/0001-31                                                                                                    | 4068,40        | fo                   | ormato errado                                      | ).                      | 12/02/2014                     | 02/08/2014                        | 10 000001916B | GROU S COM E REPRES IMP E EXP | R. ALICE SOARES DE OLIVEIRA, 18 | 50 JD DO E         |
|        | 74.244.872/0001-31                                                                                                    | 4068,40        |                      |                                                    |                         | 12/02/2014                     | 12/08/2014                        | 10 000001916C | GROU S COM E REPRES IMP E EXP | R. ALICE SOARES DE OLIVEIRA, 18 | 50 JD DO E         |
|        | 74.244.872/0001-31                                                                                                    | 4068.40        | -                    |                                                    |                         | 12/02/2014                     | 22/08/2014                        | 10 000001916D | GROU S COM E REPRES IMP E EXP | R. ALICE SOARES DE OLIVEIRA, 18 | 50 JD DO E         |
|        | 74.244.872/0001-31                                                                                                    | 4068,40        |                      |                                                    |                         | 12/02/2014                     | 02/09/2014                        | 10 000001916E | GROU S COM E REPRES IMP E EXP | R. ALICE SOARES DE OLIVEIRA, 18 | 50 JD DO E         |
| •      | 02.278.974/0001-67                                                                                                    | 779.846.875,73 |                      |                                                    |                         | 23/06/2014                     | 13/07/2014                        | 10 000001917A | EDWARD TAMANINI JUNIOR - ME   | R. VECCHIO, S/N CHACARA STA.RI  | ZONA R             |
| <      | General de la construction de la construction |                |                      |                                                    |                         |                                |                                   |               |                               | >                               |                    |
| Linha  | 6 de 6                                                                                                    | Total Face:    |                      | R\$ 20.342,00                                      |                         | Total De                       | sconto Pontual: R\$               | 0.00          |                               |                                 |                    |
| * Cam  | pos Obrigatórios                                                                                                    | I otal Desco   | nto Original:        | R\$ 0.00                                           | 1                       | Total Liq                      | uido: R\$                         | 20.342,00     |                               | ~                               |                    |
|        | Caixa de en                                                                                                    | trada 🧔        |                      | Manual Remessa                                     | S Sk                    | ype™ - împlant                 | 🕡 iTunes                          | Remes:        | sa Q'PROF                     | 🧭 🔺 🗣 🖬 🔐 30                    | 08:55<br>0/07/2014 |

| Q      |                    |                |                           |                                                           | Remes                          | ssa Q'PROF                        |                 |                               | + - 0                             | ×        |
|--------|--------------------|----------------|---------------------------|-----------------------------------------------------------|--------------------------------|-----------------------------------|-----------------|-------------------------------|-----------------------------------|----------|
| Opçõe  | s Ajuda            |                |                           |                                                           |                                |                                   |                 |                               |                                   |          |
| Titulo | Cheque             |                |                           |                                                           |                                |                                   |                 |                               | ( QPR                             | OF       |
|        | CPF/CNPJ *         | Vr. Face *     | Vir. Desconto<br>Original | Dta. Limite Concessão<br>Desconto Pontual<br>(DD/MM/AAAA) | Dta. Emissão *<br>(DD/MM/AAAA) | Dta. Vencimento *<br>(DD/MM/AAAA) | Seu Número *    | Nome Sacado *                 | End. Cobrança *                   | Bairro * |
|        | 74.244.872/0001-31 | 4068,40        |                           |                                                           | 12/02/2014                     | 23/07/2014                        | 10 000001916A   | GROU S COM E REPRES IMP E EXP | R. ALICE SOARES DE OLIVEIRA, 1850 | JD DO E  |
|        | 74.244.872/0001-31 | 4068,40        |                           |                                                           | 12/02/2014                     | 02/08/2014                        | 10 000001916B   | GROU S COM E REPRES IMP E EXP | R. ALICE SOARES DE OLIVEIRA, 1850 | JD DO E  |
|        | 74.244.872/0001-31 | 4068,40        |                           |                                                           | 12/02/2014                     | 12/08/2014                        | 10 000001916C   | GROU S COM E REPRES IMP E EXP | R. ALICE SOARES DE OLIVEIRA, 1850 | JD DO E  |
|        | 74.244.872/0001-31 | 4068,40        |                           |                                                           | 12/02/2014                     | 22/08/2014                        | 10 000001916D   | GROU S COM E REPRES IMP E EXP | R. ALICE SOARES DE OLIVEIRA, 1850 | JD DO E  |
|        | 74.244.872/0001-31 | 4068,40        |                           |                                                           | 12/02/2014                     | 02/09/2014                        | 10 000001916E   | GROU S COM E REPRES IMP E EXP | R. ALICE SOARES DE OLIVEIRA, 1850 | JD DO E  |
|        | 02.278.974/0001-67 | 779.846.875.73 |                           |                                                           | 23/06/2014                     | 13/07/2014                        | 10 000001917A   | EDWARD TAMANINI JUNIOR - ME   | R. VECCHIO, S/N CHACARA STA.RI    | ZONA R   |
|        |                    |                |                           | forma correta                                             | a informação                   | solicitada                        | -               |                               |                                   |          |
| <      |                    |                |                           |                                                           |                                |                                   | C. 200          |                               |                                   | >        |
| Linha  | 3 de 6             | Total Face     | R\$ 77                    | 9.867.217,73                                              | Iotal De                       | sconto Pontual: R\$               | 0,00            |                               |                                   |          |
| * Cam  | pos Obrigatórios   | Total Desc     | conto Original: R\$ 0,0   | 0                                                         | Total Liq                      | luido: R\$                        | 5779.867.217.73 |                               |                                   |          |
| H      | Oc Caixa de en     | itrada 👩       | 👩 👯 Mar                   | nual Remessa  🥵                                           | Skype™ - implant               | () iTunes                         | Remes           | sa Q'PROF                     | 🤗 🔺 🌒 🖬 🔐 💖                       | 9:02     |

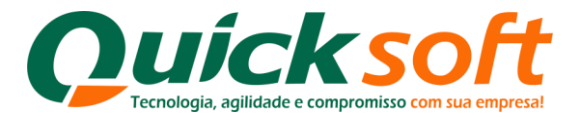

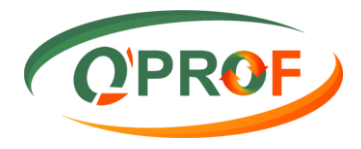

#### 5. Aba Cheque

Esta aba possui os seguintes Campos:

- CMC7\*: Neste campo devemos digitar o número do código de barras presente no cheque, ou passar o cheque na leitora óptica. Este campo é de preenchimento obrigatório.
- **CPF/CNPJ\*:** Neste campo devemos digitar o número do CPF ou CNPJ do sacado, o seu preenchimento é obrigatório.
- Nome do Sacado\*: Neste campo devemos inserir o nome correto e completo do sacado, seu preenchimento é obrigatório.
- Número\*: Neste Campo devemos digitar o número do cheque, seu preenchimento também é obrigatório.
- Vir do Cheque\*: Neste campo devemos inserir o valor do cheque, seu preenchimento é obrigatório.
- Dta Emissão (DD/MM/AAAA\*: Neste campo devemos digitar a data de emissão cheque, o preenchimento deste campo é obrigatório.
- Dta de Vencimento (DD/MM/AAAA)\*: Neste campo devemos inserir a data de vencimento do cheque, seu preenchimento também é obrigatório.
- **End. Cobrança:** Neste campo devemos digitar o endereço do sacado, e o seu preenchimento não é obrigatório.
- **Bairro:** Neste campo devemos digitar o bairro do sacado, não é obrigatório o seu preenchimento.
- Cidade: Neste campo devemos digitar a cidade do sacado, não é obrigatório o seu preenchimento.

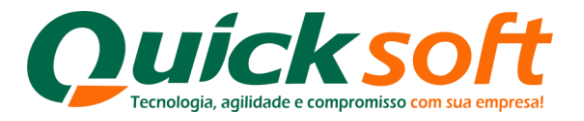

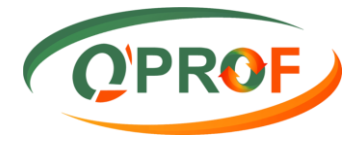

**UF:** Neste campo devemos inserir a Unidade Federativa do sacado, seu preenchimento não é obrigatório.

**CEP:** Neste campo devemos inserir o CEP do sacado, não é obrigatório o seu preenchimento.

- **Tel. Sacado:** Neste campo devemos digitar o telefone do sacado, seu preenchimento também não é obrigatório.
- **Cel. Sacado:** Neste campo devemos digitar o telefone do sacado, seu preenchimento também não é obrigatório.

**E-mail:** Neste campo devemos inserir o e-mail do sacado, e o seu preenchimento não é obrigatório.

#### 5.1. Início da Operação

| Q                             |                                               | Rer                          | messa Q'PROF  |                                |                                   |               | + _ 🗆 🗙                               |
|-------------------------------|-----------------------------------------------|------------------------------|---------------|--------------------------------|-----------------------------------|---------------|---------------------------------------|
| Opções Ajuda<br>Título Cheque | Selecione a aba                               |                              |               |                                |                                   |               | QPROF                                 |
| CMC7*                         | Cheque                                        | Número *                     | Vir. Cheque * | Dta. Emissão *<br>(DD/MM/AAAA) | Dta. Vencimento *<br>(DD/MM/AAAA) | End. Cobrança | Bairro                                |
|                               |                                               |                              |               |                                |                                   |               |                                       |
|                               |                                               |                              |               |                                |                                   |               |                                       |
|                               |                                               |                              |               |                                |                                   |               |                                       |
|                               | Digitação CMC7 (nº do<br>código de barras) do |                              |               |                                |                                   |               |                                       |
|                               | cheque ou passe o                             |                              |               |                                |                                   |               |                                       |
|                               | cheque na leitora optica.                     |                              |               |                                |                                   |               |                                       |
|                               |                                               |                              |               |                                |                                   |               |                                       |
|                               |                                               |                              |               |                                |                                   |               |                                       |
|                               |                                               |                              |               |                                |                                   |               |                                       |
|                               |                                               |                              |               |                                |                                   |               |                                       |
|                               |                                               |                              |               |                                |                                   |               |                                       |
|                               |                                               |                              |               |                                |                                   |               |                                       |
|                               |                                               |                              |               |                                |                                   |               |                                       |
|                               |                                               |                              |               |                                |                                   |               |                                       |
|                               |                                               |                              |               |                                |                                   |               |                                       |
|                               |                                               |                              |               |                                |                                   |               |                                       |
|                               |                                               |                              |               |                                |                                   |               |                                       |
| <                             | Total Cheque: R\$ 0.00                        |                              |               |                                |                                   |               | >                                     |
| * Campos Obrigatórios         |                                               |                              |               |                                |                                   |               |                                       |
| Caixa de entrada              | 🧔 🛞 🔣 Manual Remessa                          | Skype <sup>™</sup> - implant | () iTunes     | C Remessa                      | Q'PROF                            | - 🌏           | • • • • • • • • • • • • • • • • • • • |

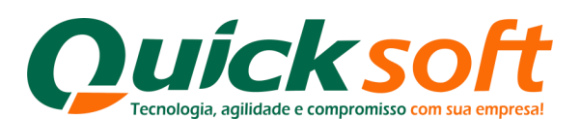

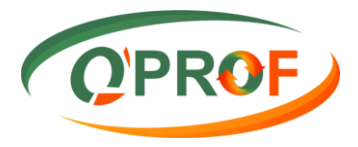

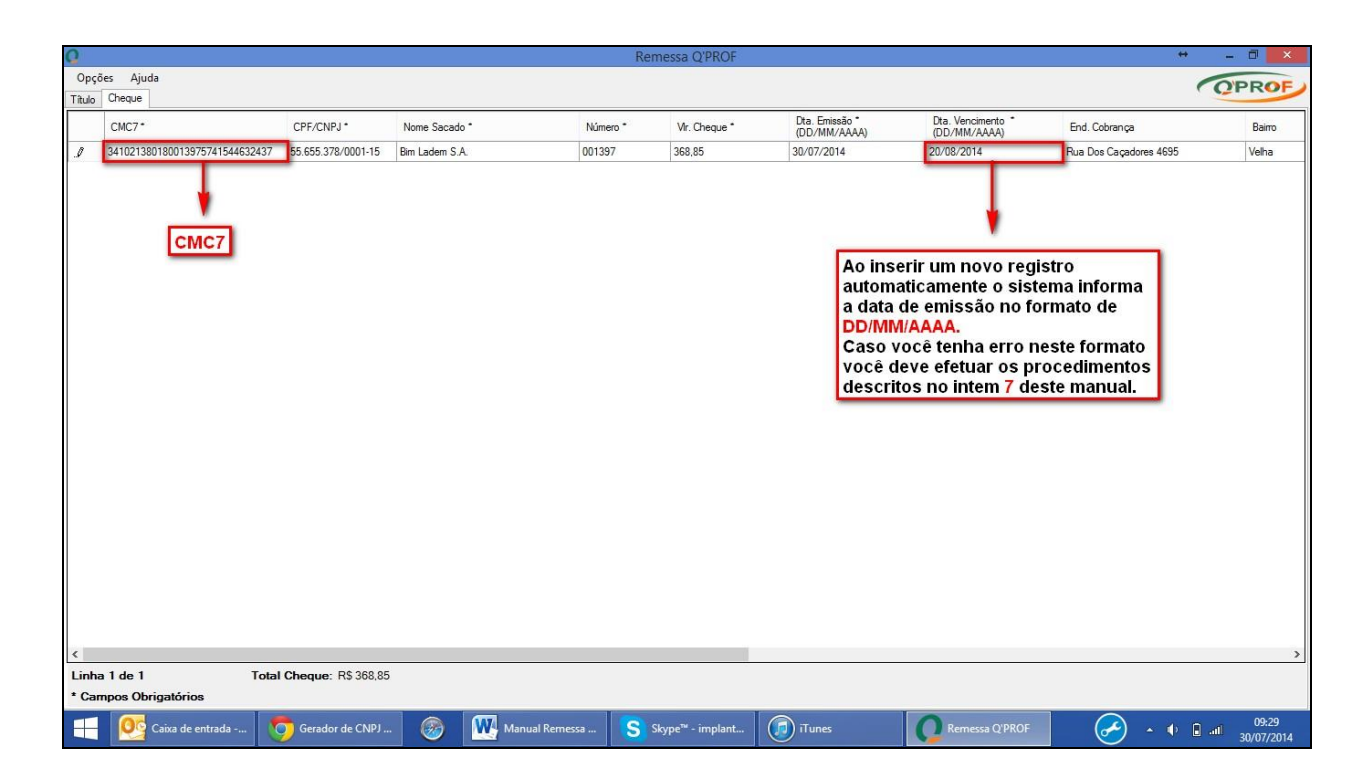

# 5.2. Exemplo de CMC7

| ague por este                             |                        |                                   |
|-------------------------------------------|------------------------|-----------------------------------|
|                                           | nnoullt afbeler seeses | e centavos acima                  |
| <u>- 2005 - 20000</u>                     |                        | ou à sua ordem                    |
|                                           |                        | de                                |
| ANCO ITAÚ S.A                             |                        | Cliente hau                       |
| PIGUATEMI 0412<br>AV BRIG FARIA LIMA 2255 |                        | Cliente Bancário<br>desde 01/199/ |

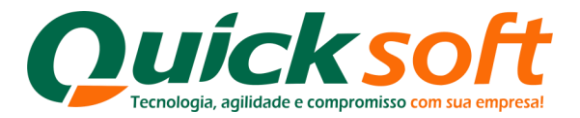

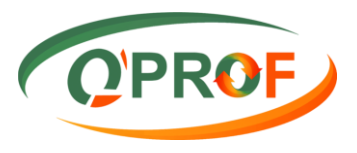

| Q                 |                                                                                                  |                                                                                |                  | Re              | messa Q'PROF                  |                                |                                                        | ⇔                      | - 0 ×            |
|-------------------|--------------------------------------------------------------------------------------------------|--------------------------------------------------------------------------------|------------------|-----------------|-------------------------------|--------------------------------|--------------------------------------------------------|------------------------|------------------|
| Opç               | ões Ajuda                                                                                        |                                                                                |                  |                 |                               |                                |                                                        | /                      | OPPOF            |
| Título            | Cheque                                                                                           |                                                                                |                  |                 |                               |                                |                                                        | ,                      | GEROF            |
|                   | CMC7*                                                                                            | CPF/CNPJ *                                                                     | Nome Sacado *    | Número *        | Vr. Cheque *                  | Dta. Emissão *<br>(DD/MM/AAAA) | <ul> <li>Dta. Vencimento *<br/>(DD/MM/AAAA)</li> </ul> | End. Cobrança          | Bairro           |
|                   | 341021380180013975741544632437                                                                   | 55.655.378/0001-15                                                             | Bim Ladem S.A.   | 001397          | 368,85                        | 30/07/2014                     | 20/08/2014                                             | Rua Dos Caçadores 4695 | Velha            |
|                   | 341001720180002135261011900422                                                                   | 24.857.627/0001-21                                                             | Bim Ladem1 S.A.  | 001385          | 1000,00                       | 30/07/2014                     | 15/08/2014                                             | Luiz Buzzi 267         | Velha            |
| 1                 | 237035880160002275077551055609                                                                   | 62.754.954/0001-47                                                             | Bim Ladem 3 S.A. | 001359          | 2500,00                       | 30/07/2014                     | 19/08/2014                                             | Rua Amazonas 4030      | Garcia           |
| <<br>Linh<br>* Ca | O sistema<br>somatóri<br>cheques<br>conferên<br>(Quantida<br>a 3 de 3 Total<br>mpos Obrigatórios | a apresenta a<br>a dos<br>para sua<br>cia<br>ade e Valor)<br>Cheque: R\$ 38883 | a<br>53          | nual Remessa    | Skups <sup>te</sup> .imtant   | Tures                          | Remetea OPROE                                          |                        | > 03:46          |
|                   | Caixa de entrada                                                                                 | FCOUT - Cobran                                                                 | · 🦉 Ma           | nual Remessa" S | Skype <sup>re</sup> - implant | U I unës                       | Remessa Q'PROF                                         | · · · ·                | atili 30/07/2014 |

Após efetuar a digitação e conferência de todos os cheques, para gerar um arquivo de Remessa Q'PROF, siga as instruções abaixo:

| Q                                                                      |                      |                                               | Re            | emessa Q'PROF                |                            |                                       | +                      | - 🗆 🗙   |
|------------------------------------------------------------------------|----------------------|-----------------------------------------------|---------------|------------------------------|----------------------------|---------------------------------------|------------------------|---------|
| Opções Ajuda                                                           | -                    |                                               |               |                              |                            |                                       |                        | Q'PROF. |
| Remover Linhas Selecionadas (Del)<br>Duplicar Linhas Selecionadas (F3) | F/CNPJ *             | Nome Sacado *                                 | Número *      | Vir. Cheque *                | Dta. Emissão *             | Dta. Vencimento *     (DD (MM (AAAA)) | End. Cobrança          | Bairro  |
| Limpar Tabela (F5)                                                     | 655 378/0001-15      | Rim Ladem S.A.                                | 001397        | 368.85                       | (DD/MM/AAAA)<br>30/07/2014 | (DD/MM/AAAA)<br>20/08/2014            | Bua Doe Cacadoree 4695 | Velha   |
| Validar Dados (F6)                                                     | 857 627/0001-21      | Bim Ladem 1 S A                               | 001385        | 1000.00                      | 30/07/2014                 | 15/08/2014                            | Luiz Buzzi 267         | Velha   |
| Gerar Arquivo (F/)                                                     | 754.954/0001-47      | Bim Ladem 3 S.A.                              | 001359        | 2500,00                      | 30/07/2014                 | 19/08/2014                            | Rua Amazonas 4030      | Garcia  |
| Sair                                                                   | Cliqu<br>Opç<br>Gera | ue no botão<br>ões e selecione<br>ir Arquivo. |               |                              |                            |                                       |                        | >       |
| Linha 3 de 3 Total C     * Campos Obrigatórios                         | heque: R\$ 3.868,    | 55                                            |               |                              |                            |                                       |                        |         |
| Caixa de entrada                                                       | FCO001 - Cobran      | . 🛞 👯 Manu                                    | ual Remessa S | Skype <sup>™</sup> - împlant | () iTunes                  | Remessa Q'PROF                        | 🧭 - • I                | 09:50   |

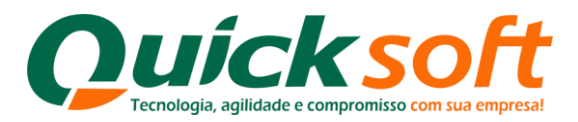

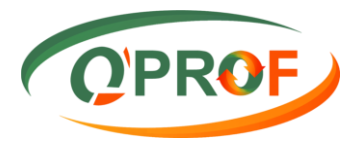

| 0                                                                                                    |                                                                                        |                                                                                                    | Re                                                                                                    | messa Q'PROF |                                                                                                    |                                                                                                    |        | ÷                                                                                                    | - 0 ×                            |
|----------------------------------------------------------------------------------------------------|----------------------------------------------------------------------------------------|----------------------------------------------------------------------------------------------------|----------------------------------------------------------------------------------------------------|--------------|----------------------------------------------------------------------------------------------------|----------------------------------------------------------------------------------------------------|--------|----------------------------------------------------------------------------------------------------|----------------------------------|
| Opções Ajuda<br>Título Cheque                                                                                                    |                                                                                        |                                                                                                    |                                                                                                    |              |                                                                                                    |                                                                                                    |        | (                                                                                                    | PROF                             |
| СМС7*                                                                                                    | CPF/CNPJ *                                                                             | Nome Sacado *                                                                                                    | Número *                                                                                                    | Vr. Cheque * | Dta. Emissão *<br>(DD/MM/AAAA)                                                                          | <ul> <li>Dta. Venciment</li> <li>(DD/MM/AAA)</li> </ul>                                                                                                    |        | End. Cobrança                                                                                                    | Bairro                           |
| CMC7*<br>34.001300019757454454451454<br>34.001300019757454454451454<br>32.3 guardar seus arqui<br>Remessa Q'Prof, ou<br>mesma pasta que v<br>para o arquivament<br>titulos | CPF/CNPJ*<br>EE EE 270/0001 15<br>Dara<br>Vos de<br>J utiliza a<br>'oce criou<br>to de | Nome Sacado *<br>Bim La ter C A<br>Bim La Corganizar ~ Nor<br>Factoritas<br>Area de Traball<br>Downloads<br>Cocuitar pastas | Número *<br>001307<br>→ XML →<br>/a pasta<br>A nome<br>A Remes<br>A Remes<br>A | Vr. Cheque * | De. Emissão -<br>(DD.MIV.AAAA)<br>NOV<br>CO. Pesquisa<br>Data de modi<br>29/07/2014 16<br>30/07/2014 05 | veniere (DD/MM/AAA)     Do/Do ODA     interest of the control of the control of the contro | quivos | End. Cobrança<br>Rua Dos Caçadores 4695<br>Luiz Buzz 267<br>Rue Amazones 4030<br>2 - Digite um nome<br>para este arquivo<br>clique no botão<br>Salvar. | Bairoo<br>Veha<br>Veha<br>Gorcia |
| <<br>Linha 3 de 3 Total (                                                                                                    | Cheque: R\$ 3.868,                                                                     | .85                                                                                                    |                                                                                                    |              |                                                                                                    |                                                                                                    |        |                                                                                                    | 3                                |

| Q                                                                                                    |                                                                                                    |                     |                  | Re           | messa Q'PROF     |                                |                                                        | +                                     | - 0 ×                   |  |
|----------------------------------------------------------------------------------------------------|----------------------------------------------------------------------------------------------------|---------------------|------------------|--------------|------------------|--------------------------------|--------------------------------------------------------|---------------------------------------|-------------------------|--|
| Opçi                                                                                                    | ões Ajuda                                                                                                    |                     |                  |              |                  |                                |                                                        | 1                                     | OPPOF                   |  |
| Título                                                                                                    | Cheque                                                                                                    |                     |                  |              |                  |                                |                                                        | (                                     | GEROF                   |  |
|                                                                                                    | CMC7*                                                                                                    | CPF/CNPJ*           | Nome Sacado *    | Número *     | Vir. Cheque *    | Dta. Emissão *<br>(DD/MM/AAAA) | <ul> <li>Dta. Vencimento *<br/>(DD/MM/AAAA)</li> </ul> | End. Cobrança                         | Bairro                  |  |
|                                                                                                    | 341021380180013975741544632437                                                                                                    | 55.655.378/0001-15  | Bim Ladem S.A.   | 001397       | 368,85           | 30/07/2014                     | 20/08/2014                                             | Rua Dos Caçadores 4695                | Velha                   |  |
|                                                                                                    | 341001720180002135261011900422                                                                                                    | 24.857.627/0001-21  | Bim Ladem1 S.A.  | 001385       | 1000,00          | 30/07/2014                     | 15/08/2014                                             | Luiz Buzzi 267                        | Velha                   |  |
| •                                                                                                    | 237035880160002275077551055609                                                                                                    | 62.754.954/0001-47  | Bim Ladem 3 S.A. | 001359       | 2500,00          | 30/07/2014                     | 19/08/2014                                             | Rua Amazonas 4030                     | Garcia                  |  |
|                                                                                                    |                                                                                                    |                     |                  |              | Importante       |                                |                                                        |                                       |                         |  |
| Para importar o arquivo acesse o site do Q'PROF, escolha a opção 'Enviar<br>Borderô', marque a opção REMESSA Q'PROF, selecione o seu arquivo e clique no<br>botão processar. |                                                                                                    |                     |                  |              |                  |                                |                                                        |                                       |                         |  |
|                                                                                                    | Após salvar o arquivo o sistema lhe<br>apresentará uma tela com as instruções<br>para envio do arquivo, leia atentamente as<br>instruções e clique no botão Ok para<br>fechar a tela. |                     |                  |              |                  |                                |                                                        |                                       |                         |  |
| <<br>Linhi<br>* Car                                                                                                    | a 3 de 3 Total                                                                                                    | Cheque: R\$ 3.868,1 | 35               |              |                  |                                |                                                        |                                       | 3                       |  |
|                                                                                                    | Caixa de entrada                                                                                                    | FCO001 - Cobran     | . 🛞 🔣 Manu       | al Remessa S | Skype™ - împlant | () iTunes                      | Remessa Q'PROF                                         | e e e e e e e e e e e e e e e e e e e | atl 10:02<br>30/07/2014 |  |

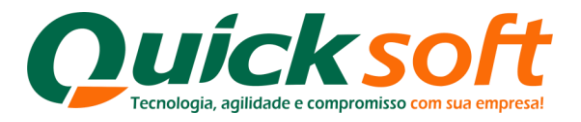

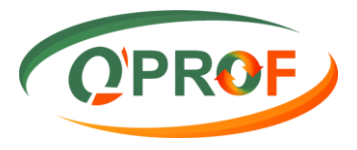

Verifique sempre se o sistema salvou o arquivo em seu computador, para isso,
 vá até a pasta na qual ele foi salvo e confirme.

| 🎍 l 🔁 🚺 = 1                   |                      |                 | Rem                         | essa Q'Prof Cheque |                  |     | + _ 🗇 🗙                       |
|-------------------------------|----------------------|-----------------|-----------------------------|--------------------|------------------|-----|-------------------------------|
| Arquivo Início Com            | npartilhar Exibir    |                 |                             |                    |                  |     | ~ <b>(</b> )                  |
| 🛞 🏵 🝷 🕇 📕 🕨                   | XML → Remessa Q'Prof | Cheque          |                             |                    |                  | ~ C | Pesquisar Remessa Q'Prof Ch 🔎 |
| 🔆 Favoritos                   | Nome                 | Data            | de modificaç Tipo           | Tamanho            |                  |     |                               |
| Área de Trabalho<br>Downloads | teste.qft            | 30/0            | 7/2014 10:02 Arquivo (      | QFT 1 KB           |                  |     |                               |
| 😍 Dropbox                     |                      | Arquivo colvo o | om cuicasca                 |                    |                  |     |                               |
| 🜸 Fotos do iCloud             |                      | Arquivo salvo c | om sucesso.                 |                    |                  |     |                               |
| 🜏 Grupo doméstico             |                      |                 |                             |                    |                  |     |                               |
| 📜 Meu computador              |                      |                 |                             |                    |                  |     |                               |
| 🕌 Área de Trabalho            |                      |                 |                             |                    |                  |     |                               |
| Documentos                    |                      |                 |                             |                    |                  |     |                               |
| Imagens                       |                      |                 |                             |                    |                  |     |                               |
| Músicas                       |                      |                 |                             |                    |                  |     |                               |
| 📓 Vídeos                      |                      |                 |                             |                    |                  |     |                               |
| S (C:)                        | 015                  |                 |                             |                    |                  |     |                               |
| Chidade de CD (E:             | ) Omice              |                 |                             |                    |                  |     |                               |
| 👽 Rede                        |                      |                 |                             |                    |                  |     |                               |
| 🛤 DELLINSPIRON                |                      |                 |                             |                    |                  |     |                               |
|                               |                      |                 |                             |                    |                  |     |                               |
|                               |                      |                 |                             |                    |                  |     |                               |
|                               |                      |                 |                             |                    |                  |     |                               |
|                               |                      |                 |                             |                    |                  |     |                               |
|                               |                      |                 |                             |                    |                  |     |                               |
|                               |                      |                 |                             |                    |                  |     |                               |
| 1 item                        |                      |                 |                             | -                  |                  |     |                               |
| = 🔮 🧕                         | FCO001 - Cobran      | Manual Remessa  | Skype <sup>™</sup> - implan | t 🕡 iTunes         | Remessa Q'Prof C |     | • • and 10:06<br>30/07/2014   |

# 6. Operação com CTRC (Conhecimento de Transporte):

É possivel fazer um arquivo para operar com conhecimentos de frete(CTRC). A Nota(Dacte) é digitada normalmente e após fazer a digitação é possivel inserir os CTRC's referente aquela Dacte clicando no botão Dacte, o sistema vai abrir uma janela conforme abaixo, clique no botão "Importar XML DACTE", selecione o XML dos CTE's que deseja anexar e depois clique no botão "Vincular".

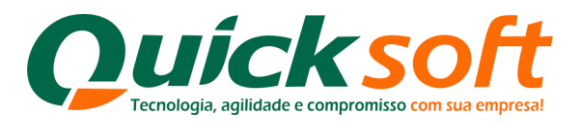

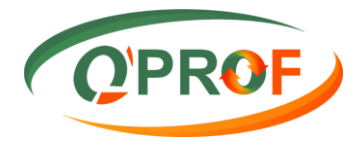

| Q Im  | portação DACTE               | _                  |      | ×       |          |      |
|-------|------------------------------|--------------------|------|---------|----------|------|
| Opçõ  | es                           |                    |      | Importa | r XML D/ | ACTE |
|       | Dta. Emissão<br>(DD/MM/AAAA) | Vr. Face           | NFe  |         |          |      |
| •     |                              |                    |      |         |          |      |
|       |                              |                    |      |         |          |      |
|       |                              |                    |      |         |          |      |
|       |                              |                    |      |         |          |      |
|       |                              |                    |      |         |          |      |
|       |                              |                    |      |         |          |      |
|       |                              |                    |      |         |          |      |
|       |                              |                    |      |         |          |      |
|       |                              |                    |      |         |          |      |
|       |                              |                    |      |         |          |      |
|       |                              |                    |      |         |          |      |
| <     |                              |                    |      |         |          | >    |
| Linha | 1 de 1                       |                    |      |         |          |      |
| Total | Face: R\$ 0,00               | Qtd Duplicatas: 1  |      |         |          |      |
| Desvi | ncular Desvincular Tudo      | <b>Vincular</b> Sa | lvar |         | Sai      | r    |

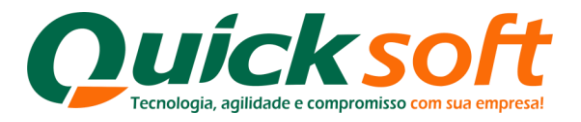

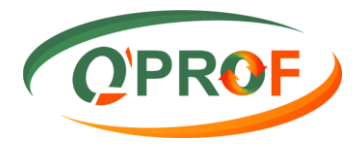

| Q Ir  | nportação DACTE              |                              | _                                            |           | $\times$ |     |  |  |
|-------|------------------------------|------------------------------|----------------------------------------------|-----------|----------|-----|--|--|
| Орç   | ões                          |                              |                                              | Importar  | XML DAG  | CTE |  |  |
|       | Dta. Emissão<br>(DD/MM/AAAA) | Vr. Face                     | NFe                                          |           |          |     |  |  |
| •     | 29/12/2016                   | 4624.84                      | 4116120464713600014957001000                 | 060403125 | 54295130 |     |  |  |
|       | 29/12/2016                   | 7290.79                      | 41161204647136000149570010000604041433111847 |           |          |     |  |  |
|       | 29/12/2016                   | 4116120464713600014957001000 | 9570010000603991121293522                    |           |          |     |  |  |
|       | 30/12/2016                   | 060405111                    | 15841113                                     |           |          |     |  |  |
| <     |                              |                              |                                              | >         |          |     |  |  |
| Linha | 1 de 4                       |                              |                                              |           |          |     |  |  |
| Tota  | Face: R\$ 35.119,43          | Qtd Duplicatas: 1            |                                              |           |          |     |  |  |
| Des   | vincular Desvincular Tudo    | <b>Vincular</b> S            | alvar                                        |           | Sair     |     |  |  |

Após Vincular os CTRC's o sistema mostra no rodapé a informação.

| Linha 1 de 1          | Total Face:              | R\$ 780,00 | Total Desconto Pontual: | R\$ 0,00   | Tit. Vinc. as Dactes: | R\$ 780,00    |
|-----------------------|--------------------------|------------|-------------------------|------------|-----------------------|---------------|
| * Campos Obrigatórios | Total Desconto Original: | R\$ 0,00   | Total Liquido:          | R\$ 780,00 | Dactes:               | R\$ 35.119,43 |

# 7. Envio de Arquivos Remessa Q'PROF.

Para enviar os arquivos Remessa Q'PROF, acesse o link da empresa que você opera e siga as instruções contidas no Manual do Cliente.

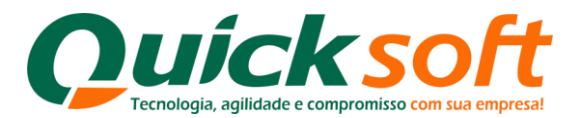

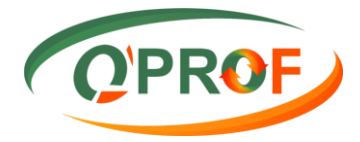

| OPROF                                           | Quicksolt                             | QUICK SECUR SERV - SERVIÇOS 👻 CLIENTE 👻          |
|-------------------------------------------------|---------------------------------------|--------------------------------------------------|
| * <b>@</b> # <b>@</b>                           |                                       |                                                  |
| Buscar tela 🔗                                   |                                       |                                                  |
| CLIENTE                                         |                                       |                                                  |
| FCL002 - Abatimento                             |                                       |                                                  |
| FCL023 - Arquivo de Retorno                     |                                       |                                                  |
| FCL013 - Consulta de Títulos                    |                                       |                                                  |
| FCL017 - Consulta Situação Operação             |                                       |                                                  |
| FCL014 - Documentos Assinados                   |                                       |                                                  |
| FCL015 - Documentos Pendentes de Assinatura     |                                       |                                                  |
| FCL008 - Emissão Carta de Anuência              |                                       |                                                  |
| FCL021 - Emissão Carta de Anuência com Estatuto |                                       |                                                  |
| FCL016 - Emissão de Relatórios                  | Para enviar o arguivo Remessa Q'PROF  |                                                  |
| FCL019 - Encaminhar a Protesto                  | acesse o link fornecido pela empresa. |                                                  |
| FCL001 - Enviar Borderô                         | selecione no menu Enviar Borderô e    |                                                  |
| FCL022 - Instruções a Regularizar               | siga as instruções contidas no Manual |                                                  |
| FCL018 - Não Encaminhar a Cartório              | do Cliente                            |                                                  |
| FCL004 - Pedido de Baixa - Baixar               |                                       |                                                  |
| FCL003 - Prorrogação                            |                                       |                                                  |
| FCL020 - Sacados com Telefone Incorreto         |                                       |                                                  |
| FCL010 - Segunda Via de Boleto                  |                                       |                                                  |
| FCL011 - Segunda Via de Boleto Atualizado       |                                       |                                                  |
| FCL007 - Sustação de Protesto                   |                                       |                                                  |
| FCL012 - Transportadora                         |                                       |                                                  |
|                                                 |                                       |                                                  |
| demo.qprof.com.br/Client/FCL001.aspx            |                                       | FSI001 - MENU Q'PROF   ENTERPRISE VERSÃO 1.0.3.6 |

#### 8. Considerações finais:

#### 8.1. Importação do XML da NFE de produto:

Ao importar o XML na Nota fiscal de produtos o programa Remessa Qprof automaticamente lê as informações do XML, trazendo além dos dados de número de nota, valor, vencimento, nome e endereço do sacado, a chave da nota e o CFOP, isso já demonstra se a nota é de venda ou simples remessa etc...

| NFe                                          | Número Nota<br>Fiscal Serviço | Série Nota Fiscal<br>Serviço | Cod. Verificador<br>Nota Fiscal | Nome Transportadora | Telefone<br>Transportadora | CFOPs |
|----------------------------------------------|-------------------------------|------------------------------|---------------------------------|---------------------|----------------------------|-------|
| 42140386739240000128550010000000471036210880 |                               |                              |                                 |                     |                            | 5101  |
| 42140386739240000128550010000000561000561100 |                               |                              |                                 |                     |                            | 5101  |
| 4214038673924000012855001000000571302200409  |                               |                              |                                 |                     |                            | 5101  |
| 42140386739240000128550010000000581600090005 |                               |                              |                                 |                     |                            | 5101  |
| 42140386739240000128550010000000591001803869 |                               |                              |                                 |                     |                            | 5101  |
| 4214038673924000012855001000000641001129068  |                               |                              |                                 |                     |                            | 5101  |
| 4214038673924000012855001000000651008590043  |                               |                              |                                 |                     |                            | 5101  |
| 4214038673924000012855001000000661358014006  |                               |                              |                                 |                     |                            | 5101  |
| 4214038673924000012855001000000671080080654  |                               |                              |                                 |                     |                            | 5101  |
| 4214048673924000012855001000000691800677090  |                               |                              |                                 |                     |                            | 5101  |
| 42140486739240000128550010000000701083822154 |                               |                              |                                 |                     |                            | 5101  |
| 4214048673924000012855001000000741000210007  |                               |                              |                                 |                     |                            | 5101  |

#### 8.2. Geração de Arquivo CNAB400

O Remessa Qprof tem a funcionalidade de gerar um arquivo CNAB400 padrão Bradesco.

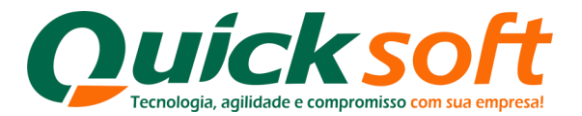

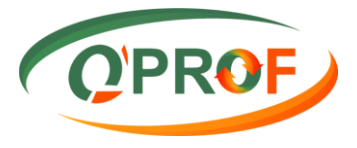

| 📿 Rem | essa Q'PROF                       |                   |                              |                |         |                  |                           |                | - 0   | ×   |
|-------|-----------------------------------|-------------------|------------------------------|----------------|---------|------------------|---------------------------|----------------|-------|-----|
| Opçõ  | es Ajuda                          |                   | _                            |                |         |                  |                           |                |       | POF |
| 1     | Remover Linhas Sele               | cionadas (Del)    |                              |                |         |                  |                           |                | ( OPI | RUF |
| [     | Duplicar Linhas Selecionadas (F3) |                   |                              | Número Nota    |         | Cod. Verificador | Nome Transportadora       | Telefone       | CEOPs | ,   |
| 1     | impar Tabela (F5).                |                   |                              | Fiscal Serviço | Serviço | Nota Hiscal      |                           | Iransportadora |       |     |
| 1     | /alidar Dados (F6)                |                   | 00550010001145071998854929   |                |         |                  | TRANSPORTES LEOPOLDO LTDA |                | 6101  | _   |
|       | Gerar CNAB                        | •                 | Bradesco (F11) 9             |                |         |                  | TRANSPORTES LEOPOLDO LTDA |                | 6101  | _   |
|       | Gerar Arquivo (F7)                |                   | 9                            |                |         |                  | TRANSPORTES LEOPOLDO LTDA |                | 6101  |     |
|       | Abrir Arquivo                     | ,                 | 100550010001145081998854918  |                |         |                  | TRANSPORTES LEOPOLDO LTDA |                | 6101  |     |
|       | mportar XML NEe (F                | 10)               | 100550010001145081998854918  |                |         |                  | TRANSPORTES LEOPOLDO LTDA |                | 6101  |     |
|       | air                               | ,                 | 100550010001145081998854918  |                |         |                  | TRANSPORTES LEOPOLDO LTDA |                | 6101  |     |
|       | Dacte                             | 4217027683163000  | 000550010001145081998854918  |                |         |                  | TRANSPORTES LEOPOLDO LTDA |                | 6101  |     |
|       | Dacte                             | 42170276831635000 | 0100550010001145081998854918 |                |         |                  | TRANSPORTES LEOPOLDO LTDA |                | 6101  |     |
|       | Dacte                             | 42170276831635000 | 0100550010001145081998854918 |                |         |                  | TRANSPORTES LEOPOLDO LTDA |                | 6101  |     |
|       | Dacte                             | 4217027683163500  | 0100550010001145081998854918 |                |         |                  | TRANSPORTES LEOPOLDO LTDA |                | 6101  |     |
|       | Dacte                             | 42170276831635000 | 0100550010001145081998854918 |                |         |                  | TRANSPORTES LEOPOLDO LTDA |                | 6101  |     |
|       | Dacte                             | 42170276831635000 | 0100550010001145081998854918 |                |         |                  | TRANSPORTES LEOPOLDO LTDA |                | 6101  |     |
|       | Dacte                             | 42170276831635000 | 0100550010001145081998854918 |                |         |                  | TRANSPORTES LEOPOLDO LTDA |                | 6101  |     |
|       | Dacte                             | 42170276831635000 | 0100550010001145091998854907 |                |         |                  | TRANSPORTES LEOPOLDO LTDA |                | 6101  |     |
|       | Dacte                             | 42170276831635000 | 0100550010001145091998854907 |                |         |                  | TRANSPORTES LEOPOLDO LTDA |                | 6101  |     |
|       | Dacte                             | 42170276831635000 | 0100550010001145091998854907 |                |         |                  | TRANSPORTES LEOPOLDO LTDA |                | 6101  |     |
|       | Dacte                             | 42170276831635000 | 0100550010001145091998854907 |                |         |                  | TRANSPORTES LEOPOLDO LTDA |                | 6101  |     |
|       | Dacte                             | 42170276831635000 | 0100550010001145091998854907 |                |         |                  | TRANSPORTES LEOPOLDO LTDA |                | 6101  |     |
|       | Dacte                             | 42170276831635000 | 0100550010001145091998854907 |                |         |                  | TRANSPORTES LEOPOLDO LTDA |                | 6101  |     |
|       | Dacte                             | 4217027683163500  | 0100550010001145101998854894 |                |         |                  | TRANSPORTES LEOPOLDO LTDA |                | 6101  |     |
| 1     |                                   |                   |                              |                |         |                  |                           |                |       |     |

#### 8.3 Erro de Data de Emissão no Sistema

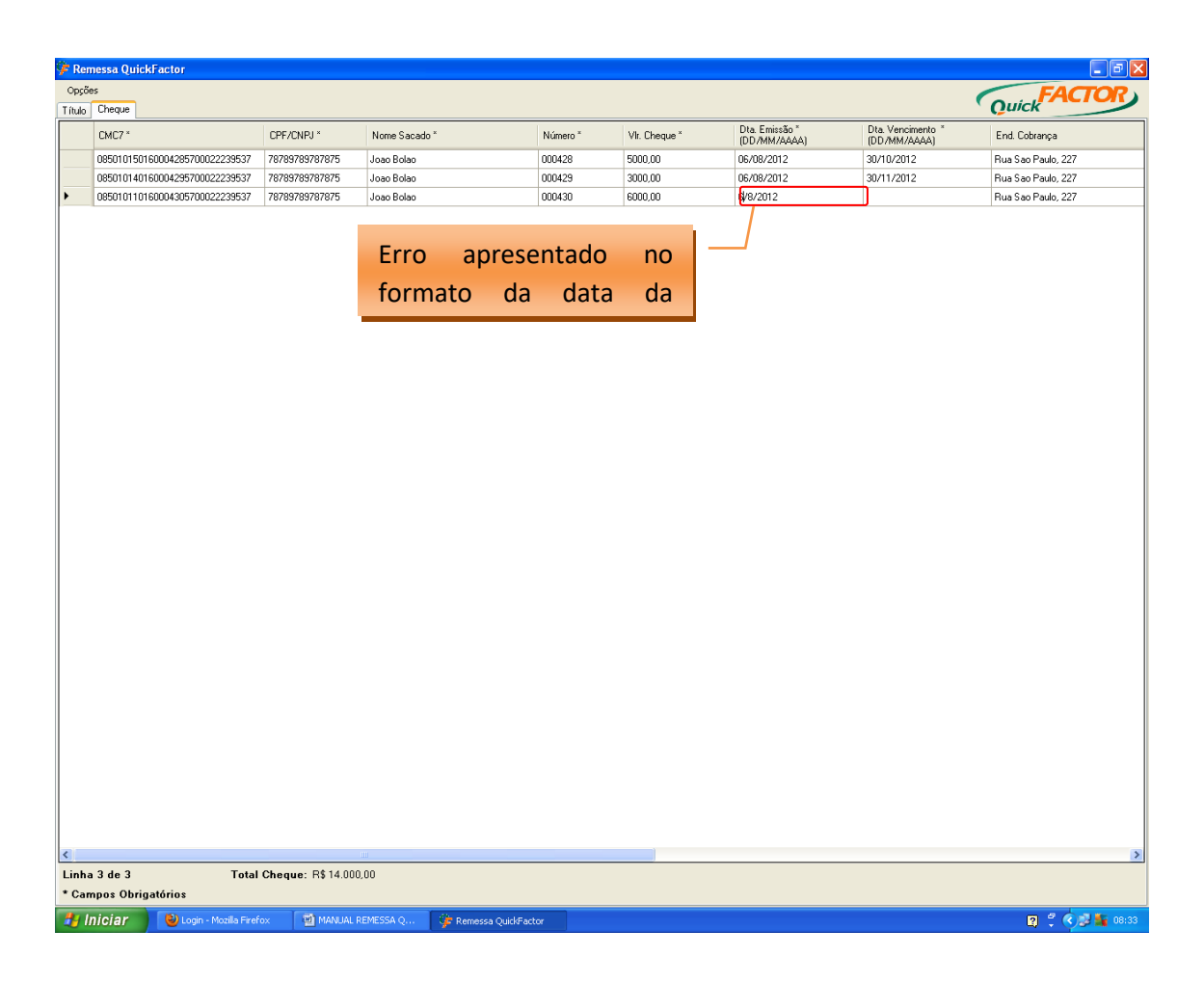

Em alguns casos ao inserirmos um novo registro, tanto para cheques, quanto para títulos, o formato da Data de Emissão de ambos aparece no formato errado, fazendo

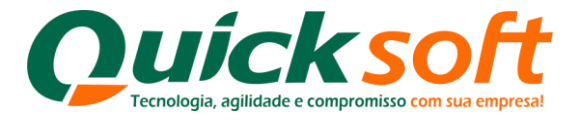

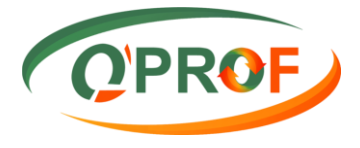

com que o sistema emita uma crítica para a regularização do mesmo. Para que o sistema efetue o processo corretamente, siga as instruções abaixo apresentadas:

Na tela inicial do Windows clique no botão Iniciar e selecione Painel de Controle;

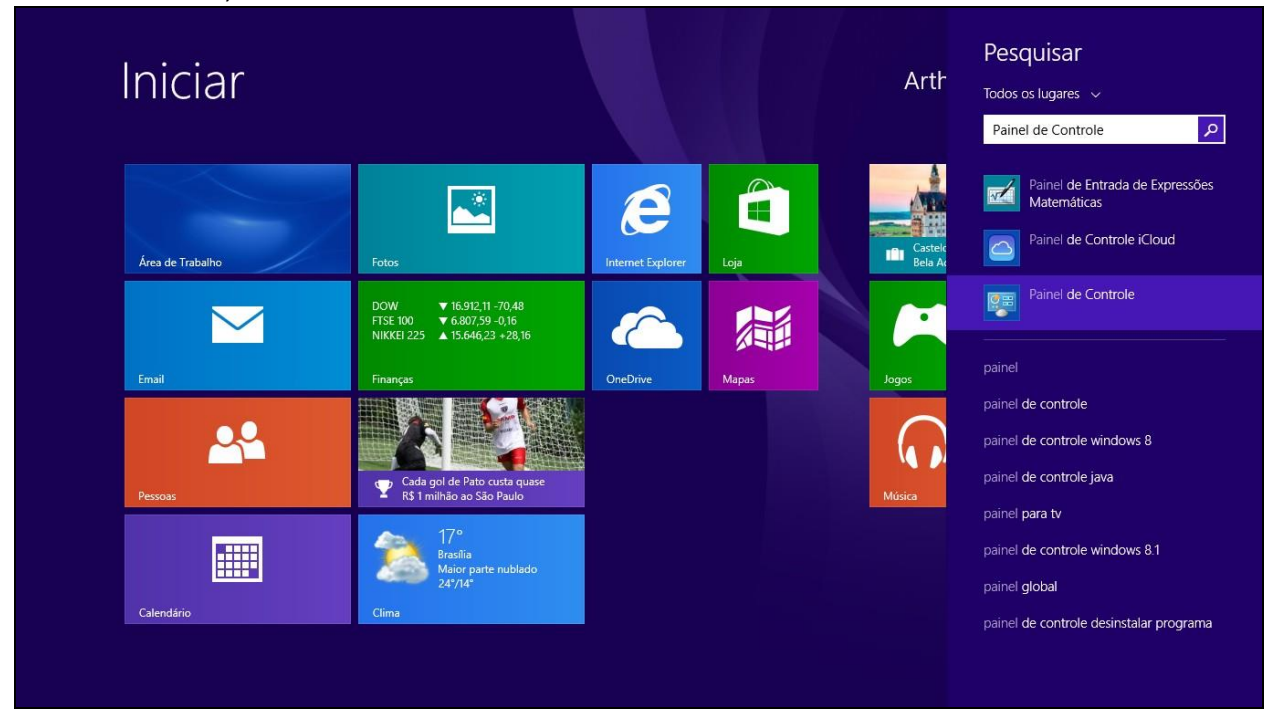

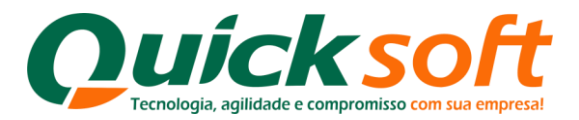

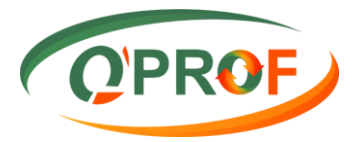

|          | Todos os Itens do Painel de Controle 😽 🗕 🗗 💌                              |          |                                             |           |                                          |         |                                    |          |                                             |  |  |  |
|----------|---------------------------------------------------------------------------|----------|---------------------------------------------|-----------|------------------------------------------|---------|------------------------------------|----------|---------------------------------------------|--|--|--|
| 60       | 🛞 🕘 🔹 🛧 📴 > Painel de Controle > Todos os Itens do Painel de Controle 🔹 🖉 |          |                                             |           |                                          |         |                                    |          |                                             |  |  |  |
| Ajust    | e as configurações do comp                                                | utador   |                                             |           |                                          |         |                                    |          | Exibir por: 🛛 Ícones grandes 💌              |  |  |  |
| <b>5</b> | Adicionar recursos ao<br>Windows 8.1                                      | <b>S</b> | Barra de Tarefas e<br>Navegação             | p         | Central de Ações                         | G       | Central de Facilidade de<br>Acesso | ų        | Central de Rede e<br>Compartilhamento       |  |  |  |
| ۲        | Central de Sincronização                                                  |          | Conexões de RemoteApp e<br>Área de Trabalho |           | Configurações de Local                   | 88      | Contas de Usuário                  | R        | Criptografia de Unidade de<br>Disco BitL    |  |  |  |
| P        | Data e Hora                                                               | hugh     | Dell Audio                                  | 20        | Dispositivos e Impressoras               |         | Email                              | Ŷ        | Espaços de<br>Armazenamento                 |  |  |  |
| -        | Ferramentas<br>Administrativas                                            | 1        | Firewall do Windows                         | F         | Flash Player (32 bits)                   | A       | Fontes                             |          | Gerenciador de<br>Credenciais               |  |  |  |
| -        | Gerenciador de<br>Dispositivos                                            | 1        | Gerenciamento de Cores                      | R         | Gráficos HD Intel(R)                     | R       | Grupo Doméstico                    |          | Histórico de Arquivos                       |  |  |  |
|          | Ícones da Área de <b>Selec</b><br>Notificação                             | ione a   | opção <mark>Região</mark> .                 | ð         | Mouse                                    | e       | Opções da Internet                 | 1        | Opções de Energia                           |  |  |  |
| R        | Opções de Indexação                                                       | E        | pções de Pasta                              | C         | Painel de controle do<br>Akamai NetSessi |         | Painel de Controle iCloud          |          | Pastas de Trabalho                          |  |  |  |
|          | Personalização                                                            |          | Programas e Recursos                        |           | Programas Padrão                         | 2       | Proteção para a Família            | Ģ        | Reconhecimento de Fala                      |  |  |  |
|          | Recuperação                                                               | Ð        | Região                                      |           | Reprodução Automática                    |         | Sistema                            |          | Solução de problemas                        |  |  |  |
|          | Som                                                                       | 4        | Teclado                                     | •         | Tecnologia de<br>armazenamento Intel®    | ٢       | Telefone e Modem                   |          | Vídeo                                       |  |  |  |
| 調        | Windows Defender                                                          | 5        | Windows Mobility Center                     | 4         | Windows Update                           |         |                                    |          |                                             |  |  |  |
| H        | op Aplicar confi                                                          | <b>@</b> | Manual Rem S Skyp                           | be™ - im. | 🧔 iTunes 🔰 1                             | Remessa | Q'P                                | P Região | • ● 10:31<br>• ● 10 atl 10:31<br>30/07/2014 |  |  |  |

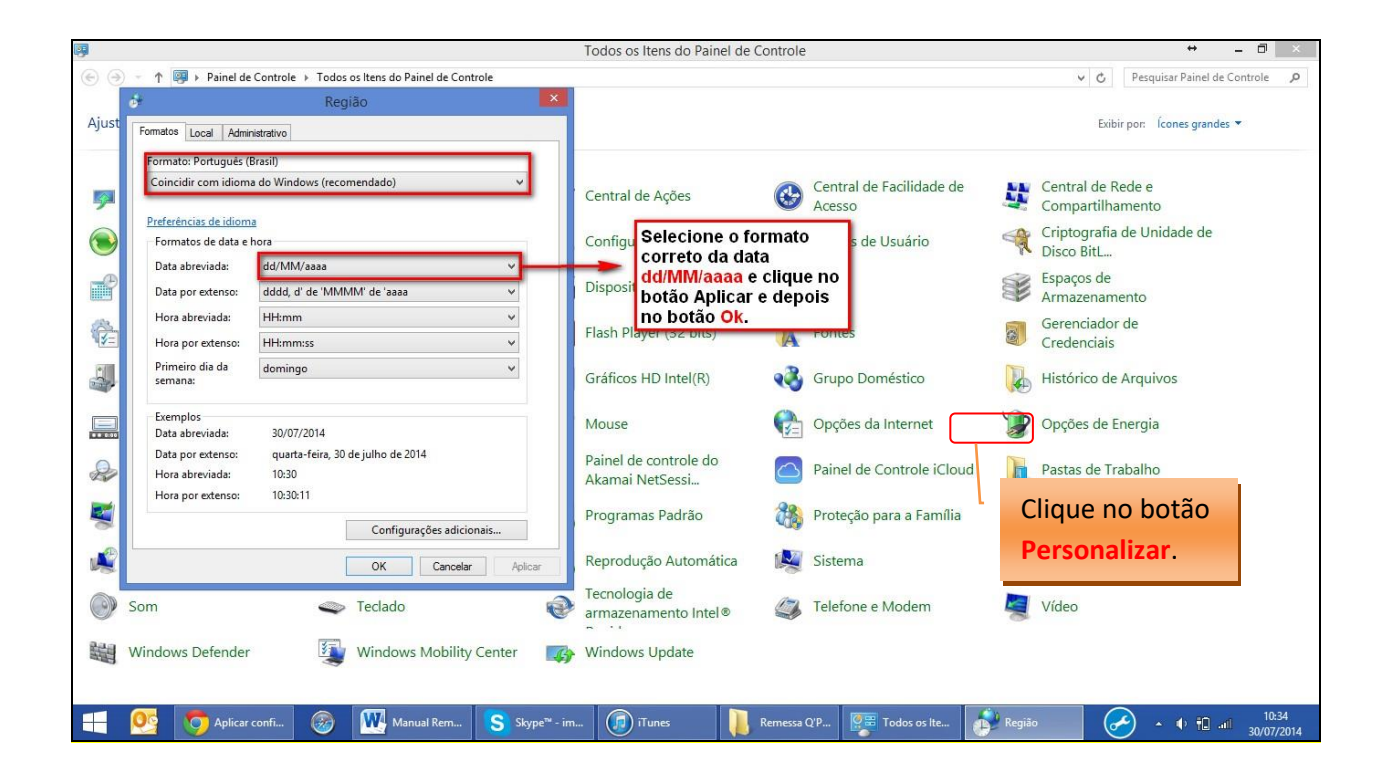

Após efetuados os procedimentos para regularização do formato da data no sistema operacional Windows, feche o programa Remessa Q'Prof e o abra novamente, para que o mesmo carregue a sua atualização.

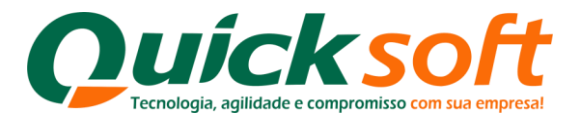

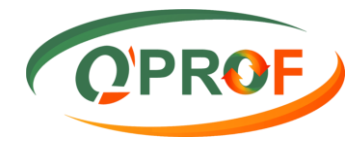

| 0      |                    |             |                           |                                                           | Remes                          | sa Q'PROF                         |              |               |                 | - 0 ×    |
|--------|--------------------|-------------|---------------------------|-----------------------------------------------------------|--------------------------------|-----------------------------------|--------------|---------------|-----------------|----------|
| Opç    | ões Ajuda          |             |                           |                                                           |                                |                                   |              |               | (               | Q'PROF   |
| Titulo | Cheque             |             |                           |                                                           |                                |                                   |              |               |                 |          |
|        | CPF/CNPJ*          | Vir. Face * | Vir. Desconto<br>Original | Dta. Limite Concessão<br>Desconto Pontual<br>(DD/MM/AAAA) | Dta. Emissão *<br>(DD/MM/AAAA) | Dta. Vencimento *<br>(DD/MM/AAAA) | Seu Número * | Nome Sacado * | End. Cobrança * | Bairro - |
| +      | 04.689.484/0001-89 |             |                           |                                                           | 12/02/2014                     | 26/07/2014                        |              |               |                 |          |
|        |                    |             |                           | [                                                         | Podemos veri<br>trouxe a data  | ificar que o sis<br>corretamente. | stema        |               |                 |          |

Fim